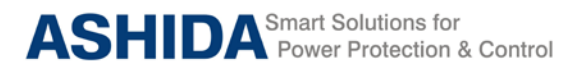

# ADR111A / ADR211A Single Pole Protection Relay INSTRUCTION MANUAL

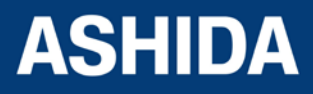

Doc ID : ADR111A\_IM\_01 Ref ID : ADR111A/IM/TP Rev No. : 04 Page No. : 1 of 127

## **Preface**

The ADR111A/ ADR211A single pole Relay Instruction Manual describes common aspects of feeder protection application and use of product. It includes the necessary information to safety, install, set, test, and operate the relay functionality. The instruction manual can be used by power engineers and other experienced protective relays application persons.

It is not the intention of this manual to cover all details and variations in equipment/relay, nor does this manual provide data for every possible contingency regarding installation or operation. The availability and design of all features and options are subject to modification without notice.

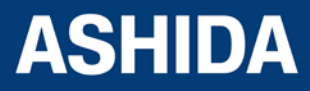

Doc ID : ADR111A\_IM\_01 Ref ID : ADR111A/IM/TP Rev No. : 04 Page No. : 2 of 127

Doc ID : ADR111A IM 01

Ref ID : ADR111A/IM/SGI

: 3 of 127

Rev No. Page <u>No.</u>

## SAFETY AND GENERAL INFORMATION

### INTRODUCTION

This guide and the relevant operating or service manual documentation for the equipment provides full information of safe handling, commissioning and testing of this equipment and also includes description of equipment label markings.

The technical data in this safety guide is typical; the user must refer to the technical data section of the relevant product publication(s) for specific data to particular equipment.

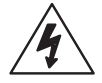

Before carrying out any work on the equipment the user should be familiar with the contents of this Safety Guide and the ratings on the equipment's rating label.

Reference should be made to the external connection diagram before the equipment is installed, commissioned or serviced.

### **HEALTHY AND SAFETY**

The information in the Safety Section of the equipment documentation is intended to ensure that equipment is properly installed and handled in order to maintain it in a safe condition.

It is assumed that persons who will be associated with the equipment must be familiar with the contents of Safety Guide.

When electrical equipment is in operation, hazardous voltages will be present in certain parts of the equipment. Failure to warning notices, incorrect use, or improper handling may endanger personnel / equipment, causing personal injury or physical damage.

Before working in the terminal strip area, the equipment must be isolated.

Proper and safe operation of the equipment depends on appropriate shipping and handling, proper storage, installation and commissioning, maintenance and servicing and careful operation. For this reason only qualified personal may work on or operate the equipment.

Qualified personnel are individuals who

• Are familiar with the installation, commissioning, operation of the equipment and of the system to which it is being connected.

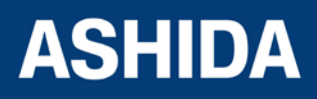

- Are able to safely perform switching operation in accordance with accepted safety and to isolate ground and label it.
- Are trained in the care and use of safety apparatus in accordance with safety engineering practices.
- Are trained in emergency procedures (first aid).

The operating manual for the equipment gives instruction for its installation, commissioning and operation. However, the manual cannot cover all conceivable circumstances or include detailed information on all topics. In the event of questions or specific problems, do not take any action without proper authorization. Contact the appropriate person of Ashida Technical / Sales office and request the necessary information.

### SYMBOLS AND EXTERNAL LABELS ON THE EQUIPMENT

For safety reasons the following symbols and external labels, which may be used on the equipment or referred to in the equipment documentation, should be understood before the equipment is installed or commissioned.

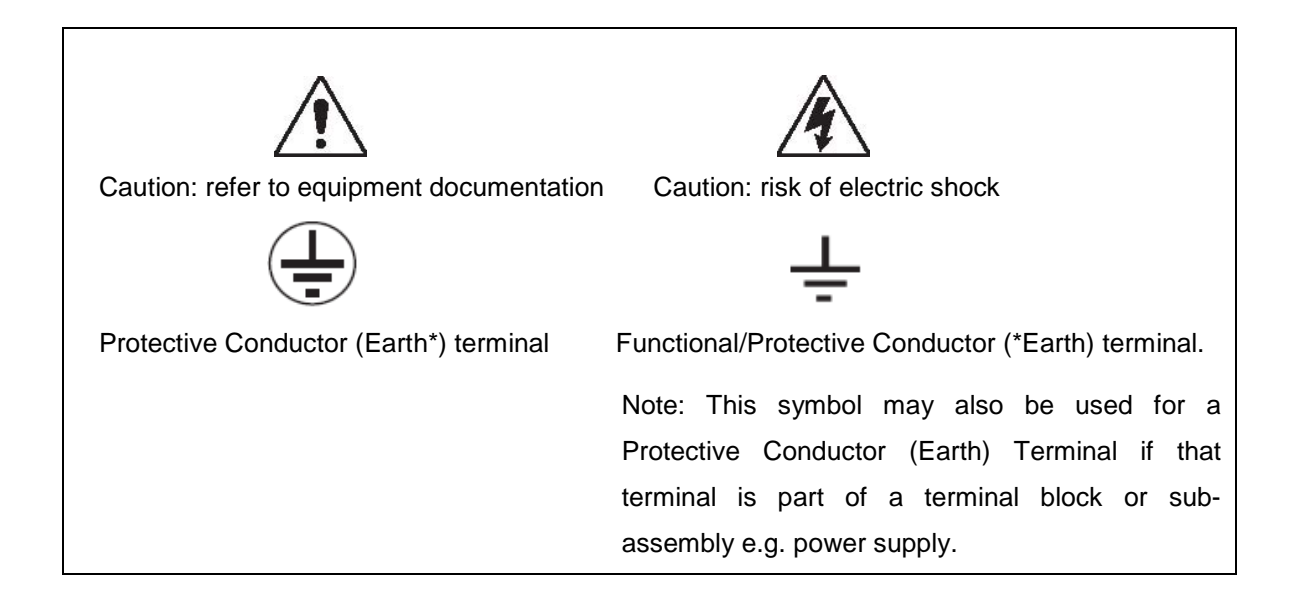

### \*NOTE: THE TERM EARTH USED THROUGHOUT THIS GUIDE IS THE DIRECT EQUIVALENT OF THE NORTH AMERICAN TERM GROUND.

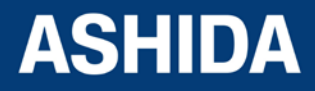

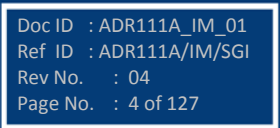

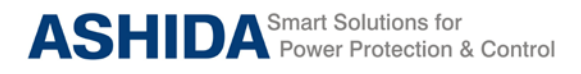

### INSTALLING, COMMISSIONING AND SERVICING

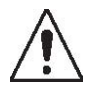

### **Equipment connections**

Personnel undertaking installation, commissioning or servicing work for this equipment to be aware of the correct working procedures to ensure safety. The equipment documentation should be consulted before installing, commissioning or servicing the equipment. Terminals exposed during installation, commissioning and maintenance may present a hazardous voltage unless the equipment is electrically isolated. Any disassembly of the equipment may expose parts at hazardous voltage; also electronic parts may be damaged if suitable electrostatic voltage discharge (ESD) precautions are not taken.

If there is unlocked access to the rear of the equipment, care should be taken by all personnel to avoid electric shock or energy hazards. Voltage and current connections should be made using insulated crimp terminations to ensure that terminal block insulation requirements are maintained for safety.

To ensure that wires are correctly terminated. The correct crimp terminals, tools of the wire size should be used. The equipment must be connected in accordance with the appropriate connection diagram.

### **Protection Class I Equipment**

Before energizing the equipment it must be earthed using the protective conductor terminal, if provided, or the appropriate termination of the supply plug in the case of plug connected equipment.

The protective conductor (earth) connection must not be removed since the protection against electric shock provided by the equipment would be lost.

The recommended minimum protective conductor (earth) wire size is 2.5 mm<sup>2</sup> or as per industries standard practice. The protective conductor (earth) connection must be of low-inductance and as short as possible.

All connections to the equipment must have a defined potential.

Before energizing the equipment, the following points should be checked:

- Voltage rating / polarity (rating label / equipment documentation);
- CT circuit rating (rating label) and integrity of connections;
- Integrity of the protective conductor (earth) connection (where applicable);
- Voltage and current rating of external wiring, applicable to the application.

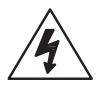

### Accidental touching of exposed terminals

If working in an area of restricted space, such as a cubicle, where there is a risk of electric shock due to accidental touching of terminals which do not comply with IP20 rating, then a suitable protective barrier should be provided.

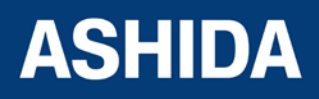

Doc ID : ADR111A\_IM\_01

Ref ID : ADR111A/IM/SGI

Page No. : 6 of 127

Rev No.

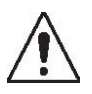

### Equipment Use

If the equipment is used in a manner not specified by the manufacturer, the protection provided by the equipment may be impaired.

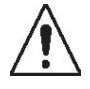

### Removal of the equipment front panel / cover

Removal of the equipment front panel / cover may expose hazardous live parts which must not be touched until the electrical power is removed.

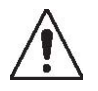

### UL and CSA/CUL Listed or Recognized equipment

To maintain UL and CSA/CUL Listing / Recognized status for North America the equipment should be installed using UL or CSA Listed or Recognized parts for the following items: connection cables, protective fuses / fuse holders or circuit breakers, insulation crimp terminals and replacement internal battery, as specified in the equipment documentation.

For external protective fuses a UL or CSA Listed fuse shall be used. The Listed type shall be a Class J time delay fuse, with a maximum current rating of 15A and a minimum D.C. rating of 250 Vdc. for example type AJT15.

Where UL or CSA Listing of the equipment is not required, a high rupture capacity (HRC) fuse type with a maximum current rating of 16 Amps and a minimum D.C. rating of 250 Vdc. may be used, for example Red Spot type NIT or TIA.

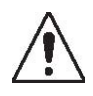

### Equipment operating conditions

The equipment should be operated within the specified electrical and environmental limits.

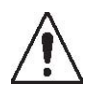

### **Current transformer circuits**

Do not open the secondary circuit of a live CT since the high voltage produced may be lethal to personnel and could damage insulation.

Generally, for safety, the secondary of the line CT must be shorted before opening any connections to it.

For most equipment with ring-terminal connections, the threaded terminal block for current transformer termination has automatic CT shorting on removal of the module. Therefore external shorting of the CTs may not be required, but it is advisable to use external CT shorting as general practice.

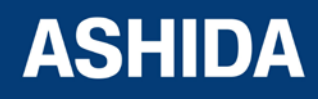

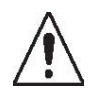

### External resistors, including voltage dependent resistors (VDRs)

Where external resistors, including voltage dependent resistors (VDRs), are fitted to the equipment, these may present a risk of electric shock or burns, if touched.

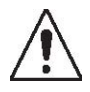

### **Battery replacement**

Where internal batteries are fitted they should be replaced with the recommended type and be installed with the correct polarity to avoid possible damage to the equipment, buildings and persons.

### Insulation and dielectric strength testing

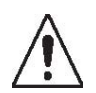

Insulation testing may leave capacitors charged to a hazardous voltage. After the completion of test, to discharge capacitors the voltage should be gradually reduced to zero before the test leads are disconnected.

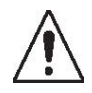

### Insertion of modules and PCB cards

Modules and PCB cards must not be inserted into or withdrawn from the equipment whilst it is energized, since this may result in damage.

### Insertion and withdrawal of extender cards

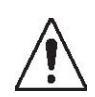

Extender cards are available for some equipment. If an extender card is used, this should not be inserted or withdrawn from the equipment whilst it is energized. This is to avoid electric shock or damages. Hazardous live voltages may be accessible on the extender card.

### Fiber optic communication

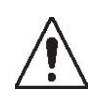

Where fiber optic communication devices are fitted, these should not be viewed directly. Optical power meters should be used to determine the operation or signal level of the device.

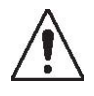

### Cleaning

Decommissioning

The equipment may be cleaned using a lint free cloth dampened with clean water, when no connections are energized.

### **DECOMMISSIONING AND DISPOSAL**

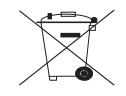

The supply input (auxiliary) for the equipment may include capacitors across the supply or to earth. To avoid electric shock or energy hazards, after completely isolating the supplies to

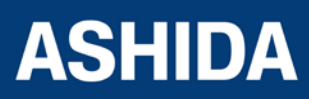

the equipment (both poles of any dc supply), the capacitors should be safely discharged via the external terminals prior to decommissioning.

### Disposal

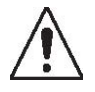

It is recommended that incineration and disposal to water courses to be avoided. The equipment should be disposed of in a safe manner. Any equipment containing batteries should be removed before disposal, taking precautions to avoid short circuits. Particular regulations within the country of operation, may apply to the disposal of batteries.

### TECHNICAL SPECIFICATIONS FOR SAFETY

### **Protective Fuse Rating**

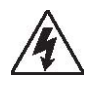

The recommended maximum rating of the external protective fuse for equipments is 8A, high rupture capacity (HRC) Red Spot type NIT, or TIA, or equivalent, unless otherwise stated in the technical data section of the equipment documentation. The protective fuse should be located as close to the unit as possible.

DANGER - CTs must NOT be fused since open circuiting them may produce lethal hazardous voltages 7.2 Protective Class

### **Protective Class**

| IEC 60255-27: 2005 | Class I (unless otherwise specified in the equipment |
|--------------------|------------------------------------------------------|
| EN 60255-27: 2005  | documentation).                                      |
|                    | This equipment requires a protective conductor       |
|                    | (earth) connection to ensure user safety.            |
|                    |                                                      |

### Installation Category

| IEC 60255-27.2005          |
|----------------------------|
| Category III               |
| (Overvoltage Category III) |

: At 2 KV, 50Hz between all terminals connected together and earth for 1 minute Distribution level, fixed installation. Equipment in this category is qualification tested at 5KV peak, 1.2/50 $\mu$ s, 500 $\Omega$ , 0.5J, between all supply circuits and earth and also between independent circuits

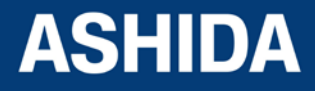

Doc ID : ADR111A\_IM\_01 Ref ID : ADR111A/IM/SGI Rev No. : 04 Page No. : 8 of 127

### Environment

The equipment is intended for indoor installation and use only. If required to be used in an outdoor environment, then it must be mounted in a specific cabinet or housing which will enable it to meet the requirements of IEC 60529 with the classification of degree of protection IP52 (dust and splashing water protected).

Pollution Degree 2 Compliance is demonstrated by reference to safety standards. Altitude Operation up to 2000m IEC 60255-27:2005 EN 60255-27: 2005

### **CE MARKING**

CE

Directives: Compliance demonstrated by reference to safety standards

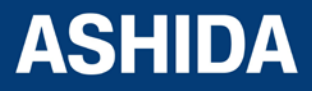

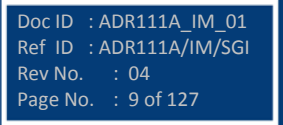

Page intentionally Left Blank

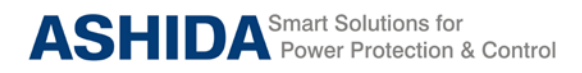

### **Table of Contents**

#### **Section 1 : Introduction and Specifications**

| Sr. No. | Description                     | Page No. |
|---------|---------------------------------|----------|
| 1       | Introduction and Specifications | 19       |
| 1.1     | Overview                        | 19       |
| 1.2     | Features                        | 19       |
| 1.3     | Applications                    | 20       |
| 1.4     | Technical Specifications        | 21       |
| 1.5     | Typical Tests Information       | 23       |

### Section 2 : Installation and Procedure

| Sr. No. | Description                                                  | Page No. |
|---------|--------------------------------------------------------------|----------|
| 2       | INSTALATION AND PROCEDURE                                    | 30       |
| 2.1     | Overview                                                     | 30       |
| 2.2     | Handling                                                     | 30       |
| 2.2.1   | Handling the Goods                                           | 30       |
| 2.2.2   | Receipt of the Goods                                         | 30       |
| 2.2.3   | Unpacking the Goods                                          | 30       |
| 2.2.4   | Storing the Goods                                            | 31       |
| 2.2.5   | Dismantling the Goods                                        | 31       |
| 2.3     | Installation Procedure                                       | 31       |
| 2.3.1   | Safe Mounting                                                | 31       |
| 2.3.2   | Relay Connection and Diagram                                 | 34       |
| 2.3.3   | Relay Operating Condition                                    | 34       |
| 2.3.4   | Current Transformer (CT) Circuit                             | 35       |
| 2.3.5   | Insulation and dielectric strength testing                   | 35       |
| 2.3.6   | Cables and Connectors                                        | 35       |
| 2.3.7   | CT/Auxiliary power/ output/ serial port connections          | 35       |
| 2.3.8   | Rear Serial Port connection (For ADR211A only)               | 36       |
| 2.3.9   | Power Supply Connections                                     | 37       |
| 2.3.10  | Earth Connection                                             | 37       |
| 2.3.11  | Current Transformers                                         | 38       |
| 2.3.12  | Output Relay Connections                                     | 38       |
| 2.3.13  | USB Connection (For ADR211A only)                            | 38       |
| 2.4     | Mechanical, Back Terminal and Electrical Connection Drawings | 39       |
| 2.4.1   | Mechanical Dimensions without IP cover                       | 39       |
| 2.4.2   | Mechanical Dimensions with IP cover                          | 40       |

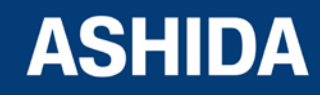

| 2.4.3 | Back Terminal and Electrical connection diagrams | 41 |
|-------|--------------------------------------------------|----|
|-------|--------------------------------------------------|----|

### Section 3 : PC SOFTWARE INFORMATION

| Sr. No. | Description                  | Page No. |
|---------|------------------------------|----------|
| 3       | PC SOFTWARE INFORMATION      | 45       |
| 3.1     | Overview                     | 45       |
| 3.1.1   | Relay Talk Software Features | 45       |
| 3.2     | Relay Talk software          | 46       |
| 3.3     | ADR211A IED Main Screen      | 48       |
| 3.3.1   | Parameter Display            | 49       |
| 3.3.2   | IEDs Din Display             | 49       |
| 3.3.3   | Control Operation            | 49       |
| 3.3.4   | Private Setting              | 50       |
| 3.3.5   | Bank Settings                | 50       |
| 3.3.6   | History Fault                | 51       |

### Section 4 : PROTECTION FUNCTION & LOGIC FUNCTIONS

| Sr. No. | Description                                       | Page No. |
|---------|---------------------------------------------------|----------|
| 4       | Protection function & Logic Functions             | 55       |
| 4.1     | Overview                                          | 55       |
| 4.2     | Application Data                                  | 55       |
| 4.3     | Relay Settings                                    | 55       |
| 4.4     | Phase/Ground Over current Element (50/50N/51/51N) | 56       |
| 4.5     | IDMT Characteristics                              | 57       |

### Section 5 : MEASUREMENT SHEET

| Sr. No. | Description       | Page No. |
|---------|-------------------|----------|
| 5       | Measurement Sheet | 67       |
| 5.1     | Measurement       | 67       |

### Section 6 : SETTING SHEET

| Sr. No. | Description           | Page No. |
|---------|-----------------------|----------|
| 6       | Setting Sheet         | 71       |
| 6.1     | Relay Settings        | 71       |
| 6.2     | Date and Time setting | 72       |

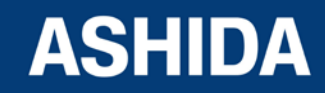

### Section 7 : COMMUNICATIONS

| Sr. No. | Description                                    | Page No. |
|---------|------------------------------------------------|----------|
| 7       | SCADA COMMUNICATIONS                           | 76       |
| 7.1     | MODBUS                                         | 76       |
| 7.1.1   | MODBUS Protocol Map                            | 76       |
| 7.1.1.1 | Function Codes supported:                      | 76       |
| 7.1.1.2 | Exception Codes generated in case of an error: | 77       |
| 7.2     | IEC60-870-5-103                                | 80       |
| 7.3     | Physical Connection and Link Layer             | 80       |
| 7.4     | Initialisation                                 | 80       |
| 7.5     | Time Synchronisation                           | 81       |
| 7.6     | Spontaneous Events                             | 81       |
| 7.7     | General Interrogation (GI)                     | 81       |
| 7.8     | Cyclic Measurements                            | 81       |
| 7.9     | Commands                                       | 81       |
| 7.10    | Configuration                                  | 82       |
| 7.11    | IEC-103 Protocol Mapping                       | 82       |

### Section 8 : USER GUIDE

| Sr. No. | Description                      | Page No. |
|---------|----------------------------------|----------|
| 8       | user guide                       | 87       |
| 8.1     | USER INTERFACE                   | 88       |
| 8.1.1   | LCD Display                      | 88       |
| 8.1.2   | Touch Keys                       | 88       |
| 8.1.3   | LEDs                             | 89       |
| 8.1.4   | RS422 / RS485 Port (For ADR211A) | 89       |
| 8.1.5   | USB Port (For ADR211A)           | 89       |
| 8.2     | MENUS                            | 90       |
| 8.2.1   | Default Display                  | 90       |
| 8.2.2   | Main Menu Details                | 90       |
| 8.2.3   | MEASUREMENT                      | 92       |
| 8.2.3.1 | To View – MEASUREMENT            | 92       |
| 8.2.4   | Relay Settings                   | 93       |
| 8.2.4.1 | To Set – Relay Settings          | 93       |
| 8.2.4.2 | To View – Relay Settings         | 97       |
| 8.2.5   | Trip Test                        | 99       |
| 8.2.6   | Fault 1                          | 99       |

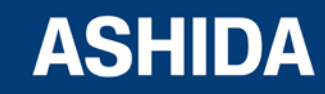

| 8.2.6.1 | To View – Fault 1                | 99  |
|---------|----------------------------------|-----|
| 8.2.7   | To View Error Log                | 100 |
| 8.2.8   | STATUS                           | 101 |
| 8.2.8.1 | To View – STATUS                 | 101 |
| 8.2.9   | DATE AND TIME SETTINGS           | 101 |
| 8.2.9.1 | To Set – DATE AND TIME Settings  | 101 |
| 8.2.9.2 | To View – DATE AND TIME Settings | 103 |

### Section 9 : FLOW CHART

| Sr. No. | Description                | Page No. |
|---------|----------------------------|----------|
| 9       | Flow Chart Overview        | 107      |
| 9.1     | Main Menu                  | 107      |
| 9.2     | Flow Chart – Measurement   | 108      |
| 9.2.1   | To View – Measurement      | 108      |
| 9.3     | Flow Chart – Relay Setting | 109      |
| 9.3.1   | To Set – Relay Setting     | 109      |
| 9.3.2   | To View – Relay Setting    | 110      |
| 9.4     | Flow Chart – Trip Test     | 111      |
| 9.4.1   | To Set – Trip Test         | 111      |
| 9.5     | Flow Chart – Fault 1       | 112      |
| 9.5.1   | To View – Fault 1          | 112      |
| 9.6     | Flow Chart – Error Log     | 112      |
| 9.6.1   | To View – Error Log        | 112      |
| 9.7     | Flow Chart – Status        | 113      |
| 9.7.1   | To View – Status           | 113      |
| 9.8     | Flow Chart – Date and Time |          |
| 9.8.1   | To Set – Date and Time     | 114      |
| 9.8.2   | To View – Date and Time    | 114      |

### Section 10 : ANALYZING EVENT AND DISTURBANCE RECORD

| Sr. No. | Description                      | Page No. |
|---------|----------------------------------|----------|
| 10      | Analyzing Event and fault Record | 118      |
| 10.1    | Overview                         | 118      |
| 10.2    | Event recording                  | 118      |
| 10.3    | History Fault recording          | 118      |

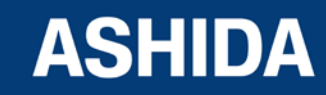

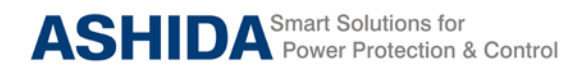

### Section 11: TESTING AND COMMISSIONING

| Sr. No. | Description                                    | Page No. |
|---------|------------------------------------------------|----------|
| 11      | Testing and COMMISSIONING                      | 123      |
| 11.1    | Commissioning Test, Equipment Required         | 123      |
| 11.2    | Checking of External Circuitry                 | 123      |
| 11.3    | Check Relay Setting                            | 124      |
| 11.4    | Relay Testing                                  | 125      |
| 11.4.1. | Relay Calibration & Measurement                | 125      |
| 11.4.2. | Pick up and Trip Test                          | 125      |
| 11.4.3. | Testing of Binary Output (Output Contact Test) | 126      |

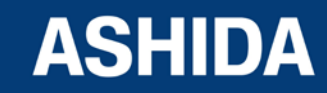

Doc ID : ADR111A\_IM\_01 Ref ID : ADR111A/IM/ToC Rev No. : 04 Page No. : 15 of 127 Page intentionally Left Blank

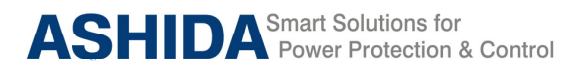

## Section 1

## **Introduction and Specifications**

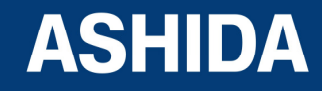

Doc ID : ADR111A\_IM\_01 Ref ID : ADR111A/IM/I&S Rev No. : 04 Page No. : 17 of 127

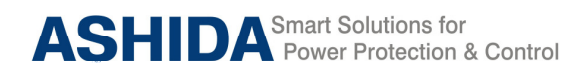

## Contents

| 1   | INTRODUCTION AND SPECIFICATIONS | 19 |
|-----|---------------------------------|----|
| 1.1 | Overview                        | 19 |
| 1.2 | Features                        | 19 |
| 1.3 | Applications                    | 20 |
| 1.4 | Technical Specifications        | 21 |
| 1.5 | Typical Tests Information       | 23 |

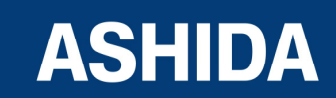

Doc ID : ADR111A\_IM\_01 Ref ID : ADR111A/IM/I&S Rev No. : 04 Page No. : 18 of 127

## INTRODUCTION AND SPECIFICATIONS

### 1.1 Overview

1

ASHIDA has designed economical & reliable Single element over current ADR111A/ ADR211A relay to simply feeder protection wiring. The simple and compact construction of ADITYA series ADR111A/ ADR211A relay provides integrated Protection, Control and Monitoring functions for feeders. This relay is mainly deployed in various electrical utilities at industrial installations for Low voltage/ Medium voltage switchgear control.

### 1.2 Features

- Single Element over current IDMT with instant trip.
- Relay can be used for single pole OC or EF or REF application.
- Back lit LCD display for settings.
- Display of fault current. / Load current.
- Selection of Curve: Seven selectable curves Normal Inverse1 (C1), Normal Inverse2 (C2), Very Inverse (C3), Extremely Inverse (C4), Extremely Inverse (C4A) as per EE Relays, Long Time Inverse (C5) & Definite Time (C6).
- Design using DSP technology.
- Latching of fault current up-to last 5 faults.
- Password protection for setting.
- Site selectable CT secondary i.e. 1A/ 5A.
- Relay can be made either IDMT or Define Time.
- Programmable operating time in instantaneous element.
- Inbuilt Breaker Fail detection.
- USB (at front) and RS422/ RS485 (at rear side) Communication Port for remote SCADA (only for ADR211A i.e. communicable Relay).

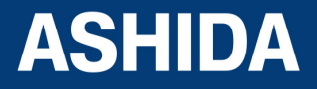

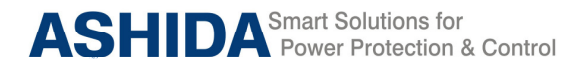

### **Model and Options**

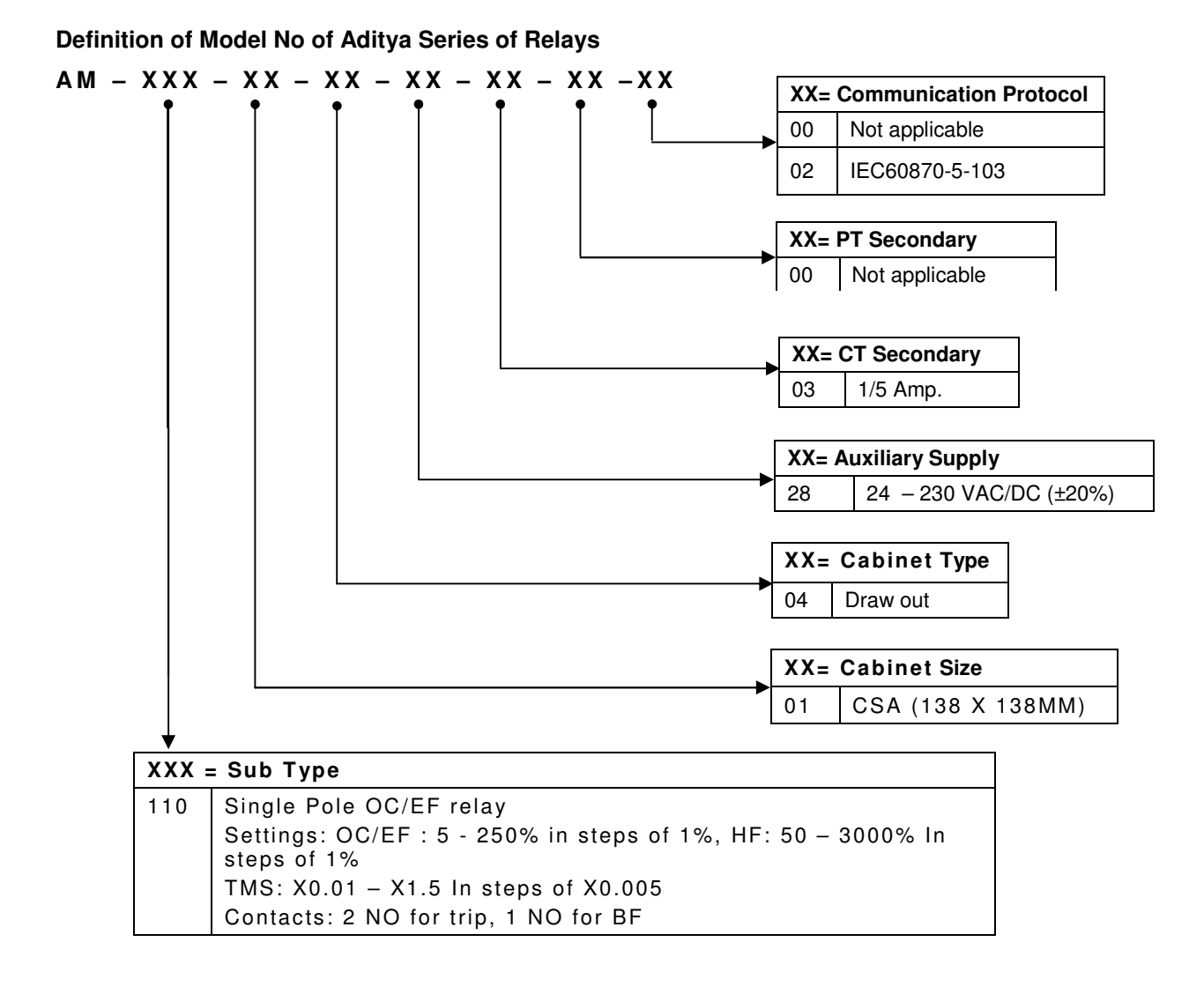

### **Example:**

ADR111A-AM-110-01-04-28-03-00-00 ADR211A-AM-110-01-04-28-03-00-02

### 1.3 Applications

ADR111A/ ADR211A single pole numerical relay designed for Transmission line protection, Underground cable & feeder protection. Relay designed with fast and selective tripping ensures the stability and availability of electrical power system.

ADR111A/ ADR211A relay apply for protection, control & monitoring of feeder to achieve sensitivity and selectivity on phase or ground faults.

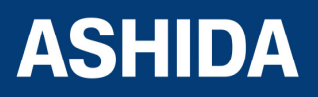

### 1.4 Technical Specifications

| AC Measuring Input: |                             |                 |  |
|---------------------|-----------------------------|-----------------|--|
| I.                  | Measurement Accuracy        | Typical ± 2% In |  |
| II.                 | Frequency measurement range | 45 Hz – 55 Hz   |  |

| Current | Current Input:                                                |                                                                       |  |  |
|---------|---------------------------------------------------------------|-----------------------------------------------------------------------|--|--|
| I.      | CT secondary                                                  | 1 / 5 Amp. (Selectable)                                               |  |  |
| II.     | Nominal Burden at In<br>(without tripping condition)          | < 0.20 VA at rated current (In)                                       |  |  |
| 111.    | Thermal Withstand Capacity                                    | 40 x rated current (In) for 3sec<br>2 x rated current (In) continuous |  |  |
| IV.     | Measurement Linearity<br>Range for Non – Offset AC<br>Current | Linear up to 40 In                                                    |  |  |

| Auxiliary Supply Input: |                                                |                                                                            |         |
|-------------------------|------------------------------------------------|----------------------------------------------------------------------------|---------|
| I.                      | Nominal operating range                        | 24 – 230V AC/DC                                                            |         |
| II.                     | Voltage operating range                        | 80% of lower nominal range and 120% of upper nominal range (For DC Supply) |         |
|                         |                                                | 80% of lower nominal range and 110% of upper nominal range (For AC Supply) |         |
| 111.                    | Nominal Burden on 24 –<br>230V Auxiliary Power | 24 – 230 VAC                                                               | < 12 VA |
|                         | Supply                                         | 24 – 230 VDC                                                               | < 5 W   |
| IV.                     | Tolerable AC ripple                            | Up to 15% of highest dc supply, As per IEC 60255-26: 2013                  |         |
| V.                      | Relay power up time                            | < 2.5 Sec                                                                  |         |

| Output contact: |          |                           |                                                                 |  |
|-----------------|----------|---------------------------|-----------------------------------------------------------------|--|
| I.              | Output   | Continuous                | 5A/250Vac                                                       |  |
|                 | Contacts | Make & carry              | 30Amp for 3sec AC /DC                                           |  |
|                 |          | Short time withstand      | 50Amp for 1sec AC /DC                                           |  |
|                 |          | Breaking capacity         | AC- 1250VA max @ 250V(PF 0.4)                                   |  |
|                 |          |                           | DC- 100W Resistive max. 5A or 300V                              |  |
|                 |          |                           | 50 Watt Inductive (L/R 45ms) max. 5A or 300V                    |  |
|                 |          | Operating Time            | <10msec                                                         |  |
|                 |          | Minimum no. of operations | 10,000 operation loaded condition & unloaded 100,000 operations |  |

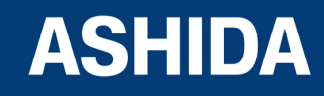

| Accura | Accuracy of protection function: |                                                    |                                                                     |  |
|--------|----------------------------------|----------------------------------------------------|---------------------------------------------------------------------|--|
| I.     | . Phase/ Ground Over current:    |                                                    |                                                                     |  |
|        | For operating                    | Pick-up                                            | 1.05 x Setting ±5%                                                  |  |
|        | Value                            | Drop –off                                          | 0.95 x Setting ±5%                                                  |  |
|        | For operating<br>Time            | IDMT Characteristic shape                          | As per class5 of 60255-151 cl.5.2**<br>or 55ms whichever is greater |  |
|        |                                  | DT Operation                                       | ±5% or 55ms whichever is greater*                                   |  |
|        |                                  | <b>Note</b> "*" indicates Referen above set value. | ce Condition that is Fault current 2 time                           |  |
| II.    | CB Fail                          |                                                    |                                                                     |  |
|        | For operating                    | DT Operation                                       | ±5% or 55ms whichever is greater                                    |  |
|        | Time                             | CBF Reset                                          | <60ms                                                               |  |

\*\*Note: As per IEC60255-151 Class 5 (assigned error 5%) the tolerance calculated as below;

| Value of characteristic quantity as multiple of setting value (GS) | 2N    | 5N   | 10N | 20N |
|--------------------------------------------------------------------|-------|------|-----|-----|
| Limiting error as multiple of an assigned error                    | 2.5   | 1.5  | 1   | 1   |
| Percentage for time accuracy claim                                 | 12.5% | 7.5% | 5%  | 5%  |

| Operating condition: |                             |                             |  |
|----------------------|-----------------------------|-----------------------------|--|
| I.                   | Relative Humidity           | : Humidity (RH) 95% maximum |  |
| II.                  | Operating temperature range | : -25 °C to +65 °C          |  |
| III.                 | Storage temperature range   | : -25 ºC to +70 ºC          |  |

| Terminals specification: |                                        |                                                                                 |  |
|--------------------------|----------------------------------------|---------------------------------------------------------------------------------|--|
| I.                       | AC current and Voltage Input Terminals | M4 Threaded terminals for ring lug connection. Suitable up to 4 mm <sup>2</sup> |  |
| II.                      | Auxiliary & Input/output Terminals     | M4 Threaded terminal. Suitable up to $2.5 \text{ mm}^2$                         |  |
| III.                     | Note on M4 Terminal Torque             | Use torque control screw driver with 1.2 N-<br>m torque maximum                 |  |
| IV.                      | Rear Communication Terminal            | Four/Two wire RS422/RS485 signal levels<br>Suitable up to Multi core shielded   |  |

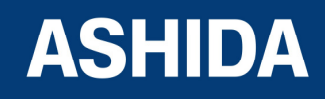

| Mechanical & Environmental specification: |                  |                     |
|-------------------------------------------|------------------|---------------------|
| Ι.                                        | Design           | Flush mounting case |
| ١١.                                       | Weight           | 2.50 Kg approximate |
| III.                                      | Pollution Degree | Ш                   |

| Drawing References |            |                                                |          |
|--------------------|------------|------------------------------------------------|----------|
|                    | Drawing    | : For Cabinet Type without IP cover            | MAC01974 |
|                    | References | : For Cabinet Type with IP cover               | MAC01975 |
|                    |            | : For Electrical and Back Terminal Connections | APR07409 |

### 1.5 Typical Tests Information

| Electro | Electromagnetic Compatibility Type Test:                 |                                               |                                                                                                    |                                                                             |
|---------|----------------------------------------------------------|-----------------------------------------------|----------------------------------------------------------------------------------------------------|-----------------------------------------------------------------------------|
| Sr. No. | Standard                                                 |                                               | Test                                                                                                    |                                                                             |
| I.      | High Frequency<br>Disturbance Test                       | IEC60255-22-1,<br>IEC60255-26<br>(ed3): 2013  | <ol> <li>2.5 kV Common Mode</li> <li>1 kV Differential Mode</li> <li>EUT Condition Energized</li> </ol>                                                   |                                                                             |
| Π.      | Electrostatic<br>Discharge Test-<br>Direct Application   | IEC60255-22-2,<br>IEC60255-26<br>(ed3) : 2013 | <ol> <li>1) 8kV air discharge</li> <li>2) 6kV contact discharge</li> <li>Test Mode Direct and Indirect Method</li> <li>EUT Condition Energized</li> </ol> |                                                                             |
| 111.    | Fast Transient<br>Disturbance Test                       | IEC60255-22-4,<br>IEC60255-26<br>(ed3) : 2013 | Test Voltage : ±4 KV<br>Repetition rate : 5 KHz and 100 KHz.<br>EUT Condition : Energized                                                                 |                                                                             |
| IV.     | Surge Immunity<br>Test                                   | IEC60255-22-5,<br>IEC60255-26<br>(ed3) : 2013 | Front time / time to half value : 1.2/50 μS<br>Source impedance : 2Ω<br>Common Mode : ±4 KV<br>Differential Mode : ±2 KV<br>EUT Condition : Energized     |                                                                             |
| V.      | Pulse Magnetic<br>Field Immunity<br>Test                 | IEC61000-4-9,<br>IEC60255-26<br>(ed3) : 2013  | Class 5: 1000A/m field applied continuously in all planes for the EUT                                                                                     |                                                                             |
| VI.     | Radiated<br>Electromagnetic<br>Field Disturbance<br>Test | IEC60255-22-3,<br>IEC60255-26<br>(ed3) : 2013 | Voltage Level<br>Frequency Range<br>Modulation<br>Spot Frequency                                                                                          | 10 V/m<br>80 - 1000 MHz<br>80% AM @ 1 KHz<br>80, 160, 380, 450 & 900<br>MHz |

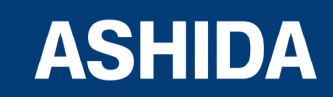

| VII.  | Conducted<br>Disturbance<br>Induced By Radio<br>Frequency Field | IEC60255-22-6,<br>IEC60255-26<br>(ed3) : 2013                                   | Voltage Level<br>Frequency Range<br>Modulation                                                                                                    | 10 V<br>0.15 – 80 MHz<br>80% AM @ 1 KHz                                                                                                    |
|-------|-----------------------------------------------------------------|---------------------------------------------------------------------------------|----------------------------------------------------------------------------------------------------|----------------------------------------------------------------------------------------------------|
|       |                                                                 |                                                                                 | Spot Frequency                                                                                                    | 27. 68 MHz                                                                                                    |
| VIII. | Power Supply<br>Immunity Test                                   | IEC60255-11<br>IEC61000-4-11<br>IEC61000- 4-29<br>IEC60255 – 26<br>(Ed3) : 2013 | : AC voltage dip:<br>40%:<br>70%:<br>80%:<br>AC Interruption:<br>10ms. 20ms, 50ms,<br>DC Voltage dip:<br>40% :<br>70% :                                     | 200 ms<br>500ms<br>5s<br>100ms, 200ms, 0.5s and 5s<br>200ms<br>500ms                                                                                          |
|       |                                                                 |                                                                                 | DC Interruption:<br>10ms, 20ms, 30ms,<br>1s and 5s                                                                                                    | 50ms, 100ms, 200ms, 0.5s,                                                                                                    |
| IX.   | Conducted &<br>Radiated<br>frequency<br>Emission Test           | IEC60255-25,<br>IEC60255-26<br>(ed3) : 2013                                     | : Conducted<br>Frequency Range<br>0.15 – 0.5 MHz<br>0.5 – 30 MHz<br>EUT Condition<br>: Radiated<br>Frequency Range<br>30 MHz – 230 MHz<br>230 MHz – 1000 MH | Limit<br>79 dB/µV (Quasi peak)<br>66 dB/µV (Average)<br>73 dB/µV (Quasi peak)<br>60 dB/µV (Average)<br>Energized<br>Limits<br>50 dB (µV/m)<br>4z 57 dB (µV/m) |
|       |                                                                 |                                                                                 | EUT Condition                                                                                                    | Energized                                                                                                    |

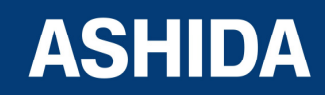

| Insulati | nsulation Tests:         |             |                                                     |                          |
|----------|--------------------------|-------------|-----------------------------------------------------|--------------------------|
| Ι.       | Dielectric Test          | IEC60255-27 | : At 2kV 50Hz                                       |                          |
|          |                          |             | a) Between all terminals of case earth for 1 minute | connected together and   |
|          |                          |             | b) Between independent for 1 minute.                | circuits with case earth |
| II.      | Impulse Voltage          | IEC60255-27 | Test Voltage                                        | 5kv, 1.2/50 μSec         |
|          | Test                     |             | Energy                                              | 0.5 J                    |
|          |                          |             | No. of impulses                                     | 3 on each                |
|          |                          |             | Polarity                                            | +ve and -ve              |
|          |                          |             | EUT Condition                                       | Non Energized            |
| III.     | Insulation<br>Resistance | IEC60255-27 | :≥ 100MΩ @ 500V DC                                  |                          |

| Environmental tests: |                                                                                                |                  |
|----------------------|------------------------------------------------------------------------------------------------|------------------|
| Ι.                   | Cold test                                                                                      | : IEC-60068-2-1  |
| ١١.                  | Dry heat test                                                                                  | : IEC-60068-2-2  |
| III.                 | Damp heat test, steady state                                                                   | : IEC-60068-2-78 |
| IV.                  | Change of Temperature                                                                          | : IEC-60068-2-14 |
| V.                   | Damp heat test, cyclic                                                                         | : IEC-60068-2-30 |
| VI.                  | Enclosure Protection Test<br>IP52 (with optional IP cover)<br>IP31 (without optional IP cover) | : IEC 60529      |

| CE compliance |                       |                 |
|---------------|-----------------------|-----------------|
| I.            | Immunity              | : IEC-60255-26  |
| ١١.           | Emissive Test         | : IEC- 60255-26 |
| III.          | Low voltage directive | : EN-50178      |

| Mechanical tests |                             |                                                                                                    |  |
|------------------|-----------------------------|----------------------------------------------------------------------------------------------------|--|
| Ι.               | Vibration<br>Endurance Test | : IEC 60255-21-1 class 2<br>: Frequency Range = 10Hz – 250Hz, acceleration. = 2gn<br>: Sweep rate 1 octave/min; 20 cycle in 3 orthogonal axis.                                                |  |
| 11.              | Vibration<br>Response Test  | <ul> <li>: IEC 60255-21-1 class 2</li> <li>: Frequency Range = 10Hz – 150Hz , acceleration. = 1gn</li> <li>: Sweep rate 1 octave/min; Displacement =0.075mm, in 3 orthogonal axis.</li> </ul> |  |

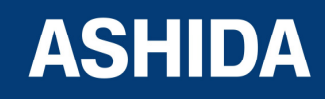

| 111. | Bump Test               | <ul> <li>: IEC 60255-21-2 Class-1</li> <li>: 1000 bumps / direction of 10gn peak acceleration and 16ms pulse duration in each of the two opposite direction per axis as per No. of axes. 3.</li> </ul>                                            |
|------|-------------------------|----------------------------------------------------------------------------------------------------|
| IV.  | Shock Withstand<br>Test | : IEC 60255-21-2 Class-2 30g, 11ms<br>: 3 shocks of 15gn peak acceleration and 11ms pulse in each of<br>two opposite direction. No. of axis : 3                                                                                                   |
| V.   | Shock Response<br>Test  | : IEC 60255-21-2 Class-2<br>: 5 shocks of 10gn peak acceleration and 11ms pulse in each of<br>two opposite direction. No. of axis : 3                                                                                                    |
| VI.  | Seismic Test            | : IEC 60255-21-3 Class-2<br>: Sweep 1/Axis (@a sweep rate of 1 octave/minute) vibration in the<br>frequency range (5-35 Hz) at displacement X-axis: 7.5mm, Y-<br>axis: 3.5mm amplitude of 3.5mm with acceleration of X-axis: 2gn,<br>Y-axis: 1gn. |

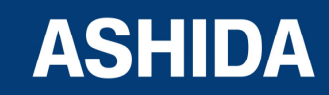

Doc ID : ADR111A\_IM\_01 Ref ID : ADR111A/IM/I&S Rev No. : 04 Page No. : 26 of 127 Page intentionally Left Blank

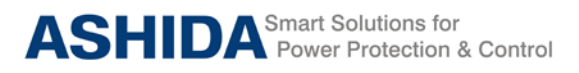

## Section 2

## **Installation and Procedure**

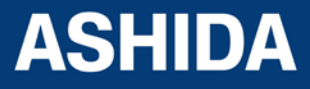

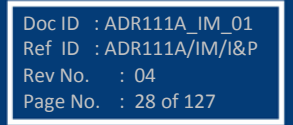

## **Contents**

| 2      | INSTALATION AND PROCEDURE                                    | 30 |
|--------|--------------------------------------------------------------|----|
| 2.1    | Overview                                                     | 30 |
| 2.2    | Handling                                                     | 30 |
| 2.2.1  | Handling the Goods                                           | 30 |
| 2.2.2  | Receipt of the Goods                                         | 30 |
| 2.2.3  | Unpacking the Goods                                          | 30 |
| 2.2.4  | Storing the Goods                                            | 31 |
| 2.2.5  | Dismantling the Goods                                        | 31 |
| 2.3    | Installation Procedure                                       | 31 |
| 2.3.1  | Safe Mounting                                                | 31 |
| 2.3.2  | Relay Connection and Diagram                                 | 34 |
| 2.3.3  | Relay Operating Condition                                    | 34 |
| 2.3.4  | Current Transformer (CT) Circuit                             | 35 |
| 2.3.5  | Insulation and dielectric strength testing                   | 35 |
| 2.3.6  | Cables and Connectors                                        | 35 |
| 2.3.7  | CT/Auxiliary power/ output/ serial port connections          | 35 |
| 2.3.8  | Rear Serial Port connection (For ADR211A only)               | 36 |
| 2.3.9  | Power Supply Connections                                     | 37 |
| 2.3.10 | Earth Connection                                             | 37 |
| 2.3.11 | Current Transformers                                         | 38 |
| 2.3.12 | Output Relay Connections                                     | 38 |
| 2.3.13 | USB Connection (For ADR211A only)                            | 38 |
| 2.4    | Mechanical, Back Terminal and Electrical Connection Drawings | 39 |
| 2.4.1  | Mechanical Dimensions without IP cover                       | 39 |
| 2.4.2  | Mechanical Dimensions with IP cover                          | 40 |
| 2.4.3  | Back Terminal and Electrical connection diagrams             | 41 |

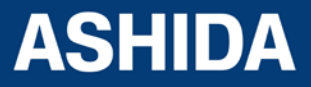

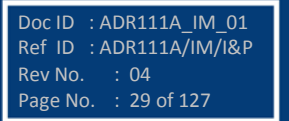

## 2 INSTALATION AND PROCEDURE

### 2.1 Overview

The first steps in applying the ADR111A/ ADR211A Single pole Protection Relay is installing and connecting the relay. This section describes common installation features and requirements.

To install and connect the relay safely and effectively, user must be familiar with relay configuration features and options. User should carefully plan relay placement, cable connections, and relay communication.

This section contains drawings of typical ac and dc connections to the ADR111A. Use these drawings as a starting point for planning your particular relay application.

### 2.2 Handling

### 2.2.1 Handling the Goods

Our products are of robust construction but require careful treatment before installation on site. This section discusses the requirements for receiving and unpacking the goods, as well as associated considerations regarding product care and personal safety.

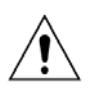

## Caution: Before lifting or moving the equipment, user should be familiar with the Safety Guide of this manual.

### 2.2.2 Receipt of the Goods

On receipt, ensure the correct product has been delivered. Unpack the product immediately to ensure there has been no external damage in transit. If the product has been damaged, make a claim to the transport contractor and notify ASHIDA promptly.

For products not intended for immediate installation, repack them in their original delivery packing.

### 2.2.3 Unpacking the Goods

When unpacking and installing the product, take care not to damage any parts and make sure that additional components are not accidentally left in the packing or lost. Do not discard any CDROMs or technical documentation. These should accompany the unit to its designated substation and kept in a dedicated place.

The site should be well lit to aid inspection, clean, dry and reasonably free from dust and excessive vibration. This particularly applies where installation is being carried out at the same time as construction work.

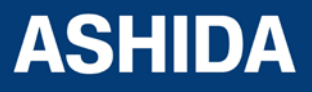

Doc ID :ADR111A\_IM\_01 Ref ID :ADR111A/IM/I&P Rev No. : 04 Page No. : 30 of 127

### 2.2.4 Storing the Goods

If the unit is not installed immediately, store it in a place free from dust and moisture in its original packaging. Keep any de-humidifier bags included in the packing. The de-humidifier crystals lose their efficiency if the bag is exposed to ambient conditions. Restore the crystals before replacing it in the carton. Bags should be placed on flat racks and spaced to allow circulation around them. The time taken for regeneration will depend on the size of the bag. If a ventilating, circulating oven is not available, when using an ordinary oven, open the door on a regular basis to let out the steam given off by the regenerating silica gel. On subsequent unpacking, make sure that dust on the carton does not fall inside. Avoid storing in locations of high humidity, in locations of high humidity the packaging may become impregnated with moisture and the de-humidifier crystals will lose their efficiency.

The device can be stored between -25° to +65°C

### 2.2.5 Dismantling the Goods

If you need to dismantle the device, always observe standard ESD (Electrostatic Discharge) precautions.

The minimum precautions to be followed are as follows: Use an antistatic wrist band earthed to a suitable earthing point. Avoid touching the electronic components and PCBs.

### 2.3 Installation Procedure

### 2.3.1 Safe Mounting

ADR111A/ ADR211A supports flush panel mounting and can be mounted into panels using fitting clamps with M4 X 12 screws.

The Protective cover and M4 X 25 screws (optional) are supplied along with the relay.

For mounting the relay into the panel follow this procedure

Insert the relay into the panel cut-out as show below.

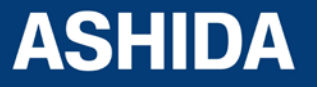

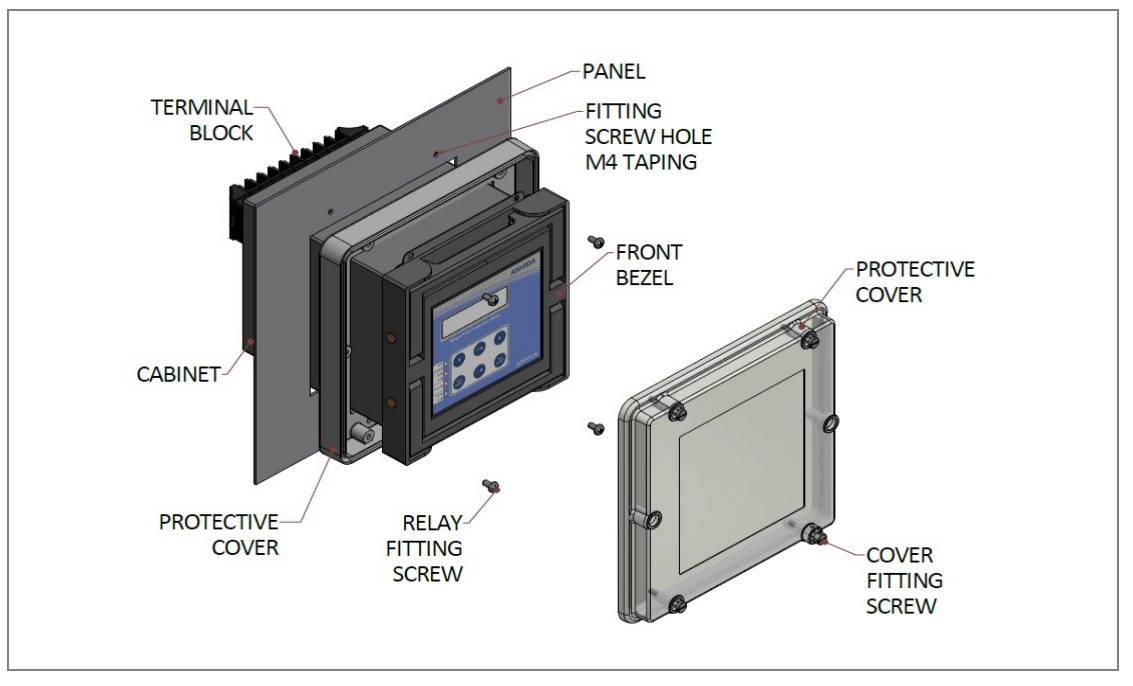

Figure 1: Inserting Relay into the panel cut-out

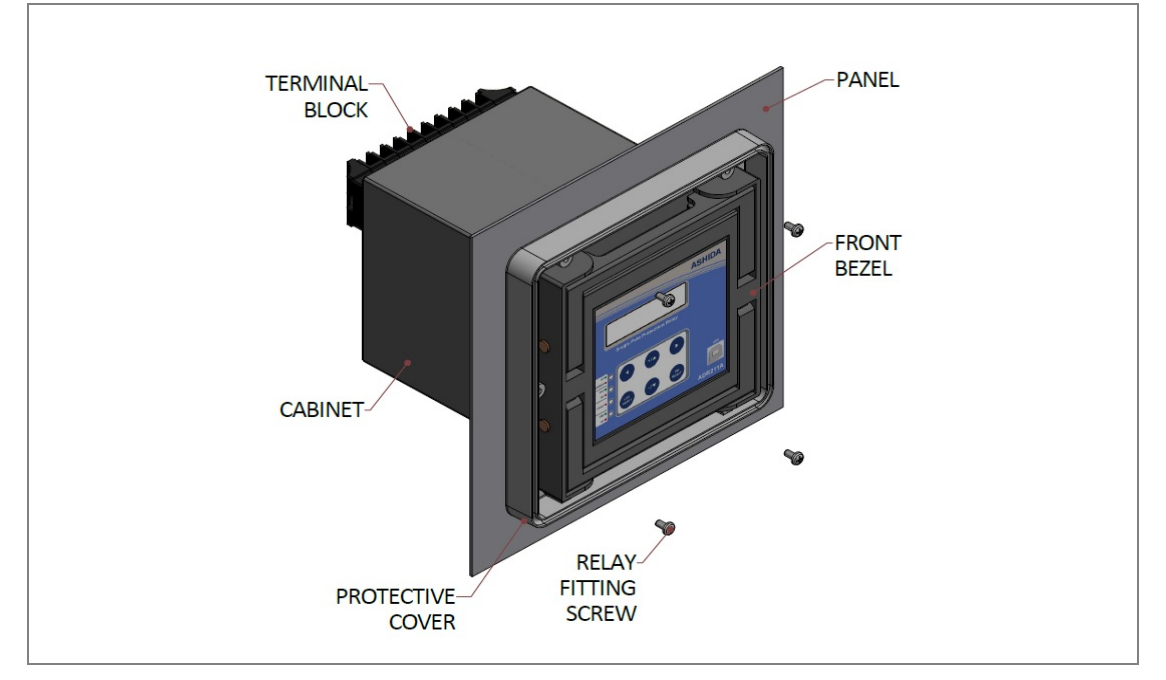

After inserting the Relay in the Panel fasten the relay to the Panel as shown below.

Figure 2: Fastening Relay to the panel

### Caution: Always use M4x12 screws for Relay fitting.

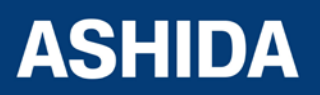

| Doc ID : A | DR111A_IM_01             |
|------------|--------------------------|
| Rev No     | .DR111A/IIVI/I&P<br>• 04 |
| Page No.   | : 32 of 127              |

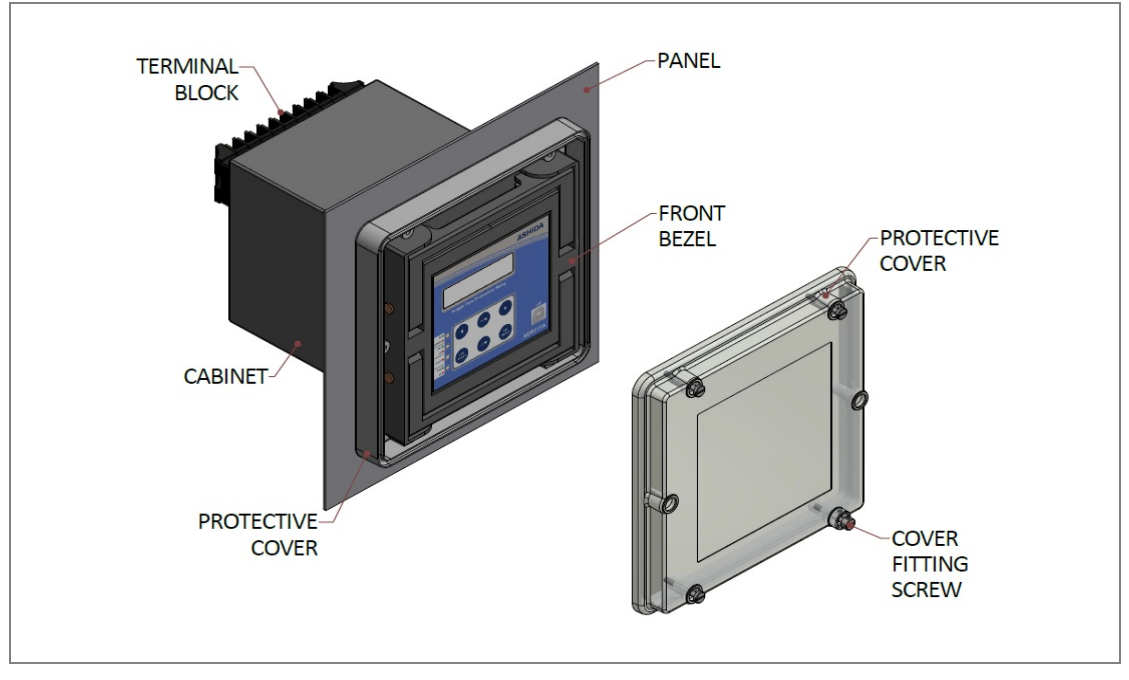

After fastening the relay to the Panel, mount the protective cover on the relay front panel as shown below.

Figure 3: mounting protective cover on relay front panel.

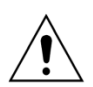

### Caution: Always use M4x25 screws for Protective Cover fitting.

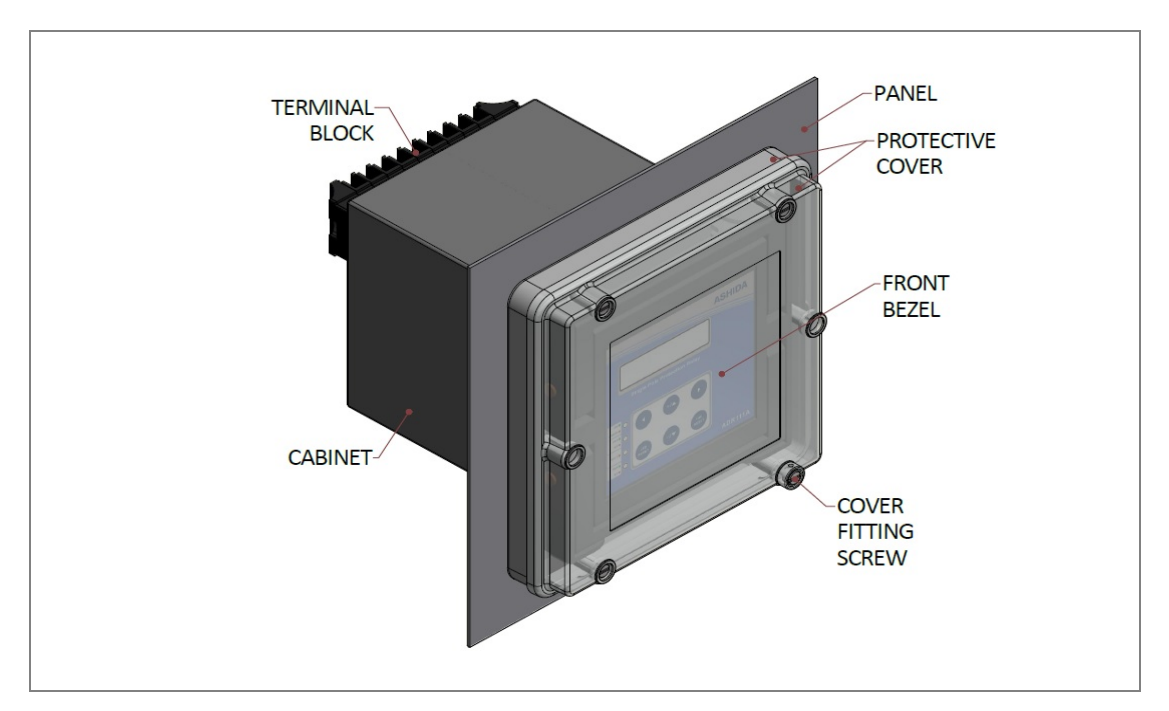

After mounting the cover on relay front panel, fasten the cover fitting screw, as shown below

### Figure 4: Relay mounted on the panel-front view

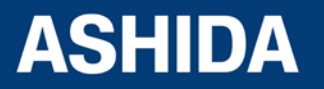

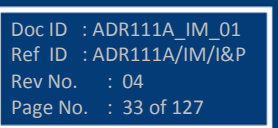

Doc ID : ADR111A IM 01

Ref ID : ADR111A/IM/I&P

: 04

Rev No.

Page No.

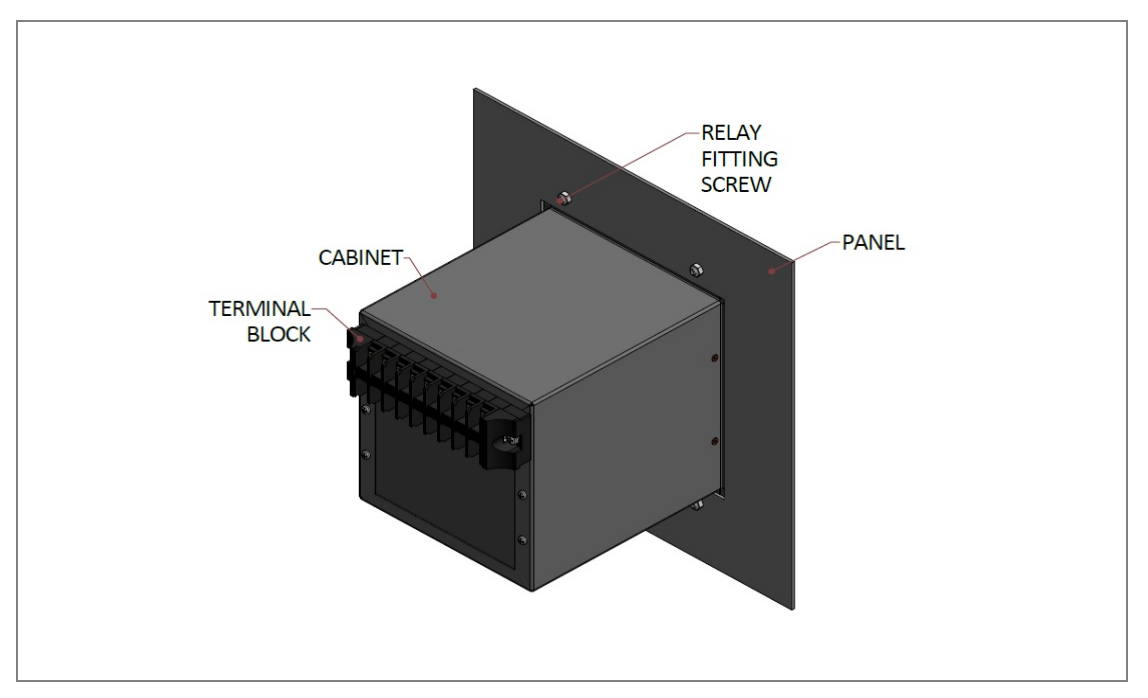

Figure 5: Relay mounted on the panel-rear view

### 2.3.2 Relay Connection and Diagram

Before installation of the relay check the correct working procedure as to ensure safety. The Terminal exposed during installation may present a hazardous voltage unless the equipment is electrically isolated. Any disassembly of the equipment may expose parts to hazardous voltage. Electronic parts may be damaged if suitable electrostatic discharge (ESD) precautions are not taken. Voltage and current connection should be made using insulated crimp termination to ensure that terminal block insulation requirements are maintained for safety. To ensure that wires are correctly terminated the correct crimp terminal and tool for wire size should be used. The equipment must be connected in accordance with the appropriate connection diagram.

### Before Energizing the relay following should be checked

- Voltage rating and polarity.
- CT circuit rating and integrity of connection.
- Protective fuse rating.
- Integrity of the earthing connection.
- Current rating of external wiring, applicable as per application.

### 2.3.3 Relay Operating Condition

The equipment should be operated within the specified electrical and environmental limits.

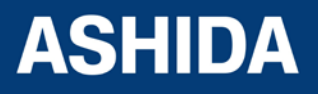

### 2.3.4 Current Transformer (CT) Circuit

Do not open the secondary circuit of a live CT as high voltage produced may be lethal to personnel and could damage insulation. Generally, for safety, the secondary of the line CT must be shorted before opening any connection.

### 2.3.5 Insulation and dielectric strength testing

Insulation testing may leave capacitors charged up to a hazardous voltage. At the end of each part test, the voltage should be gradually reduced to zero, to discharge capacitors, as this may result in damage.

### 2.3.6 Cables and Connectors

This section describes the type of wiring and connections that should be used when installing the device. For pin-out details please refer to the wiring diagrams.

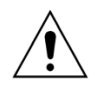

Caution: Before carrying out any work on the equipment, user should be familiar with the Safety Section and the ratings on the equipment's rating label.

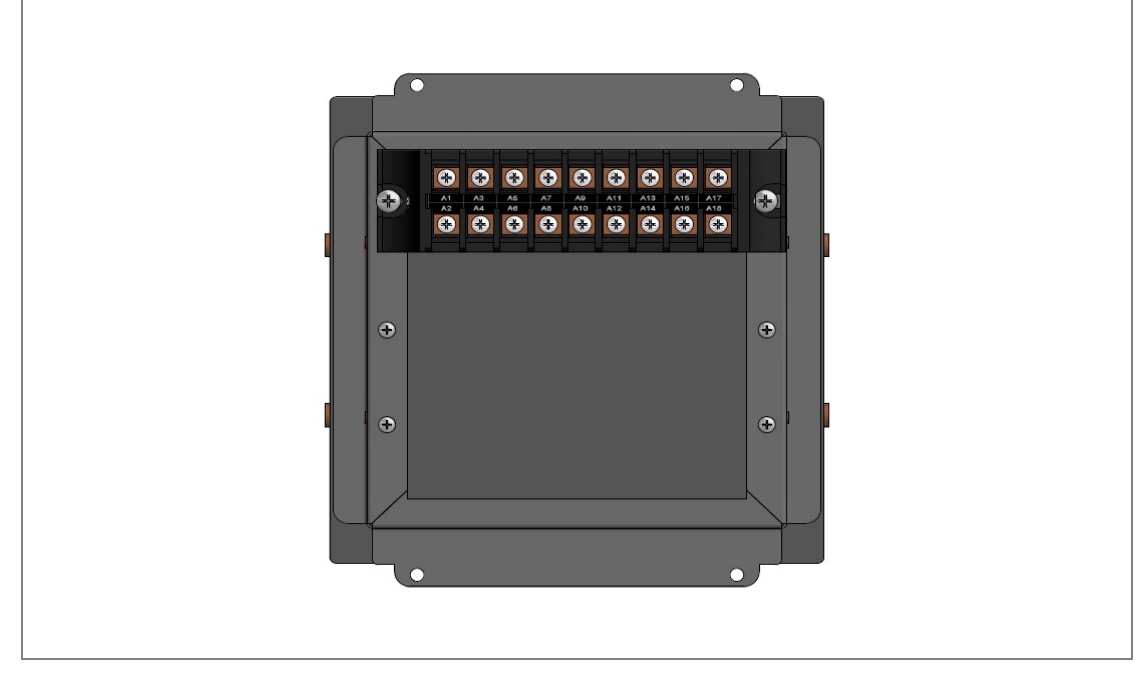

Figure 5: Rear view-Terminal Connection of ADR111A/ ADR211A

### 2.3.7 CT/Auxiliary power/ output/ serial port connections

The terminal blocks used for ADR111A/ ADR211A relay are as shown below.

The terminal block of ADR111A/ ADR211A consists of up to 18 x M4 screw terminals. M4 terminal blocks are used for CT connections, auxiliary power, output contact and rear serial port connections. The wires should be terminated with rings using 90° ring terminals, with no

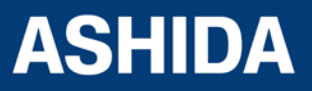

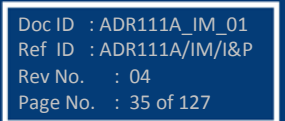

: ADR111A IM 01

: 36 of 127

Ref ID : ADR111A/IM/I&P

Doc ID

Rev No. Page No.

more than two rings per terminal. The product is supplied with sufficient M4 screws for proper connection.

M4 Terminal block for CT connection, Auxiliary Supply, Output connection

Figure 6: Terminal blocks

### Caution: Always fit an insulating sleeve over the ring terminal.

### 2.3.8 Rear Serial Port connection (For ADR211A only)

The rear serial port is intended for use with a permanently wired connection to a remote SCADA system. The physical connectivity is achieved using four terminals A5-A6-A7-A8 for signal connection shown below.

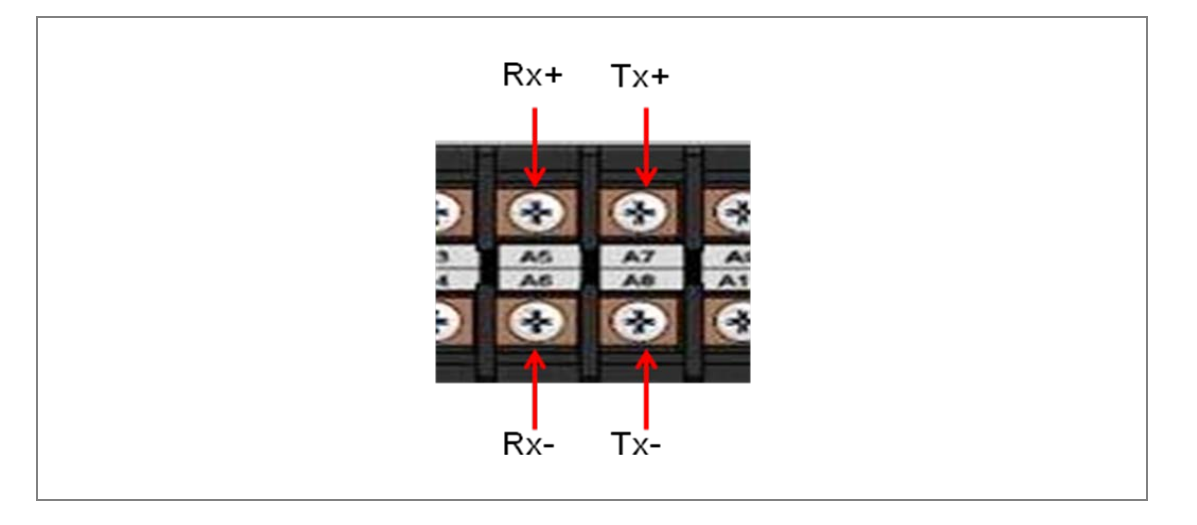

For connecting the RS422, use screened cable with a maximum total length of 1000 m or 200 nF total cable capacitance.

A typical cable specification would be:

Each core: 16/0.2 mm2 copper conductors, PVC insulated

Nominal conductor area: 0.5 mm2 per core

Screen: Overall braid, PVC sheathed

There is no electrical connection of the cable screen to the device. The link is provided purely to link together the two cable screens.

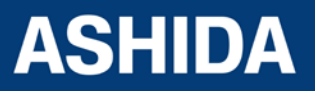
#### 2.3.9 Power Supply Connections

These should be wired with 1.5 mm PVC insulated multi-stranded copper wire terminated with M4 ring terminals. The wire should have a minimum voltage rating of 300 V RMS.

As per the application, in case auxiliary supply input of the relay needs to be wired, then adequate care should be taken to wire as per polarity marking on the Terminal sticker at the rear of the relay. The supply range is also mentioned on the Terminal sticker and before energising, care should be taken to confirm that the auxiliary supply being wired is within range.

#### 2.3.10 Earth Connection

Every device must be connected to the cubicle earthing bar. Earthing terminal is provided on back side of the relay. Ensure that the relay earthing is connected to the local earth bar. With several relays present; make sure that the copper earth bar is properly installed for solidity connecting to the earthing terminal of each relay equipment box.

Before energizing the equipment, it must be earthed using the protective conductor terminal, (if provided) or the appropriate termination of the supply plug in the case of plug connected equipment. The protective conductor (earth) connection must not be removed since the protection against electric shock provided by the equipment would be lost. The recommended minimum protective conductor (earth) wire size is 2.5 mm<sup>2</sup> or as per industries standard practice. The protective conductor (earth) connection must be of low-inductance and as short as possible.

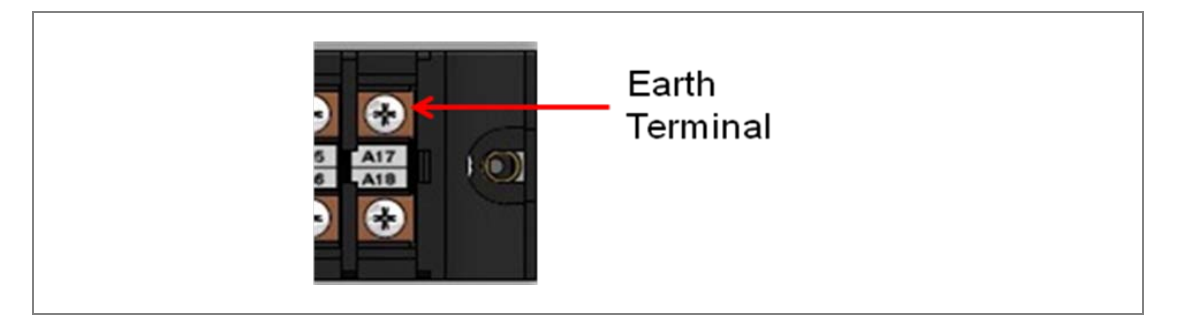

**Note:** To prevent any possibility of electrolytic action between brass or copper ground conductors and the rear panel of the product, precautions should be taken to isolate them from one another. This could be achieved in several ways, including placing a nickel-plated or insulating washer between the conductor and the product case, or using tinned ring terminals.

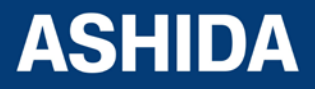

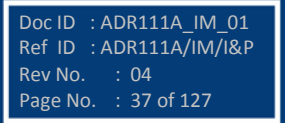

### 2.3.11 Current Transformers

Current transformers would generally be wired with 2.5 mm2 PVC insulated multi-stranded copper wire terminated with M4 ring terminals. The wires should be terminated with rings using 90° rings terminals, with no more than two rings per terminal.

Due to the physical limitations of the ring terminal, the maximum wire size user can use is 4.0 mm2 using ring terminals.

The wire should have a minimum voltage rating of 300 V RMS.

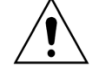

Caution: Current transformer circuits never be fused.

Note 1: Terminal blocks must not be detached whilst current transformer (CT) circuit is live. CT shorting must be achieved by external means;

Note 2: For 5A CT secondary, we recommend using 2 x 2.5 mm2 PVC insulated multi-stranded copper wire.

#### 2.3.12 Output Relay Connections

These should be wired with 1 mm PVC insulated multi-stranded copper wire terminated with M4 ring terminals.

## 2.3.13 USB Connection (For ADR211A only)

The IED has a type B USB socket on the front panel. A standard USB printer cable (type A one end, type B at other end) can be used to connect a local PC to the IED. This cable is the same as that used for connecting a printer to a PC.

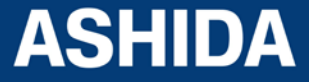

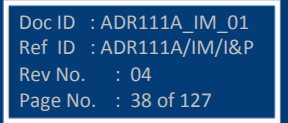

## 2.4 Mechanical, Back Terminal and Electrical Connection Drawings

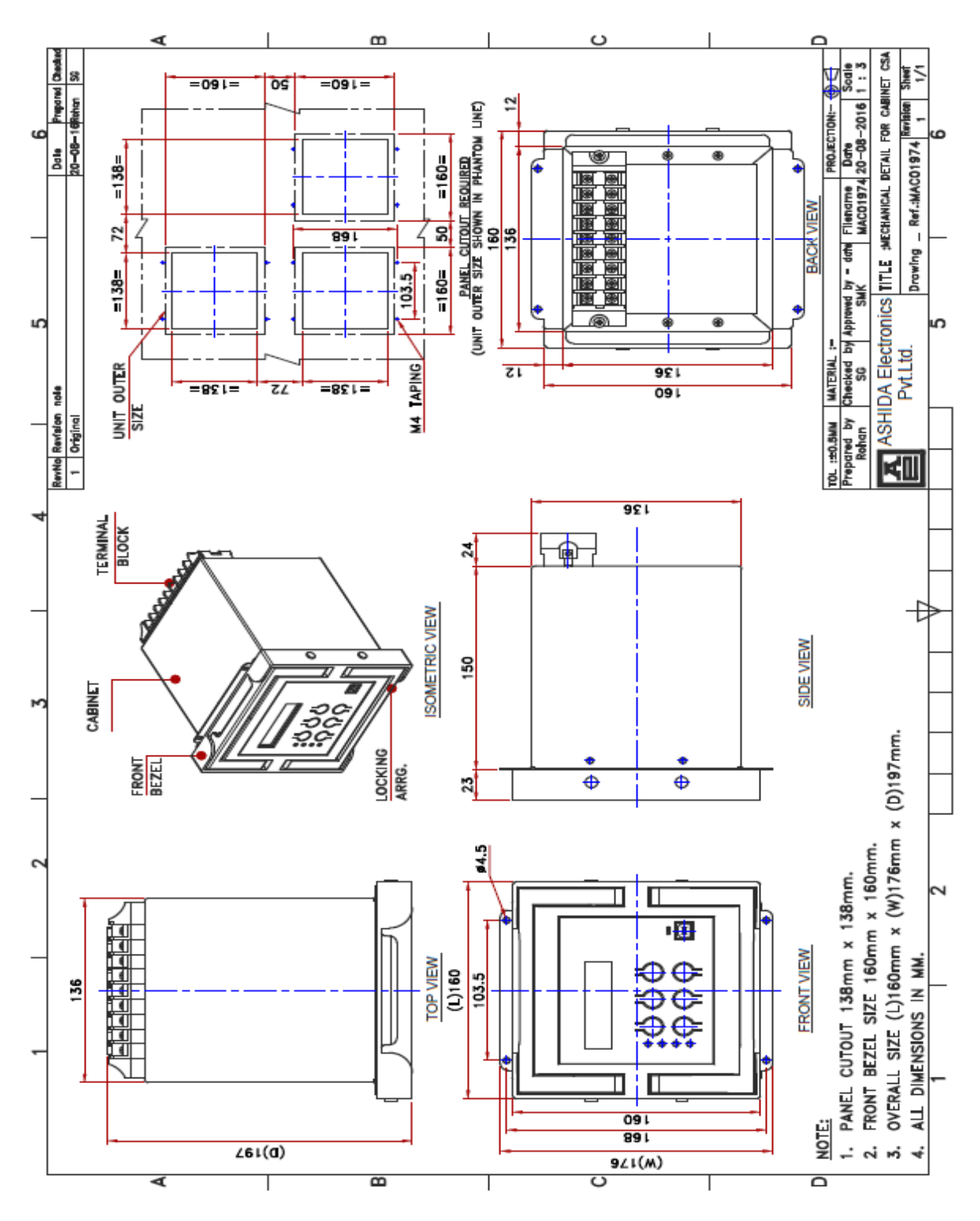

## 2.4.1 Mechanical Dimensions without IP cover

Figure 7: Case dimensions for basic version without IP cover

Note: All dimensions in mm.

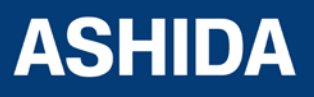

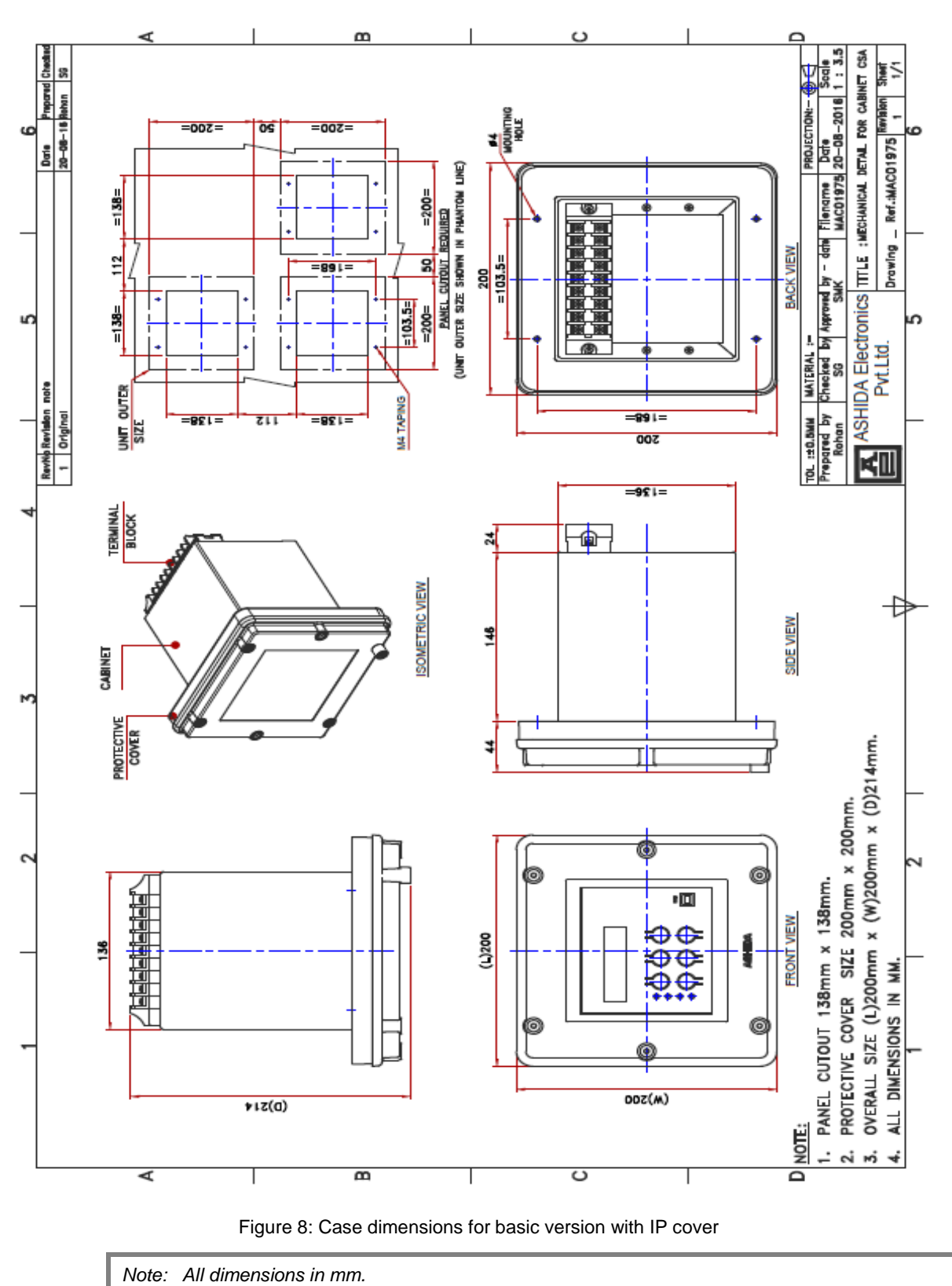

### 2.4.2 Mechanical Dimensions with IP cover

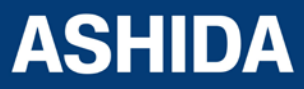

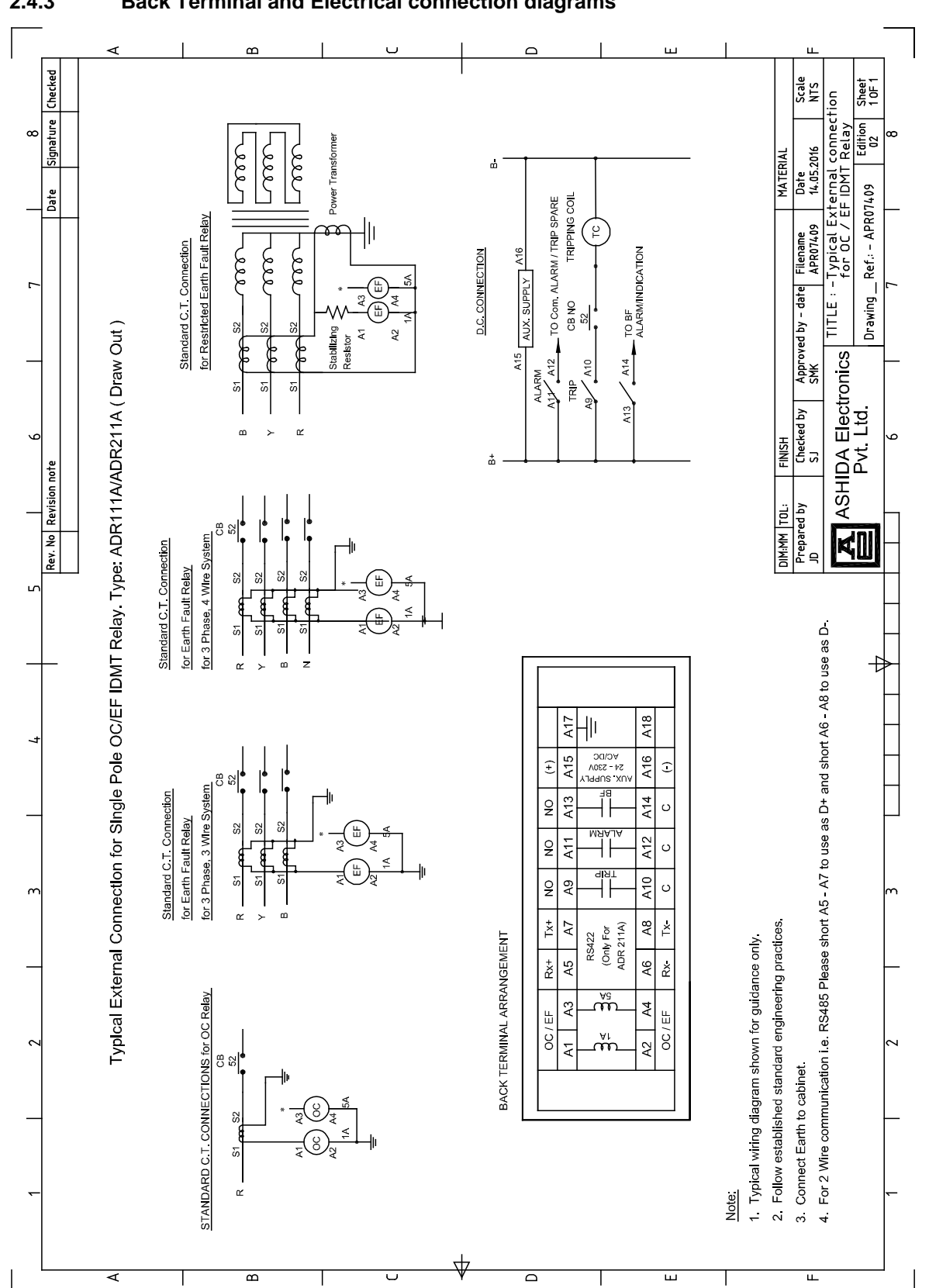

## 2.4.3 Back Terminal and Electrical connection diagrams

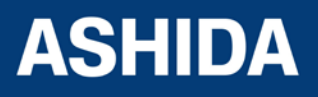

Doc ID : ADR111A\_IM\_01 Ref ID : ADR111A/IM/I&P Rev No. : 04 Page No. : 41 of 127 Page intentionally Left Blank

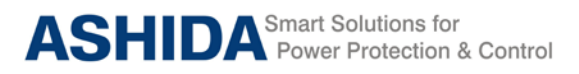

# **Section 3**

# **PC Software Information**

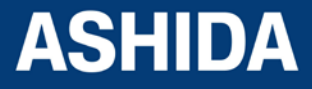

Doc ID: ADR111A \_IM\_01 Ref ID: ADR111A /IM/PC-SI Rev No. : 04 Page No. : 43 of 127

## Contents

| 3     | PC SOFTWARE INFORMATION      | 45 |
|-------|------------------------------|----|
| 3.1   | Overview                     | 45 |
| 3.1.1 | Relay Talk Software Features | 45 |
| 3.2   | Relay Talk software          | 46 |
| 3.3   | ADR211A IED Main Screen      | 48 |
| 3.3.1 | Parameter Display            | 49 |
| 3.3.2 | IEDs Din Display             | 49 |
| 3.3.3 | Control Operation            | 49 |
| 3.3.4 | Private Setting              | 50 |
| 3.3.5 | Bank Settings                | 50 |
| 3.3.6 | History Fault                | 51 |

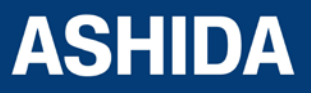

Doc ID: ADR111A \_IM\_01 Ref ID: ADR111A /IM/PC-SI Rev No. : 04 Page No. : 44 of 127

## **3 PC SOFTWARE INFORMATION**

## 3.1 Overview

ASHIDA Provides following Software solution to support the ADR211A single pole Protection Relay and the other ASHIDA products.

| Sr. No. | Application Software | Description                                                                         |
|---------|----------------------|-------------------------------------------------------------------------------------|
| 1       | ASHIDA Relay-Talk    | Customizes ADR211A Settings and to view events, history faults, online measurements |
| 2       | DR Analysis          | Disturbance Record viewer                                                           |

This section describes how to get started with the ADR211A and Relay Talk software. It particularly explains about the software setup and working procedure.

## 3.1.1 Relay Talk Software Features

| Connections          | ADR211A connected to the PC through Front port as well as Rear port.  |
|----------------------|-----------------------------------------------------------------------|
| Settings Editor      | Provides online utility to interface with ASHIDA Relay series.        |
| *I/O Mask            | Allows user to program the inputs, outputs and LEDs                   |
| Events               | Provides event analysis tool.                                         |
| History Faults       | Provides History fault analysis tool                                  |
| *Disturbance Record  | Provides oscillographic analysis tool.                                |
| Time Synchronization | Local clock time synchronized data is available.                      |
| Measurements         | Provides online power system parameter measurements.                  |
| Status               | Provides status of the inputs, outputs and protection functions tool. |
| Control              | Provides the control function tool (output, input, LED)               |

NOTE: The above features are generally provided with all the ASHIDA Relays but the \* marked features are not applicable to this product

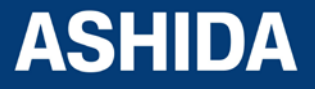

## 3.2 Relay Talk software

Following is a brief step-by-step instruction to download relay data using ASHIDA Relay Talk software

• Start Relay Talk program from program menu

Following is the main screen of Relay talk system.

| Relay-Talk System for IEC 60870-5-10 | 0                        | MALLECCE.                   |                  |
|--------------------------------------|--------------------------|-----------------------------|------------------|
| File Configuration View Analysis     | Window Help              |                             |                  |
| STD Stop 9/8                         | 图 🏶 🗡                    |                             |                  |
| Stort Stop Disconnect                | Select Load Close        |                             |                  |
|                                      | ASHDA Relay-Talk for IKD | ADITYAV2_2 .                |                  |
|                                      | IED not loaded           | Load IED Com Port Open      |                  |
|                                      |                          |                             |                  |
| (Idle)                               | 0                        | User Level: 2 evt_S1_B1.csv | 30-05-2016 16:00 |

Figure 1: Main screen of Relay talk system

For successful communication, setting of relay should match with software settings. In relay Talk software, there are numbers of settings. Here we had shown only essential for ADR211A relay

## To check communication setting click Com Port button:

After pressing Com Port button display will show following screen, and follow steps

| ASHIDA Relay-Tall | c for IED       |              |            | ×         |
|-------------------|-----------------|--------------|------------|-----------|
| IED Com Port      |                 |              |            |           |
| a                 | Communication S | ettings:     |            |           |
| S                 | COM Port No.:   | 3            | •          |           |
|                   | Baud Rate:      | 9600         | •          |           |
|                   | <u>P</u> arity: | None         | •          |           |
|                   |                 |              |            |           |
|                   |                 | Load Default | Apply      |           |
| IED not loaded    |                 |              | Com Port ( | )<br>Dpen |

Figure 2 Communication Setting

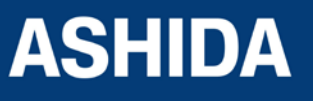

Now set communication setting it should be match with relay settings. After selecting the communication setting, click on Apply button. Now, press the IED button.

| ASHIDA Relay-Tall | c for IED              |            | <b>—</b>      |
|-------------------|------------------------|------------|---------------|
| IED Com Port      |                        |            |               |
|                   | IE <u>D</u> Settings   |            |               |
| and T             | IE <u>D</u> :          | ADITYAV2_2 |               |
|                   | <u>R</u> elay Address: | 1          |               |
|                   |                        |            |               |
|                   |                        | Load IED   |               |
| IED not loaded    |                        |            | Com Port Open |

Figure 3: IED Setting

Now press the Load IED button, the display will show following IED Main screen.

| 😹 Rela   | y-Talk System fo     | or IEC 60870-    | 5-103     |                            |               |        |           |           |              |                  |             |     |             | × |
|----------|----------------------|------------------|-----------|----------------------------|---------------|--------|-----------|-----------|--------------|------------------|-------------|-----|-------------|---|
| File (   | Configuration        | view Analy       | sis Wir   | ndow Help                  |               |        |           |           |              |                  |             |     |             |   |
|          |                      | 0                | 1 0       | 20 🦓                       | ~             |        |           |           |              |                  |             |     |             |   |
| Star     | t Stop               |                  | 1         |                            | $\sim$        |        |           |           |              |                  |             |     |             |   |
| Star     | Stop                 | Disconnec        | t Se      | elect Load                 | <u>C</u> lose |        |           |           |              |                  |             |     |             |   |
| C        |                      | ······, ···      |           | - Coora                    |               |        | _         |           |              |                  |             |     |             |   |
|          |                      | Deserve          |           | -1                         | ADR211        | AV02.0 | U         |           | -1 - C Di-1- | ubara Daarad     |             |     |             |   |
| II       |                      | Parame           | eter Dis  | рау                        |               |        |           | LI        | st or Distu  | Irbance Record   |             |     |             |   |
| Index    | Parameters           | Value            | Unit      | Time                       |               | Index  | FAN       |           | Fault Tim    | ie               |             |     |             |   |
| 1        | Current R            | 0                | A         |                            |               | 1      |           | 893       |              | 30-05-2016 15    | :15:14.456  |     |             |   |
|          |                      |                  |           |                            | _             | 2      |           | 892       |              | 30-05-2016 15    | :15:13.803  |     |             |   |
|          |                      |                  |           |                            |               | 3      |           | 891       |              | 30-05-2016 15    | :15:13.423  |     |             |   |
|          |                      |                  |           |                            |               | 4      |           | 890       |              | 30-05-2016 15    | :15:12.133  |     |             |   |
|          |                      |                  |           |                            |               | 5      |           | 889       |              | 30-05-2016 15    | :15:12.540  |     |             |   |
|          |                      |                  |           |                            |               |        |           |           |              |                  |             |     |             |   |
|          |                      |                  |           |                            |               |        |           |           |              |                  |             |     |             |   |
|          |                      |                  |           |                            |               |        |           |           |              |                  |             |     |             |   |
|          |                      |                  |           |                            |               |        |           |           |              |                  |             |     |             |   |
| IED Di   | n                    |                  |           |                            |               |        |           |           |              |                  |             |     |             |   |
|          |                      | Auxilia          | ary Stat  | us                         |               | 1      |           |           | <u>R</u> ead | Fault List       |             |     |             |   |
| Index    | Description          |                  | Status    | Time                       | <b>^</b>      | Gener  | al/Analog | Control C | perations    | Private Settings |             |     |             |   |
| 1        | protection active    |                  | <b>NN</b> | 30-05-2016 16:50:03 368    |               |        |           |           |              |                  |             | 1   |             | - |
| 2        | Trip LED Status      |                  | OFF       | 30-05-2016 16:50:03.000    |               | Select | control   |           |              |                  |             |     |             | = |
| 3        | Relav Error          |                  | OFF       | 30-05-2016 16:50:03.368    |               |        |           |           | Lo           | ntrols           |             |     |             |   |
| 4        | Test                 |                  | OFF       | 30-05-2016 16:50:03.365    |               |        |           |           |              |                  |             | -   |             |   |
| 5        | local parameter se   | ettings          | ON        | 30-05-2016 16:50:03.365    |               |        |           |           |              |                  |             | -   |             |   |
| 6        | Status 1             | -                | OFF       | 30-05-2016 16:50:03.365    |               |        |           |           |              |                  |             |     |             |   |
| 7        | Status 2             |                  | OFF       | 30-05-2016 16:50:03.366    |               |        |           |           |              |                  |             |     |             |   |
| 8        | Status 3             |                  | OFF       | 30-05-2016 16:50:03.366    |               |        |           |           |              |                  |             |     |             |   |
| 9        | Status 4             |                  | OFF       | 30-05-2016 16:50:03.366    |               |        |           |           |              |                  |             |     |             |   |
| 10       | trip circuit supervi | sion             | OFF       | 30-05-2016 16:50:03.366    |               |        |           |           |              |                  |             |     |             |   |
| 11       | Start L1             |                  | OFF       | 30-05-2016 16:50:03.366    |               |        |           |           |              |                  |             |     |             |   |
| 12       | General start/ pic   | k∙up             | OFF       | 30-05-2016 16:50:03.366    |               |        |           |           |              |                  |             |     |             |   |
| 13       | Start I>1            |                  | OFF       | 30-05-2016 16:50:03.366    |               |        |           |           |              |                  |             |     |             |   |
| 14       | Start I>2            |                  | OFF       | 30-05-2016 16:50:03.366    |               |        |           |           |              |                  |             |     |             |   |
| 15       | General Trip         |                  | OFF       | 30-05-2016 16:50:03.000    |               |        |           |           |              |                  |             |     |             |   |
| 16       | Trip L1              |                  | OFF       | 30-05-2016 16:50:03.000    | -             |        |           |           |              |                  |             |     |             |   |
|          |                      |                  |           |                            |               |        |           |           |              |                  |             |     |             |   |
| Initiali | ze <u>R</u> efresh   | <u>S</u> ettings | Status    | Set <u>H</u> istory Faults | DR            |        | 1         | Reset     | Synchro      | nize D           | evice Healt | thy |             | - |
| 1        |                      |                  |           |                            |               |        |           |           |              |                  |             |     |             | • |
|          |                      |                  |           |                            |               |        |           |           |              |                  |             |     |             |   |
|          |                      |                  | allas     |                            |               |        | 11        | and a     |              | w4 C1 D1 4D1     |             |     | 5 0010 to 5 |   |

Figure 4: IED main screen

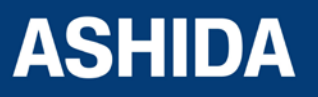

## 3.3 ADR211A IED Main Screen

After checking all settings and loading the IED the following window will be displayed on the PC screen.

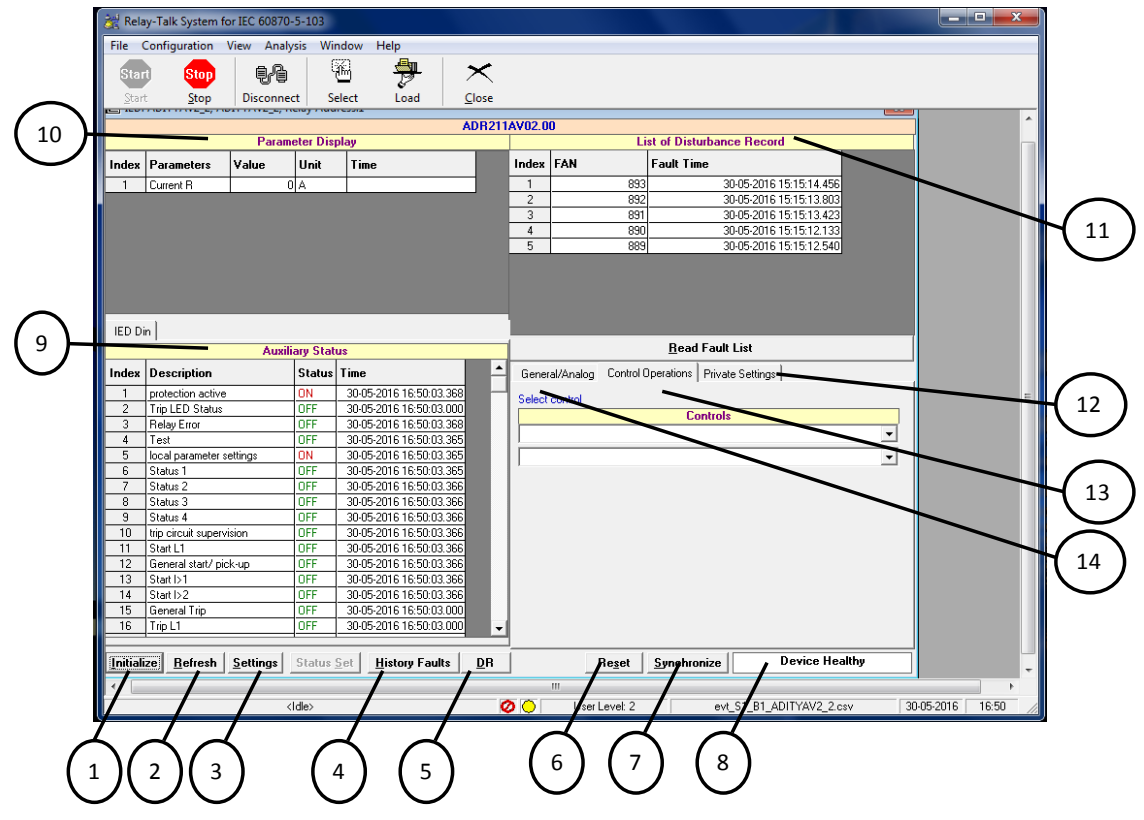

Figure 5: IED Main screen

The windows/Buttons functions are as follows

| Sr. No | Name                  | Description                                                                          |  |  |  |
|--------|-----------------------|--------------------------------------------------------------------------------------|--|--|--|
| 1      | Initialize            | This will initialize relay communication.                                            |  |  |  |
| 2      | Refresh               | It will refresh all windows and parameters                                           |  |  |  |
| 3      | Settings              | This will display the relay Settings                                                 |  |  |  |
| 4      | History Faults        | It will read all fault data (which is also available on LCD display)                 |  |  |  |
| 5      | *Disturbance Recorder | This is used to view the disturbance with the help of waveform as well as parameters |  |  |  |
| 6      | Reset                 | This is used to reset the relay.                                                     |  |  |  |
| 7      | Synchronize           | This is used to synchronize the relay date and time with PC                          |  |  |  |
| 8      | Device Healthy        | This window indicates the healthy condition of the relay with software               |  |  |  |
| 9      | Auxiliary Status      | This is used to view the input status received by the relay                          |  |  |  |
| 10     | Parameter Display     | This is used to view the parameters of current.                                      |  |  |  |

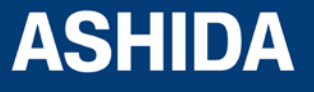

| 11 | *List of Disturbance | This is used to view the last 5 faults saved in the relay with fault |
|----|----------------------|----------------------------------------------------------------------|
|    | Recorder             | number.                                                              |
| 12 | Private settings     | This is used to view the current value and the expected value        |
| 13 | Control Operation    | This is used to operate, relay control operation through PC          |
| 14 | General/Analogue     | This is used to view Relay name, Version, and compatibility.         |

### 3.3.1 Parameter Display

Online Parameters along with their values & Display Mode units are displayed and refreshed on successful communication.

| Parameter Display |            |       |      |      |  |  |  |
|-------------------|------------|-------|------|------|--|--|--|
| Index             | Parameters | Value | Unit | Time |  |  |  |
| 1                 | Current R  | 0     | А    |      |  |  |  |

Figure 6: Parameter Display

### 3.3.2 IEDs Din Display

These are IED Din s; these IEDs along with their online status are display.

| IED Di | n                        |        |                         |   |  |  |  |
|--------|--------------------------|--------|-------------------------|---|--|--|--|
|        | Auxiliary Status         |        |                         |   |  |  |  |
| Index  | Description              | Status | Time                    | - |  |  |  |
| 1      | protection active        | ON     | 30-05-2016 16:50:03.368 |   |  |  |  |
| 2      | Trip LED Status          | OFF    | 30-05-2016 16:50:03.000 |   |  |  |  |
| 3      | Relay Error              | OFF    | 30-05-2016 16:50:03.368 |   |  |  |  |
| 4      | Test                     | OFF    | 30-05-2016 16:50:03.365 |   |  |  |  |
| 5      | local parameter settings | ON     | 30-05-2016 16:50:03.365 |   |  |  |  |
| 6      | Status 1                 | OFF    | 30-05-2016 16:50:03.365 |   |  |  |  |
| 7      | Status 2                 | OFF    | 30-05-2016 16:50:03.366 |   |  |  |  |
| 8      | Status 3                 | OFF    | 30-05-2016 16:50:03.366 |   |  |  |  |
| 9      | Status 4                 | OFF    | 30-05-2016 16:50:03.366 |   |  |  |  |
| 10     | trip circuit supervision | OFF    | 30-05-2016 16:50:03.366 |   |  |  |  |
| 11     | Start L1                 | OFF    | 30-05-2016 16:50:03.366 |   |  |  |  |
| 12     | General start/ pick-up   | OFF    | 30-05-2016 16:50:03.366 |   |  |  |  |
| 13     | Start I>1                | OFF    | 30-05-2016 16:50:03.366 |   |  |  |  |
| 14     | Start I>2                | OFF    | 30-05-2016 16:50:03.366 |   |  |  |  |
| 15     | General Trip             | OFF    | 30-05-2016 16:50:03.000 |   |  |  |  |
| 16     | Trip L1                  | OFF    | 30-05-2016 16:50:03.000 | - |  |  |  |
|        | •                        |        |                         |   |  |  |  |

#### Figure 7: Auxiliary Status

#### 3.3.3 Control Operation

The IEDs Controls are listed in the list and depending on their type either pulse or latch the control operation

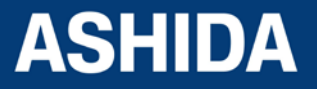

| General/Analog          | Control Operations Private Settings |  |  |  |
|-------------------------|-------------------------------------|--|--|--|
| Select control          |                                     |  |  |  |
|                         | Controls                            |  |  |  |
| 1>Trip LED State        | z.                                  |  |  |  |
| 1>Trip LED Statu        | 8                                   |  |  |  |
| 2>Latch Trip            |                                     |  |  |  |
| Operate <u>C</u> ontrol |                                     |  |  |  |
|                         |                                     |  |  |  |

## Figure 8: Control Operation

### 3.3.4 Private Setting

These settings for IEDs are display along with their current values and expected values.

| General/Analog Control Operations Private Settings |                |       |                |  |  |
|----------------------------------------------------|----------------|-------|----------------|--|--|
| Private Settings                                   |                |       |                |  |  |
| Index                                              | Description    | Value | Expected Value |  |  |
| 1                                                  | Auto DR        | False | True; False    |  |  |
| 2                                                  | Line Frequency | 50    | 50; 60         |  |  |

## Fig. 9: Private Setting

## 3.3.5 Bank Settings

This window is to set/ to read Bank settings.

| 🛠 IED Settings for ADR211A V02.00; Relay Address:1 |                                                    |       |          |                          |           |
|----------------------------------------------------|----------------------------------------------------|-------|----------|--------------------------|-----------|
| <b></b> ,                                          | 표 55 56 19 12 12 12 12 12 12 12 12 12 12 12 12 12  |       |          |                          |           |
| ⊂ Ge                                               | C General Settings C Bank Settings Bank number: 1  |       |          |                          |           |
|                                                    |                                                    | Ba    | ank: 1 s | ettings                  |           |
| Index                                              | Settings                                           | Value | Unit     | Remark/Range             | New Value |
| 1                                                  | b                                                  | 5     |          | {5-250}; Range 5-250%    |           |
| 2                                                  | I>TMS x                                            | 0.105 |          | Range x0.01-1.50         |           |
| 3                                                  | 1>>                                                | 0     |          | {0-3000}; Range 50-3000% |           |
| 4                                                  | I> Curve                                           | 7     |          | {1-7}; Range C1-C6       |           |
| 5                                                  | I>C6 Time                                          | 0     |          | Range 00-99.9 S          |           |
| 6                                                  | I>> Delay                                          | 0     |          | Range 0-10.00S           |           |
| 7                                                  | BF Delay                                           | 0     |          | {0-800}; Range 00-800 ms |           |
| 8                                                  | CT Sec.                                            | 1     |          | {1-2}; 1 1A, 2 5A        |           |
| 9                                                  | CT Primary                                         | 10    |          | {10-5000}; Range 10-5000 |           |
| 10                                                 | Trip Cont                                          | 1     |          | {1-2}; SR 1 HR 2         |           |
| 11                                                 | BF Cont                                            | 1     |          | {1-2}; SR 1 HR 2         |           |
| 12                                                 | Hrm.Rst.                                           | 0     |          | {0-80}; Range (00-80)%   |           |
|                                                    |                                                    |       |          |                          |           |
|                                                    | <u>E</u> dit Settings                              |       |          | Set Code:4               |           |
|                                                    | 1. Setting: I> = 5<br>Range: (5-250); Range 5-250% |       |          |                          |           |

Figure 10: Bank Setting

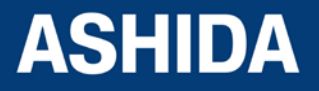

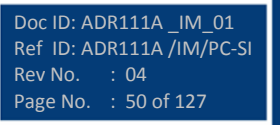

## 3.3.6 History Fault

When the History fault is selected the following window is displayed

| Histo  | ry Faults: A<br>ault Buffer |                         | Relay Address=1  | er E unite | 3 4 5 6 |
|--------|-----------------------------|-------------------------|------------------|------------|---------|
| Buffer | Trip<br>Counter             | Time                    | Trip Flag        | IB         |         |
| 1      | 0893                        | 30-05-2016 15:15:14.456 | Trip L1+Trip I>1 | 0.64       |         |
| 2      | 0892                        | 30-05-2016 15:15:13.803 | Trip L1+Trip I>1 | 0.64       |         |
| 3      | 0891                        | 30-05-2016 15:15:13.423 | Trip L1+Trip I>1 | 0.64       |         |
| 4      | 0890                        | 30-05-2016 15:15:12.133 | Trip L1+Trip I>1 | 0.64       |         |
| 5      | 0889                        | 30-05-2016 15:15:12:540 | Trip L1+Trip I>1 | 0.64       |         |
|        |                             |                         |                  |            |         |

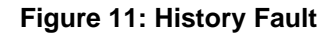

The windows/Buttons functions are as follows

| Sr. No | Name         | Description                                    |
|--------|--------------|------------------------------------------------|
| 1      | Fault Buffer | To view the fault buffer number                |
| 2      | Read Fault   | To read the fault selected in the fault buffer |
| 3      | Refresh      | To refresh all windows and parameters          |
| 4      | Clear        | To clear the screen                            |
| 5      | Save         | To save the fault data in history fault        |
| 6      | Close        | To close the History fault window              |

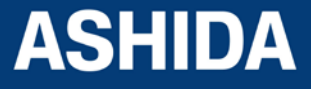

Page intentionally Left Blank

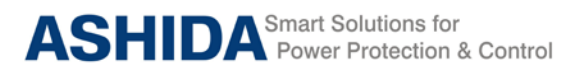

# **Section 4**

# **Protection and Logic Function**

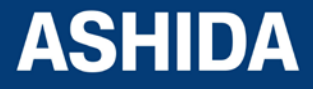

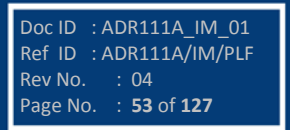

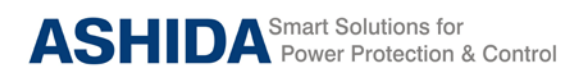

## Contents

| 4   | PROTECTION FUNCTION & LOGIC FUNCTIONS             | 55 |
|-----|---------------------------------------------------|----|
| 4.1 | Overview                                          | 55 |
| 4.2 | Application Data                                  | 55 |
| 4.3 | Relay Settings                                    | 55 |
| 4.4 | Phase/Ground Over current Element (50/50N/51/51N) | 56 |
| 4.5 | IDMT Characteristics                              | 57 |

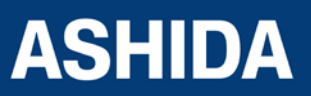

| Doc ID : A | ADR111A_IM_01             |  |
|------------|---------------------------|--|
| Ref ID : A | ADR111A/IM/PLF            |  |
| Rev No.    | : 04                      |  |
| Page No.   | : <b>54</b> of <b>127</b> |  |

Doc ID : ADR111A IM 01

Ref ID : ADR111A/IM/PLF

: 55 of 127

: 04

Rev No.

Page No.

## 4 **PROTECTION FUNCTION & LOGIC FUNCTIONS**

### 4.1 Overview

This section describes the ADR111A/ ADR211A Single Pole IED settings, including the protection elements and basic functions associated with the protection function.

### Application data.

Describes the list of information that you will need to know about the protected equipment before calculating the relay settings.

### **Relay Settings.**

- List of settings that configure the IED inputs to accurately measure and interpret the ac current input signals.
- Describes the Breaker Failure settings for Breaker failure on internal protection trip
- Describes all the over current settings and logic needed for protection for the over current fault

## 4.2 Application Data

It is required to have the field data which is used to calculate the parameter settings which has to be set in the IED. Hence the following inputs are required to calculate the parameter settings in the relay.

- Highest expected load current.
- Current transformer primary and secondary ratings and Connections
- Expected fault current magnitudes for OC Faults

## 4.3 Relay Settings

## Communication setting (for ADR211A)

The Communication settings of ADR211A IED is listed below which is necessary for the communication between the IED and Personal computer.

| Sr. No. | Setting Parameters | Setting ranges             |
|---------|--------------------|----------------------------|
| 1.      | Unit ID            | 0001 - 0250                |
| 2.      | Com Port           | Front/ Rear                |
| 3.      | Set Parity         | None/Even/Odd              |
| 4.      | Set Baud rate      | 2400/4800/9600/14400/19200 |

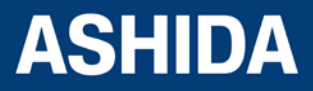

To establish the proper communication between the IED and Relay Talk software through the Computer, the above settings must be set same in the Relay Talk software as well in the IED.

### **CT Ratio Settings**

The Current transformer setting is required to set for perfect scaling of current measurement. The primary and secondary values of current settings are set in the as given below table.

| Sr. No. | Setting Parameters | Setting ranges |
|---------|--------------------|----------------|
| 1.      | CT Secondary       | 1A/5A          |
| 2.      | CT Primary         | 10A to 5000 A  |

The above settings have to be set based on the Electrical power system parameters to establish the proper measurement of current in the IED.

#### **Breaker Failure Setting (50BF)**

If the Circuit Breaker fails to operate within the settable time following the protection trip then relay generates a circuit breaker failure trip signal. Following the inception of a fault, one or more protection functions will operate. Operation of the circuit breaker is essential to isolate the fault, and prevent damage or further damage to the power system.

For transmission and sub-transmission systems, slow fault clearance can also threaten system stability. It is therefore common practice to install circuit breaker failure protection [50BF], which monitors that the circuit breaker has opened within a reasonable time. If the fault current has not been interrupted following a set time delay from circuit breaker trip initiation, breaker failure protection (CBF) will operate. CBF operation can be used to operate back-trip, upstream circuit breakers to ensure that the fault is isolated correctly.

## 4.4 Phase/Ground Over current Element (50/50N/51/51N)

The ADR111A/ ADR211A has one sensing element. Due to which the same relay can be used for OC/ EF/ REF application.

The Over-current function operates for a set value of current with time delay (IDMT/DT). This function provided with two stages, Where Stage 1 (I>1) can be programmed as IDMT or Definite Time (DT) provided with the Range of 5% to 250% in step of 1%. The Stage 2 (I>2) can be programmed as Instantaneous or Definite Time (DT) provided with the Range of 50% to 3000% in step of 1%.

The over Current logic checks the current if it exceeds the pickup value (I>n) and calculates operating time based on the curve selected in I>n Curve setting and I>n TMS or I>n DT

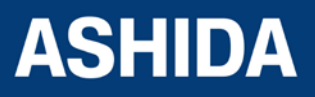

Doc ID :ADR111A\_IM\_01 Ref ID :ADR111A/IM/PLF Rev No. : 04 Page No. : **56** of **127** 

ADR111A / ADR211A

Doc ID : ADR111A IM 01

Ref ID : ADR111A/IM/PLF

Page No. : 57 of 127

Rev No.

Delay parameter settings. After all the above condition are satisfied, the IED generates the over current trip.

## 4.5 IDMT Characteristics

ADR111A/ ADR211A relay provides following inverse time over current characteristics

- Normal Inverse 1 Curve (C1) for 3s
- Normal Inverse 2 Curve (C2) for 1.3s
- Very Inverse Curve (C3)
- Extremely Inverse Curve (C4)
- Extremely Inverse Curve (C4A) as per EE Relays
- Long time Inverse Curve (C5)
- Definite time Over current (C6)

The over current function is programmable as per IDMT characteristic based on IEC standards. The inverse time delay is calculated with the following mathematical formula:

For IEC Inverse Curve

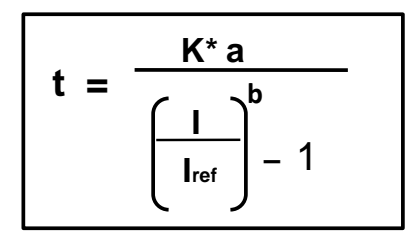

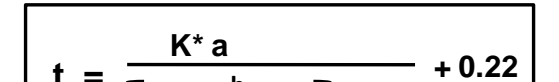

For Extremely Inverse C4A Curve as per EE relays

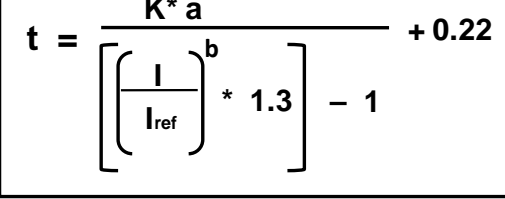

#### Where

t = operation time

a = constant

- I = Input current
- Iref = Current threshold setting
- b = Constant
- K = Time multiplier setting

| Curve Type Description |                                             | а    | b    |
|------------------------|---------------------------------------------|------|------|
| C1                     | Normal Inverse 1                            | 0.14 | 0.02 |
| C2                     | C2 Normal Inverse 2                         |      | 0.02 |
| C3                     | Very Inverse                                | 13.5 | 1    |
| C4                     | Extremely inverse                           | 80   | 2    |
| C4A                    | Extremely Inverse<br>(C4A) as per EE Relays | 80   | 2.2  |
| C5 Long Time Inverse   |                                             | 120  | 1    |
| C6                     | Definite Time                               | -    | -    |

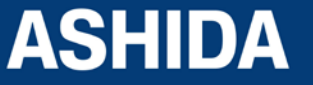

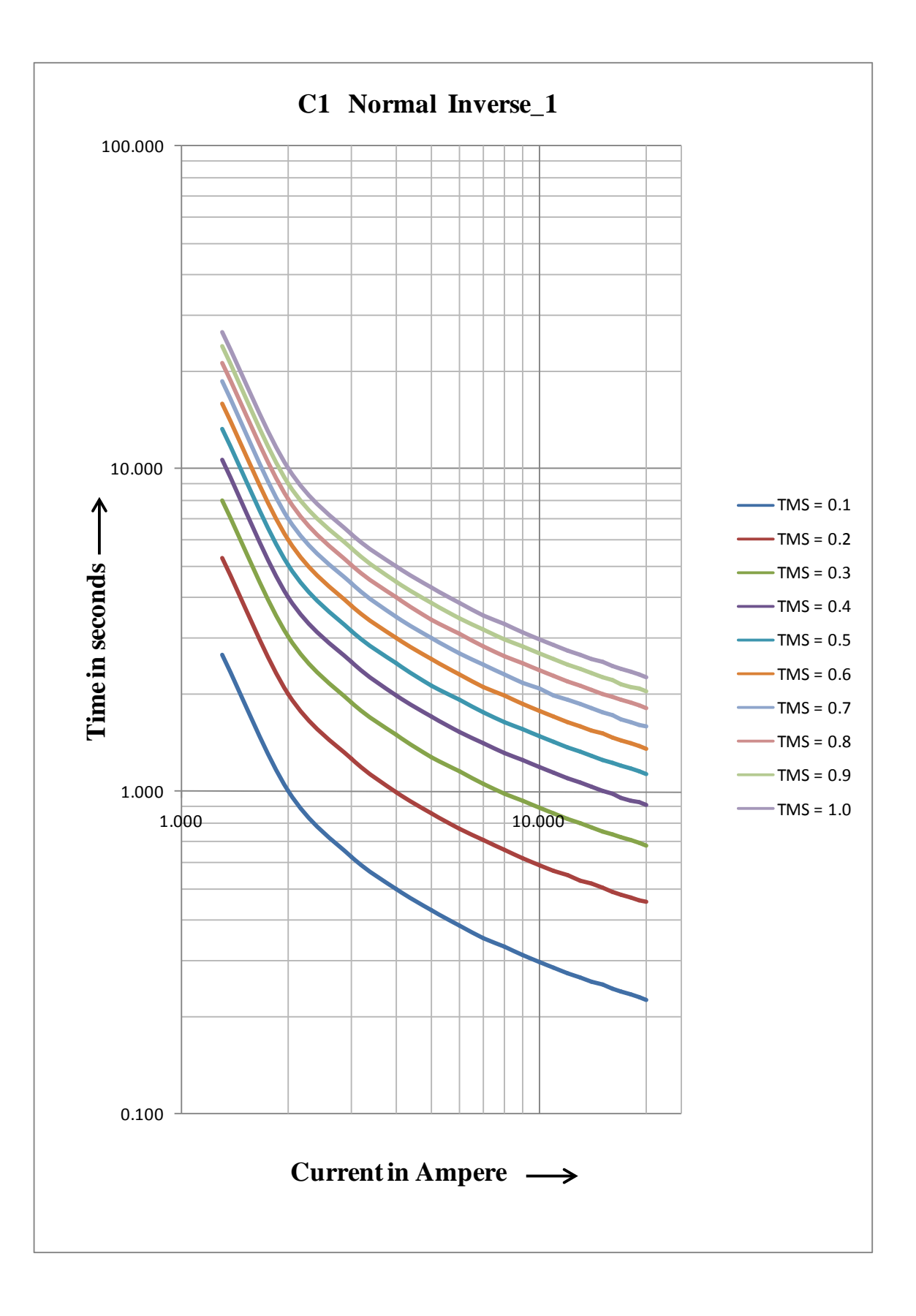

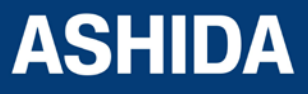

| Doc ID : A | DR111A_IM_01   |
|------------|----------------|
| RETID : A  | DRIIIA/INI/PLF |
| Rev No.    | : 04           |
| Page No.   | : 58 of 127    |

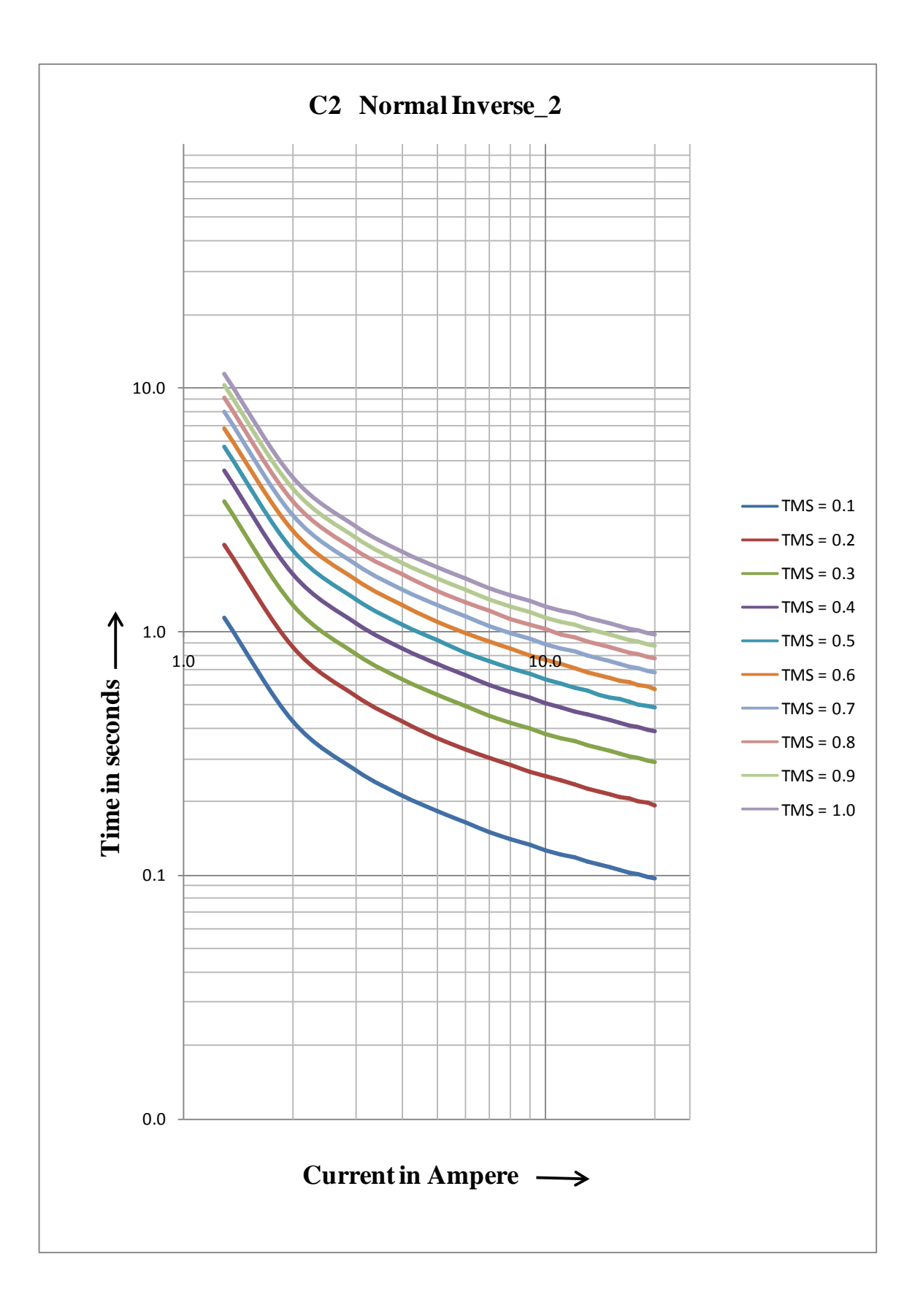

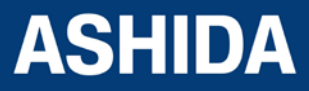

| Doc ID : A | DR111A_IM_01              |
|------------|---------------------------|
| Ref ID : A | DR111A/IM/PLF             |
| Rev No.    | : 04                      |
| Page No.   | : <b>59</b> of <b>127</b> |

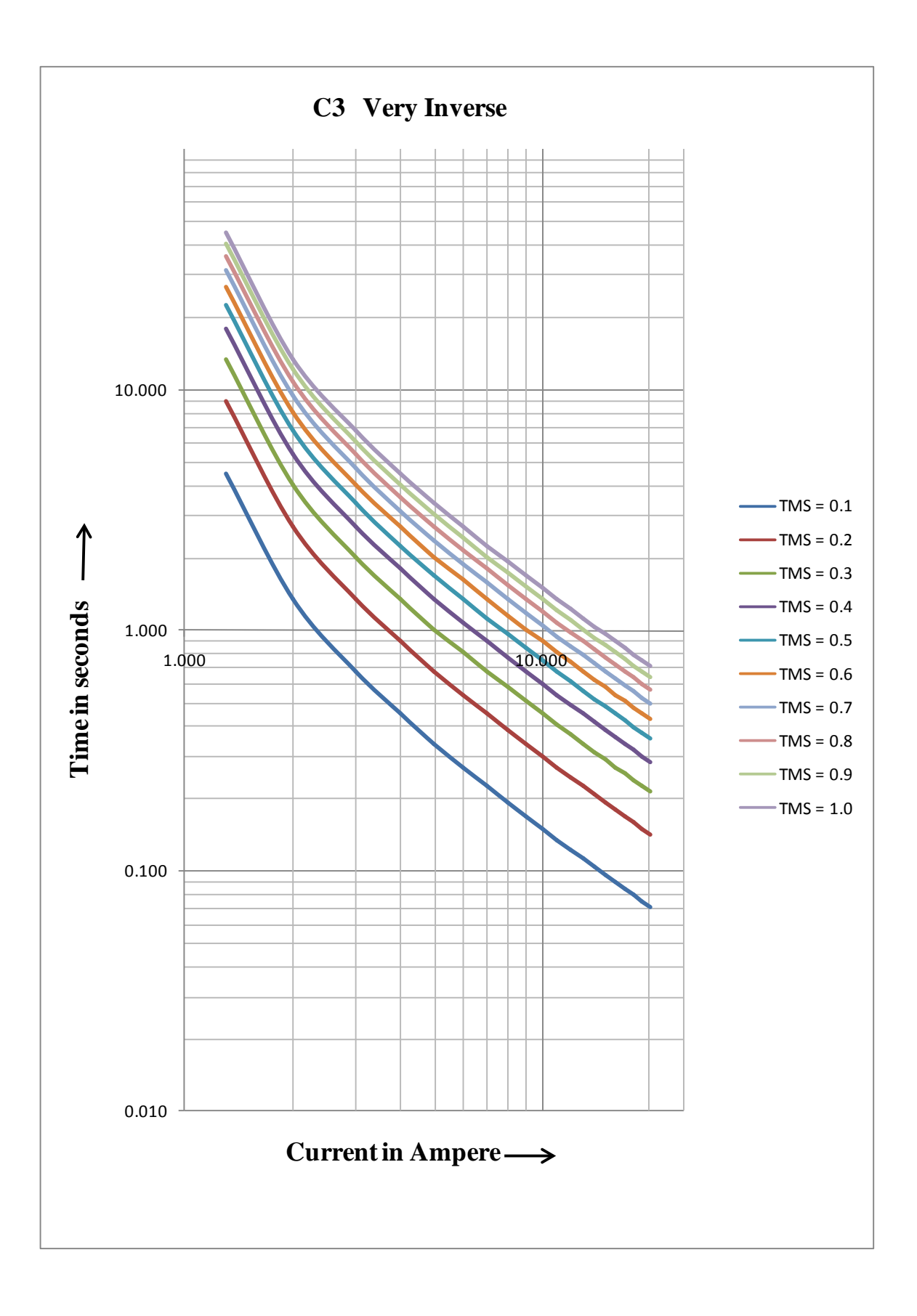

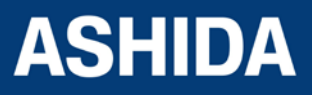

| Doc ID : A | DR111A_IM_01              |
|------------|---------------------------|
| Ref ID : A | DR111A/IM/PLF             |
| Rev No.    | : 04                      |
| Page No.   | : <b>60</b> of <b>127</b> |

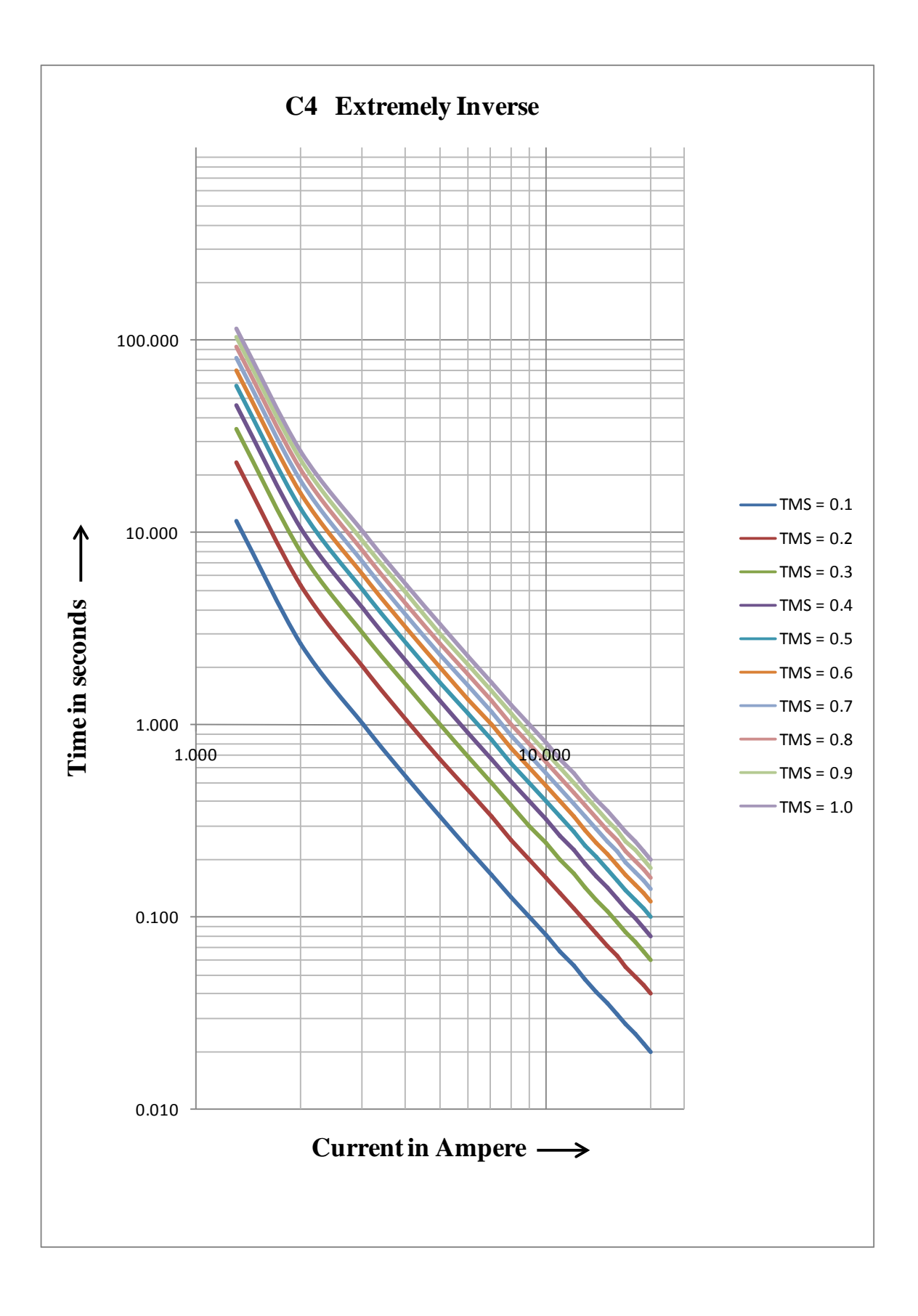

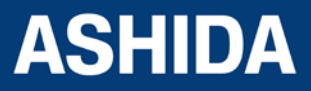

| Doc ID : ADR111A_IM_01             |
|------------------------------------|
| Ref ID : ADR111A/IM/PLF            |
| Rev No. : 04                       |
| Page No. : <b>61</b> of <b>127</b> |

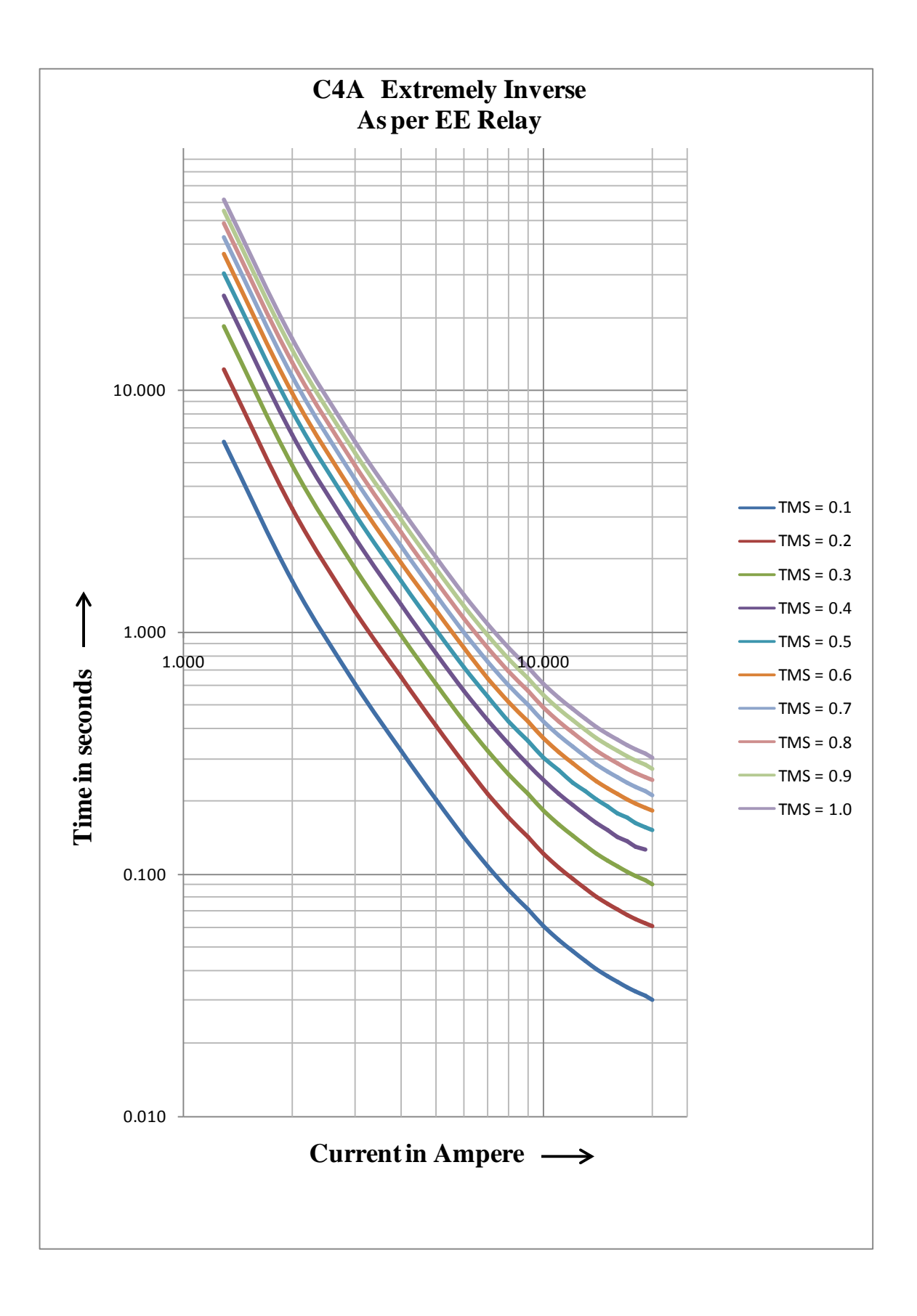

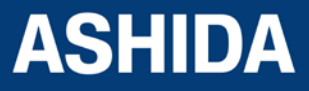

| Doc ID : A | DR111A_IM_01              |
|------------|---------------------------|
| Ref ID : A | DR111A/IM/PLF             |
| Rev No.    | : 04                      |
| Page No.   | : <b>62</b> of <b>127</b> |

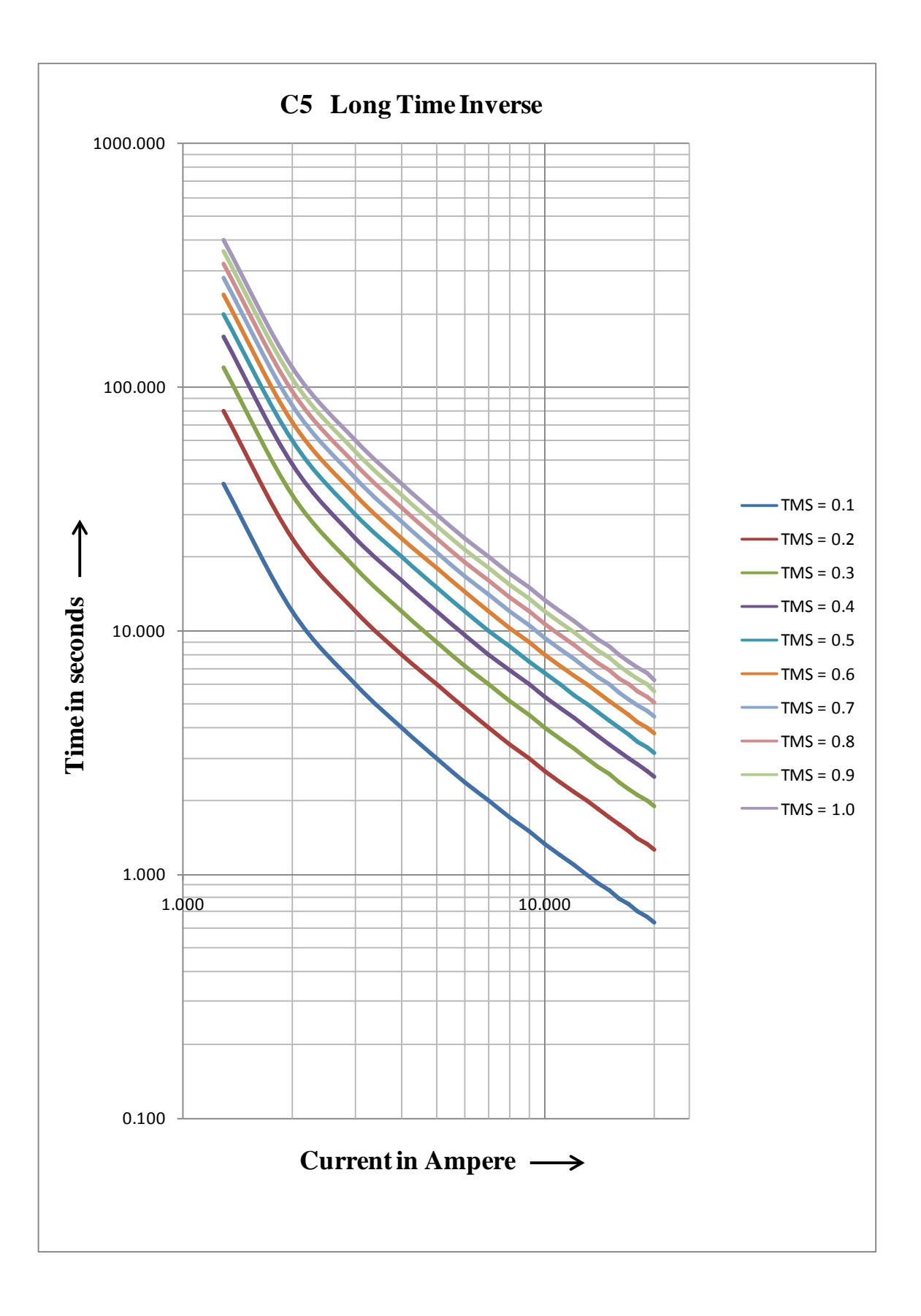

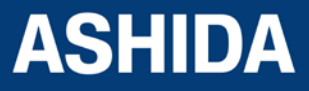

| Doc ID : A | DR111A_IM_01              |
|------------|---------------------------|
| Ref ID : A | DR111A/IM/PLF             |
| Rev No.    | : 04                      |
| Page No.   | : <b>63</b> of <b>127</b> |

Page intentionally Left Blank

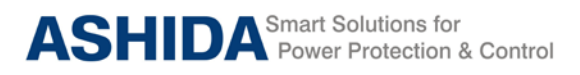

# **Section 5**

# **Metering Section**

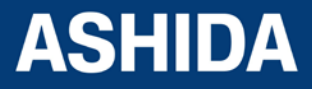

Doc ID : ADR111A\_IM\_01 Ref ID : ADR111A/IM/MS Rev No. : 04 Page No. : 65 of 127

## Contents

| 5 | MEASUREMENT SHEET |
|---|-------------------|
|   |                   |

5.1 Measurement

**67** 67

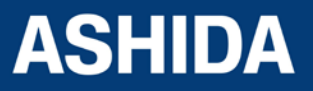

Doc ID : ADR111A\_IM\_01 Ref ID : ADR111A/IM/MS Rev No. : 04 Page No. : 66 of 127

## 5 MEASUREMENT SHEET

## 5.1 Measurement

Measurement window displays the value of Primary Current and Secondary current based on the power system network.

| Parameter  | Unit | Description       |
|------------|------|-------------------|
| I =0000.00 | А    | Primary current   |
| i =0000.00 | А    | Secondary current |

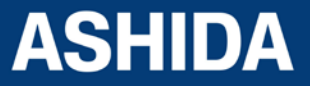

Doc ID : ADR111A\_IM\_01 Ref ID : ADR111A/IM/MS Rev No. : 04 Page No. : 67 of 127 Page intentionally Left Blank

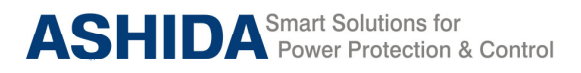

# **Section 6**

# **Setting Sheet**

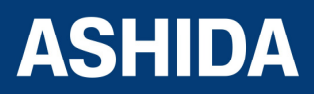

Doc ID : ADR111A\_IM\_01 Ref ID : ADR111A/IM/SS Rev No. : 04 Page No. : 69 of 127

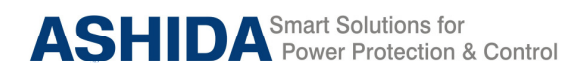

## Contents

| 6   | SETTING SHEET         | 71 |
|-----|-----------------------|----|
| 6.1 | Relay Settings        | 71 |
| 6.2 | Date and Time setting | 72 |

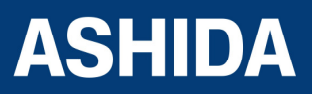

Doc ID : ADR111A\_IM\_01 Ref ID : ADR111A/IM/SS Rev No. : 04 Page No. : 70 of 127

# 6 SETTING SHEET

## 6.1 Relay Settings

| Sr. No                                                                                         | Parameter                                                                                    | Defaults setting               | Setting / Ranges                                                                                                    |
|------------------------------------------------------------------------------------------------|----------------------------------------------------------------------------------------------|--------------------------------|----------------------------------------------------------------------------------------------------|
| 1.                                                                                             | Password                                                                                     | 0000                           | 0000 – 9999                                                                                                    |
| This set                                                                                       | This setting specifies to enter the set password                                             |                                |                                                                                                    |
| 2.                                                                                             | New Password                                                                                 | 0000                           | 0000 – 9999                                                                                                    |
| This set                                                                                       | ting specifies to set the new                                                                | v password                     |                                                                                                    |
| 3.                                                                                             | Unit ID                                                                                      | 001                            | 001 – 250 in step of 1                                                                                                    |
| This cel<br>software                                                                           | I sets the unique address                                                                    | for the relay such that o      | nly one relay is accessed by master station                                                                                                    |
| 4.                                                                                             | l>                                                                                           | 100%                           | 5% – 250% in step of 1%                                                                                                    |
| This set                                                                                       | ting determines Pick-up set                                                                  | ting for first stage (IDMT/D   | Γ) over current element.                                                                                                    |
| 5.                                                                                             | I> TMS                                                                                       | 1.00                           | 0.01 – 1.50 in steps of 0.005                                                                                                    |
| This set                                                                                       | ing for the time multiplier s                                                                | etting to adjust the operating | g time of the IDMT characteristic.                                                                                                    |
| 6.                                                                                             | l>>                                                                                          | 100%                           | 50% – 3000% in step of 1%                                                                                                    |
| This set                                                                                       | ting determines Pick-up set                                                                  | ting for second stage (Inst/I  | DT) over current element.                                                                                                    |
| 7.                                                                                             | I> Curve                                                                                     | C1                             | Normal Inverse 1 (C1)/ Normal Inverse 2 (C2)/ Very Inverse (C3)/ Extremely Inverse (C4)/ Extremely Inverse (C4A)/ Long Time Inverse (C5)/ Definite Time (C6) |
| This set                                                                                       | ing is used to select the ID                                                                 | MT curves for the various a    | pplications.                                                                                                    |
| 8.                                                                                             | C6 Time                                                                                      | 0 s                            | 0 – 99.9 s in step of 0.1 s                                                                                                    |
| This set<br>current e                                                                          | ting is used to set the timelement.                                                          | e-delay for the Definite Tin   | ne (DT) setting if selected for first stage over                                                                                                    |
| 9.                                                                                             | l>> Delay                                                                                    | 1.00 s                         | 0.00 – 10s in steps of 0.01s                                                                                                    |
| This set                                                                                       | ting is used to set the time-                                                                | delay for the setting for sec  | ond stage over current element.                                                                                                    |
| 10.                                                                                            | BF Delay                                                                                     | 050                            | 000 – 800 ms in step of 50 ms                                                                                                    |
| This set                                                                                       | ting is used to set the time-                                                                | delay for the CBF trip.        |                                                                                                    |
| 11.                                                                                            | CT Secondary                                                                                 | 1 A                            | 1 A/5 A                                                                                                    |
| This set                                                                                       | ting is used to set the CT Set                                                               | econdary                       |                                                                                                    |
| 12.                                                                                            | CT Primary                                                                                   | 10 A                           | 10 – 5000A in step of 1A                                                                                                    |
| This setting is used to set the CT Primary.                                                    |                                                                                              |                                |                                                                                                    |
| 13.                                                                                            | Trip Cont                                                                                    | 1                              | 001 – 002 (1=SR, 2=HR)                                                                                                    |
| This setting specifies to Trip contact can be set to Manual/Hand reset (HR) or Self reset (SR) |                                                                                              |                                |                                                                                                    |
| 14.                                                                                            | BF Cont                                                                                      | 1                              | 001 – 002 (1=SR, 2=HR)                                                                                                    |
| This set                                                                                       | This setting specifies to BF contact can be set to Manual/Hand reset (HR) or Self reset (SR) |                                |                                                                                                    |
| 15.                                                                                            | Com Port                                                                                     | FRONT                          | FRONT/REAR                                                                                                    |
| This set                                                                                       | This setting specifies to select communication port for 103 communications.                  |                                |                                                                                                    |
| 16.                                                                                            | Parity                                                                                       | None                           | None/Even/Odd                                                                                                    |

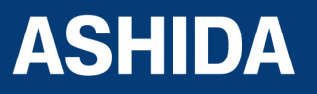

| This setting is used to set parity. It is important that both relay and master station are set with the same parity setting.                         |                                                   |  |  |  |
|----------------------------------------------------------------------------------------------------|---------------------------------------------------|--|--|--|
| 17.                                                                                                    | 17. Baud Rate 9600 2400/ 4800/ 9600/ 14400/ 19200 |  |  |  |
| This setting is used to set Baud rate. It is important that both relay and master station are set with the same Baud rate setting.                   |                                                   |  |  |  |
| 18.                                                                                                    | 18. Hrm. Rst. 10 00 – 80% in step of 5%           |  |  |  |
| This setting is specify the 2nd Harm Threshold value, if the level of 2nd harmonic exceeds the setting, the over current protection will be blocked. |                                                   |  |  |  |

## 6.2 Date and Time setting

| Sr. No                                                             | Parameter                                                       | Defaults setting | Settings / Ranges            |  |
|--------------------------------------------------------------------|-----------------------------------------------------------------|------------------|------------------------------|--|
| 1.                                                                 | SET Hours                                                       | 00               | 00 – 23 Hrs in step 1.       |  |
| Hour se                                                            | Hour setting needed when relay is not connected to SCADA system |                  |                              |  |
| 2.                                                                 | SET Minutes                                                     | 00               | 00 – 59 Mins in step 1.      |  |
| Minutes setting needed when relay is not connected to SCADA system |                                                                 |                  |                              |  |
| 3.                                                                 | SET Seconds                                                     | 00               | 00 – 59 Sec. in step 1.      |  |
| Seconds setting needed when relay is not connected to SCADA system |                                                                 |                  |                              |  |
| 4.                                                                 | SET Date                                                        | 01               | 01 – 31 Days in step of 1.   |  |
| Date needed when relay is not connected to SCADA system            |                                                                 |                  |                              |  |
| 5.                                                                 | SET Month                                                       | 01               | 01 – 12 Months in step of 1. |  |
| Month needed when relay is not connected to SCADA system           |                                                                 |                  |                              |  |
| 6.                                                                 | SET Year                                                        | 01               | 00 – 99 Years in step of 1.  |  |
| Year needed when relay is not connected to SCADA system            |                                                                 |                  |                              |  |

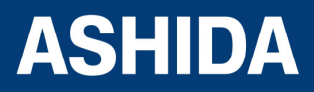
Page intentionally Left Blank

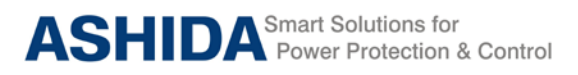

# Section 7

# Communication

(Applicable to ADR211A Only)

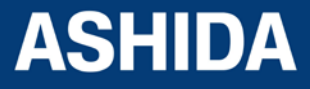

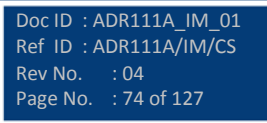

# Contents

| SCADA COMMUNICATIONS                           | 76                                                                                                    |
|------------------------------------------------|----------------------------------------------------------------------------------------------------|
| MODBUS                                         | 76                                                                                                    |
| MODBUS Protocol Map                            | 76                                                                                                    |
| Function Codes supported:                      | 76                                                                                                    |
| Exception Codes generated in case of an error: | 77                                                                                                    |
| IEC60-870-5-103                                | 80                                                                                                    |
| Physical Connection and Link Layer             | 80                                                                                                    |
| Initialisation                                 | 80                                                                                                    |
| Time Synchronisation                           | 81                                                                                                    |
| Spontaneous Events                             | 81                                                                                                    |
| General Interrogation (GI)                     | 81                                                                                                    |
| Cyclic Measurements                            | 81                                                                                                    |
| Commands                                       | 81                                                                                                    |
| Configuration                                  | 82                                                                                                    |
| IEC-103 Protocol Mapping                       | 82                                                                                                    |
|                                                | SCADA COMMUNICATIONS<br>MODBUS<br>MODBUS Protocol Map<br>Function Codes supported:<br>Exception Codes generated in case of an error:<br>IEC60-870-5-103<br>Physical Connection and Link Layer<br>Initialisation<br>Time Synchronisation<br>Spontaneous Events<br>General Interrogation (GI)<br>Cyclic Measurements<br>Commands<br>Configuration<br>IEC-103 Protocol Mapping |

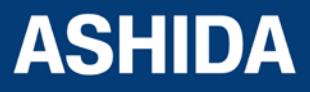

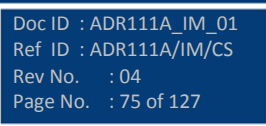

# SCADA COMMUNICATIONS

# 7.1 MODBUS

7

This section describes how the MODBUS standard is applied to the RT platform. It is not a description of the standard itself. The level at which this section is written assumes that the reader is already familiar with the MODBUS standard.

The MODBUS protocol is a master/slave protocol, defined and administered by the MODBUS Organization. For further information on MODBUS and the protocol specifications please see the Modbus web site (www.modbus.org).

Overview: Physical Connection and Link Layer

For connecting on MODBUS use: Rear serial port - for permanent SCADA connection via RS422/ RS485

The MODBUS interface uses 'RTU' mode communication rather than 'ASCII' mode as this provides more efficient use of the communication bandwidth. This mode of communication is defined by the MODBUS standard.

The IED address and baud rate can be selected using the relay front panel.

When using a serial interface, the data format is: 1 start bit, 8 data bits, 1 stop bit (a total of 10 bits per character).

- 7.1.1 MODBUS Protocol Map
- 7.1.1.1 Function Codes supported:

| Code | Function Name             | Addresses starts with |
|------|---------------------------|-----------------------|
| 02   | Read Input Status         | 1x addresses          |
| 03   | Read Holding Registers    | 4x addresses          |
| 04   | Read Input Registers      | 3x addresses          |
| 05   | Force Single Coil         | 0x addresses          |
| 16   | Preset Multiple Registers | 4x addresses          |

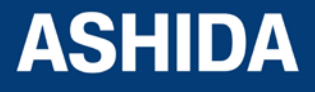

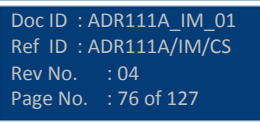

#### 7.1.1.2 Exception Codes generated in case of an error:

| Code | MODBUS Response<br>Name | Product interpretation                                                                                            |
|------|-------------------------|----------------------------------------------------------------------------------------------------|
| 01   | Illegal Function Code   | The function code received in query is not supported by the IED.                                                  |
| 02   | Illegal Data Address    | The start address received in the query is not an allowable value.                                                |
|      |                         | NOTE: If the start address received is correct but the range includes unsupported address this error is produced. |

NOTE: The addresses of the MODBUS registers start from 1 and the user may have to subtract 1 from the addresses, depending upon the configuration of the Master station configuration.

| Sr.<br>No. |                        | Function<br>Code | Register             | No. of<br>Regs | Format            | Reg.<br>Type | Address<br>Map       |
|------------|------------------------|------------------|----------------------|----------------|-------------------|--------------|----------------------|
|            | Product<br>Information | 03               |                      |                |                   |              |                      |
|            |                        |                  | Manufacturer<br>Name | 10             | 20-Bytes<br>ASCII | R            | 4x00001 -<br>4x00010 |
|            |                        |                  | Relay Name           | 10             | 20-Bytes<br>ASCII | R            | 4x00011 –<br>4x00020 |
|            |                        |                  | Model                | 10             | 20-Bytes<br>ASCII | R            | 4x00021 –<br>4x00030 |
|            |                        |                  | Version              | 10             | 20-Bytes<br>ASCII | R            | 4x00031 –<br>4x00040 |

| Sr. |               | Function | Register         | No. of | Format | Reg. | Address |
|-----|---------------|----------|------------------|--------|--------|------|---------|
| No. |               | Code     |                  | Regs   |        | Туре | Мар     |
| 2   | Relay         | 03       |                  |        |        |      |         |
|     | Configuration |          |                  |        |        |      |         |
|     |               |          | Num Status (s)   | 1      | 16 bit | R    | 4x00258 |
|     |               |          | Num Controls (c) | 1      | 16 bit | R    | 4x00259 |
|     |               |          | Num Parameters   | 1      | 16 bit | R    | 4x00260 |
|     |               |          | (p)              |        |        |      |         |
|     |               |          | Num Faults (f)   | 1      | 16 bit | R    | 4x00261 |

Inverted IEC 870-5-4 CP56Time2a Format

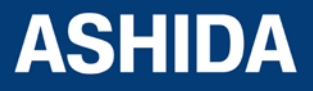

| Time  | Sync                        | hroni  | izatic | n – F | For A | SHID  | AR   | TV2 I | IEDs o          | on Mo            | odbu  | s, tim | ie sy                             | nchr | oniza      | tion is | possible via a broad cast |
|-------|-----------------------------|--------|--------|-------|-------|-------|------|-------|-----------------|------------------|-------|--------|-----------------------------------|------|------------|---------|---------------------------|
|       | com                         | mano   | d to 8 | 800H  | (4x0  | 2049  | thro | ugh 4 | 4x020           | 52).             | The f | orma   | at is I                           | nver | ted II     | EC 870  | )-5-4 CP56Time2a.         |
| Words | 7                           | 6      | 5      | 4     | 3     | 2     | 1    | 0     | 7               | 6                | 5     | 4      | 3                                 | 2    | 1          | 0       |                           |
| 1     | 0                           | 0      | 0      | 0     | 0     | 0     | 0    | 0     | Yea             | ar               |       |        |                                   |      | •          |         | 0099                      |
|       |                             |        |        |       |       |       |      |       | Day             | /                | of    |        |                                   |      |            |         |                           |
| 2     | 0                           | 0      | 0      | 0     | Mc    | nth   |      |       | We              | Week Day of Mont |       |        | Mont                              | h    | 112 17 131 |         |                           |
| 3     |                             |        |        |       | Но    | urs   |      |       | lv0             | Iv0 Minutes      |       |        | 023 059                           |      |            |         |                           |
| 4     | Mil                         | llisec | onds   | s Hi  |       |       |      |       | Milliseconds Lo |                  |       |        | 059999 (second +<br>mill seconds) |      |            |         |                           |
|       |                             |        |        |       |       |       |      |       |                 |                  |       | -      |                                   |      |            |         | ,                         |
| Su    | (=(                         | ) sta  | ndar   | d. =1 | Sum   | mer   | Time | e)    |                 |                  |       |        |                                   |      |            |         |                           |
|       | (                           |        |        | , .   |       |       |      | -,    |                 |                  |       |        |                                   |      |            |         |                           |
| IV    | (=(                         | ) vali | d, =1  | non   | valid | or no | onsy | nchro | onized          | l syst           | em c  | ase)   |                                   |      |            |         |                           |
|       | First Day of week is Monday |        |        |       |       |       |      |       |                 |                  |       |        |                                   |      |            |         |                           |

| Sr. |                     | Function | Register     | No. of | Format | Reg. | Address |
|-----|---------------------|----------|--------------|--------|--------|------|---------|
| No. |                     | Code     |              | Regs   |        | Туре | Мар     |
| 3   | Time                | 03/16    |              |        |        |      |         |
|     | Synchronization     |          |              |        |        |      |         |
|     | (Unicast/Broadcast) |          |              |        |        |      |         |
|     |                     |          | Year         | 1      | 16 bit | R/W  | 4x02049 |
|     |                     |          | Month- Day   | 1      | 16 bit | R/W  | 4x02050 |
|     |                     |          | Hour, Min    | 1      | 16 bit | R/W  | 4x02051 |
|     |                     |          | Milliseconds | 1      | 16 bit | R/W  | 4x02052 |

| Sr.<br>No. |                              | Function<br>Code | Register      | No. of<br>Reas | Format | Reg.<br>Type | Address<br>Map |
|------------|------------------------------|------------------|---------------|----------------|--------|--------------|----------------|
|            |                              |                  |               |                |        |              |                |
| 4          | Status and Logical<br>Status | 02               |               |                |        |              |                |
|            |                              |                  | Relay Error   | 1              | 1 bit  | R            | 1x32773        |
|            |                              |                  | Test          | 1              | 1 bit  | R            | 1x32774        |
|            |                              |                  | General Start | 1              | 1 bit  | R            | 1x32777        |
|            |                              |                  | Start I>      | 1              | 1 bit  | R            | 1x32778        |
|            |                              |                  | Start I>>     | 1              | 1 bit  | R            | 1x32779        |
|            |                              |                  | General Trip  | 1              | 1 bit  | R            | 1x32780        |

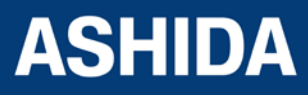

| Breaker Fail | 1 | 1 bit | R | 1x32782 |
|--------------|---|-------|---|---------|
| Trip I>      | 1 | 1 bit | R | 1x32783 |
| Trip I>>     | 1 | 1 bit | R | 1x32784 |

| Sr.<br>No. |                           | Function<br>Code | Register  | No. of<br>Regs | Format | Reg.<br>Type | Address<br>Map |
|------------|---------------------------|------------------|-----------|----------------|--------|--------------|----------------|
| 5          | Status and Logical Status | 05               |           |                |        |              |                |
|            |                           |                  | Trip      | 1              | 16 bit | W            | 0x33025        |
|            |                           |                  | LED Reset | 1              | 16 bit | W            | 0x33026        |

| Sr.<br>No. |            | Function<br>Code | Register | No. of<br>Regs | Format          | Reg.<br>Type | Address<br>Map      |
|------------|------------|------------------|----------|----------------|-----------------|--------------|---------------------|
| 6          | Parameters | 04               |          |                |                 |              |                     |
|            |            |                  | I        | 2              | 32 bit<br>Float | R            | 3x33281-<br>3x33282 |

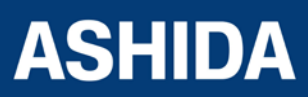

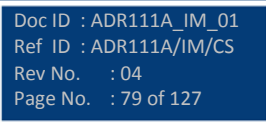

# 7.2 IEC60-870-5-103

The specification IEC 60870-5-103 (Tele control Equipment and Systems Part 5 Section 103: Transmission Protocols), defines the use of standards IEC 60870-5-1 to IEC 60870-5-5, which were designed for communication with protection equipment.

This section describes how the IEC 60870-5-103 standard is applied to the ADR211A Relay. It is not a description of the standard itself. The level at which this section is written assumes that the reader is already familiar with the IEC 60870-5-103 standard.

This section should provide sufficient detail to enable understanding of the standard at a level required by most users.

The IEC 60870-5-103 interface is a master/slave interface with the device as the slave device. The device conforms to compatibility level 2, as defined in the IEC 60870-5-103.standard.

The following IEC 60870-5-103 facilities are supported by this interface:

- Initialization (reset)
- Time synchronisation
- Event record extraction
- General interrogation
- Cyclic measurements
- General commands

# 7.3 Physical Connection and Link Layer

For connecting on IEC 60870-5-103 there are two options:

- Front USB Port.
- Rear serial port for permanent SCADA connection via RS422/ RS485.

The IED address, Parity and Baud rate can be selected using the relay front panel.

# 7.4 Initialisation

Whenever the device has been powered up, or if the communication parameters have been changed, a reset command is required to initialize the communications. The device will respond to either of the two reset commands; Reset CU or Reset FCB (Communication Unit or Frame Count Bit). The difference between the two commands is that the Reset CU command will clear any unsent messages in the transmit buffer, whereas the Reset FCB command does not delete any messages.

The device will respond to the reset command with an identification message ASDU 5. The Cause of Transmission (COT) of this response will be either Reset CU or Reset FCB depending on the nature of the reset command.

The relay will also produce a power up event, when the relay is powered up.

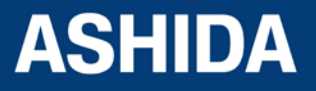

# 7.5 Time Synchronisation

The time and date can be set using the time synchronisation feature of the IEC 60870-5-103 protocol. The device will correct the transmission delay depending on communication speed. For this, transmission time, required for the time synchronization frame from the Master to IED, considering current baud rate is added in the received time.

The device will correct the transmission delay depending on baud rate. If the time synchronisation message is sent as a send/confirm message then the device will respond with a confirm message. A time synchronisation Class 1 event will be generated/produced whether the time-synchronisation message is sent as a send confirm or a broadcast (send/no reply) message.

# 7.6 Spontaneous Events

Events are categorized using the following information:

**Function type** 

#### Information Number

The IEC 60870-5-103 profile in the Menu Database contains a complete listing of all events produced by the device.

# 7.7 General Interrogation (GI)

The GI request can be used to read the status of the device, the function numbers, and information numbers that will be returned during the GI cycle. These are shown in the IEC 60870-5-103 profile in the Menu Database.

# 7.8 Cyclic Measurements

The device will produce measured values using ASDU244. ASDU244 will be reported with information number 0. These frames are reported alternately. This can be read from the device using a Class 2 poll. For every query the current online data is reported.

# 7.9 Commands

A list of the supported commands is contained in the Menu database. The device will respond to other commands with ASDU 1, with a cause of transmission (COT) indicating 'negative acknowledgement'.

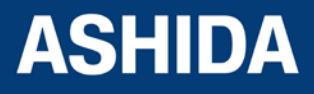

Doc ID : ADR111A\_IM\_01 Ref ID : ADR111A/IM/CS Rev No. : 04 Page No. : 81 of 127

# 7.10 Configuration

To configure the IED for this protocol, please see the Configuration chapter.

# 7.11 IEC-103 Protocol Mapping

| Sr. No. | INF                                                                     | Description                  | GI | ТҮР | СОТ | FUN |  |  |  |  |
|---------|-------------------------------------------------------------------------|------------------------------|----|-----|-----|-----|--|--|--|--|
| 1       | Semantics of INFORMATION NUMBER : System Functions in monitor direction |                              |    |     |     |     |  |  |  |  |
|         | 0                                                                       | End of general interrogation | -  | 8   | 10  | 255 |  |  |  |  |
|         | 0                                                                       | Time synchronization         | -  | 6   | 8   | 255 |  |  |  |  |
|         | 2                                                                       | Reset FCB                    | -  | 5   | 3   | 160 |  |  |  |  |
|         | 3                                                                       | Reset CU                     | -  | 5   | 4   | 160 |  |  |  |  |
|         | 4                                                                       | Start/Restart                | -  | 5   | 5   | 160 |  |  |  |  |
|         | 5                                                                       | Power on                     | -  | 5   | 6   | 160 |  |  |  |  |

#### Note: X under GI heading means DI Status is included in General Interrogation response.

| Sr. No. | INF      | Description                                                                       | GI | ТҮР | СОТ               | FUN |
|---------|----------|-----------------------------------------------------------------------------------|----|-----|-------------------|-----|
| 2       | Semantic | Semantics of INFORMATION NUMBER : Status & Fault indications in monitor direction |    |     |                   |     |
|         | 19       | Trip LED                                                                          | Х  | 1   | 1,7,9,11,12,20,21 | 160 |
|         | 22       | Local parameter setting                                                           | Х  | 1   | 9,11,12           | 160 |
|         | 84       | General Start                                                                     | Х  | 2   | 1,7,9             | 160 |
|         | 117      | Start I>                                                                          | Х  | 2   | 1,7,9             | 126 |
|         | 103      | Start I>>                                                                         | Х  | 2   | 1,7,9             | 126 |
|         | 68       | General Trip                                                                      | -  | 2   | 1,7               | 160 |
|         | 90       | Trip I>                                                                           | -  | 2   | 1,7               | 160 |
|         | 91       | Trip I>>                                                                          | -  | 2   | 1,7               | 160 |
|         | 85       | 50 BF                                                                             | х  | 2   | 1,7               | 160 |
|         | 21       | Test Trip                                                                         | -  | 2   | 1,7               | 127 |

| Sr. No. | INF                                                               | Description     | GI | ТҮР | СОТ  | FUN |
|---------|-------------------------------------------------------------------|-----------------|----|-----|------|-----|
| 3       | Semantics of INFORMATION NUMBER : Measurands in monitor direction |                 |    |     |      |     |
|         | 148                                                               | I in MEA format | -  | 9   | 2, 7 | 160 |

NOTE: The measurands transmitted by the relay are sent as a proportion of 1.2 times of the rated value

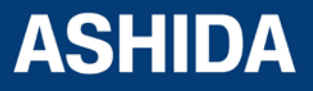

| Sr. No. | INF                                                                     | Description                             | GI | ТҮР | СОТ | FUN |
|---------|-------------------------------------------------------------------------|-----------------------------------------|----|-----|-----|-----|
| 4       | Semantics of INFORMATION NUMBER : System Functions in control direction |                                         |    |     |     |     |
|         | 0                                                                       | Initialization of general interrogation | -  | 7   | 9   | 255 |
|         | 0                                                                       | Time synchronization                    | -  | 6   | 8   | 255 |

| Sr. No. | INF                                                                     | Description | GI | ТҮР | СОТ | FUN |
|---------|-------------------------------------------------------------------------|-------------|----|-----|-----|-----|
| 5       | Semantics of INFORMATION NUMBER : General commands in control direction |             |    |     |     |     |
|         | 19                                                                      | LED Reset   | ON | 20  | 20  | 160 |
|         | 124                                                                     | Trip relay  | ON | 20  | 20  | 127 |

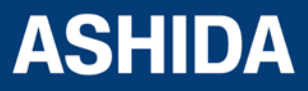

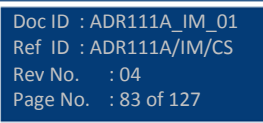

Page intentionally Left Blank

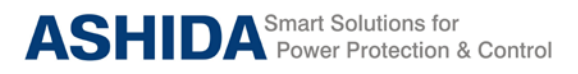

# Section 8 User Guide

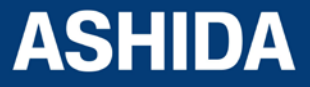

Doc ID : ADR111A\_IM\_01 Ref ID : ADR111A/IM/UG Rev No. : 04 Page No. : 85 of 127

# Contents

| 8       | USER GUIDE                       | 87  |
|---------|----------------------------------|-----|
| 8.1     | USER INTERFACE                   | 88  |
| 8.1.1   | LCD Display                      | 88  |
| 8.1.2   | Touch Keys                       | 88  |
| 8.1.3   | LEDs                             | 89  |
| 8.1.4   | RS422 / RS485 Port (For ADR211A) | 89  |
| 8.1.5   | USB Port (For ADR211A)           | 89  |
| 8.2     | MENUS                            | 90  |
| 8.2.1   | Default Display                  | 90  |
| 8.2.2   | Main Menu Details                | 90  |
| 8.2.3   | MEASUREMENT                      | 92  |
| 8.2.3.1 | To View – MEASUREMENT            | 92  |
| 8.2.4   | Relay Settings                   | 93  |
| 8.2.4.1 | To Set – Relay Settings          | 93  |
| 8.2.4.2 | To View – Relay Settings         | 97  |
| 8.2.5   | Trip Test                        | 99  |
| 8.2.6   | Fault 1                          | 99  |
| 8.2.6.1 | To View – Fault 1                | 99  |
| 8.2.7   | To View Error Log                | 100 |
| 8.2.8   | STATUS                           | 101 |
| 8.2.8.1 | To View – STATUS                 | 101 |
| 8.2.9   | DATE AND TIME SETTINGS           | 101 |
| 8.2.9.1 | To Set – DATE AND TIME Settings  | 101 |
| 8.2.9.2 | To View – DATE AND TIME Settings | 103 |

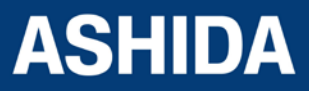

Doc ID : ADR111A\_IM\_01 Ref ID : ADR111A/IM/UG Rev No. : 04 Page No. : 86 of 127

# 8 USER GUIDE

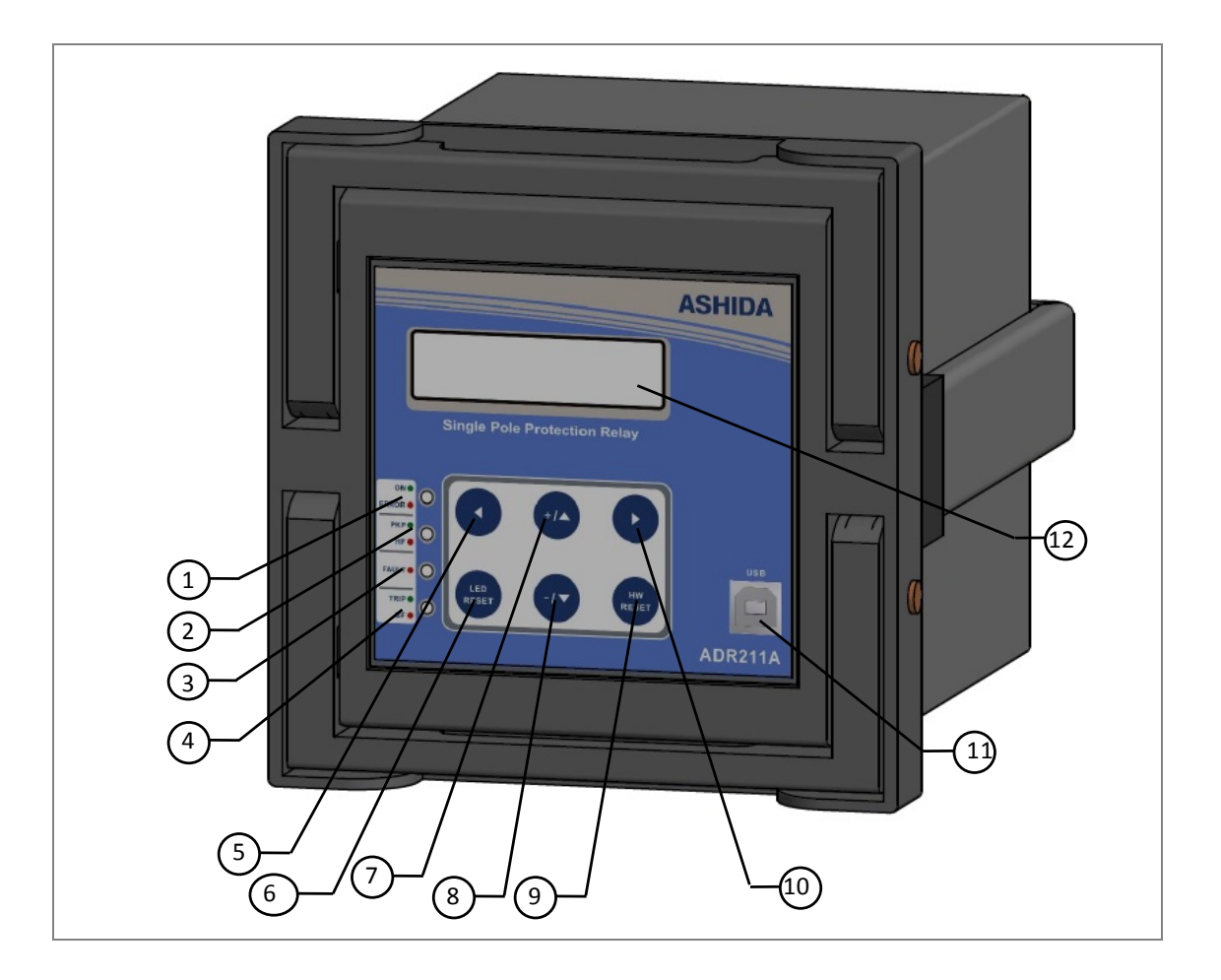

| No | Legend     | Function                                                                                                    |
|----|------------|----------------------------------------------------------------------------------------------------|
| 1. | ON / ERROR | : Green LED indicates Relay OK.                                                                                                    |
|    |            | : Red LED indicates internal error.                                                                                                    |
| 2. | PKP / HF   | : Green LED indicates Relay pickup.                                                                                                    |
|    |            | : Red LED indicates instantaneous trip.                                                                                                    |
| 3. | FAULT      | : Red LED indicates FAULT, Hand Reset (HR) Type.                                                                                            |
| 4. | TRIP / BF  | : Green LED indicates Trip command is being executed. SR type when TRIP contact selected as SR and HR type when TRIP contact selected as HR |
|    |            | : Red LED indicates Breaker Failure. SR type when TRIP contact selected as SR and HR type when TRIP contact selected as HR                  |
| 5. | •          | : Feather Touch Key Left arrow Key [ 4 ] for navigating through the menus and submenus and save settings.                                   |

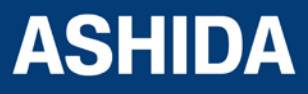

| No  | Legend      | Function                                                                       |
|-----|-------------|--------------------------------------------------------------------------------|
| 6.  | LED RESET   | : Feather Touch Key LED RESET to Reset LED and HR Type Output contact          |
| 7.  | +/▲         | : Feather Touch Key [ + ] Plus to INCREMENT the values &                       |
|     |             | [▲] to SCROLL the Main Menu up.                                                |
| 8.  | - / 🔻       | : Feather Touch Key [ - ] Minus to 'DECREMENT' the values &                    |
|     |             | [▼] to SCROLL the Main Menu down.                                              |
| 9.  | HW RESET    | : Feather Touch Key for HW RESET is provided for Hardware Reset. This key is   |
|     |             | interlock with LED RESET key.                                                  |
| 10. | •           | : Feather Touch Key [▶] to VIEW the settings and to navigate through the menus |
|     |             | and submenus.                                                                  |
| 11. | USB         | : USB port for serial communication. (For ADR211A only)                        |
| 12. | LCD Display | : 16 x 2 char. LCD display to observe settings and parameters of the relay.    |

# 8.1 USER INTERFACE

# 8.1.1 LCD Display

Back-lit LCD display 16 x 2 characters is provided for the parameter and setting display, and for easy viewing of measurement, setting, fault records, date & time and error message. Back-lit will automatically switch OFF if any key is not pressed for more than 100sec. Back-lit is also automatically turned ON when any tripping occurs.

# 8.1.2 Touch Keys

The function of relay is controlled by the following keys provided on the Front Plate:

( ) Left Arrow: Left Arrow key ( ) is used to navigate through the menus and SAVE settings.

(+ / ▲) Plus / Up Arrow: (+) Plus is used to increment the setting value in the display. The
(▲) Up Arrow is used to scroll the menu in UP direction.

() Right Arrow: The Right Arrow key is used to VIEW the settings and to navigate through the menus.

LED RESET: The Key for Reset LED and HR type Output contact

(- / ▼) Minus / Down Arrow: (-) Minus is used to decrement the setting value in the display. The (▼) Down Arrow is used to scroll the menu in DOWN direction.

HW RESET: The 'HW RESET' key is not required in normal operation but it is used to reset total hardware of relay. This key is interlocked with LED RESET key. This is normally required during firmware update of relay.

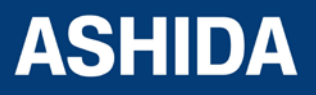

**NOTE:** At the time of setting if changes are not carried within 100s then the display will reset itself and return to the main menu.

#### 8.1.3 LEDs

The ADR111A/ ADR211A Relay is having 4 dual colour LED's of high intensity for easy identification of type of fault for easy user interface.

| No | LED    | Function                                              |
|----|--------|-------------------------------------------------------|
| 1. | ON /   | : Green LED indicates Relay OK.                       |
|    | ERROR  | : Red LED indicates internal error.                   |
| 2. | PKP /  | : Green LED indicates Relay pickup.                   |
|    | HF     | : Red LED indicates instantaneous trip.               |
| 3. | FAULT  | : Red LED indicates FAULT, Hand Reset (HR) Type.      |
| 4. | TRIP / | : Green LED indicates Trip command is being executed. |
|    | BF     | : Red LED indicates Breaker Failure.                  |

# 8.1.4 RS422 / RS485 Port (For ADR211A)

RS422 / RS485 Port is provided at the rear side of relay for permanent SCADA connectivity. Using RS422 / RS485 port the Fault data, Auxiliary Status and online measurement can be viewed.

**Note**: The RS422 4 wire (Tx+, Tx-, Rx+, Rx-) communication port can be used as RS485 2 wire (D+, D-) by shorting terminal A5 & A7 used as D+ and A6 & A8 used as D-.

#### 8.1.5 USB Port (For ADR211A)

The USB port includes a USB full-speed function controller, USB transceiver, oscillator, EEPROM, and asynchronous serial data bus (UART). No other external USB components are required.

The USB Communication port is provided on front panel of relay. This is very useful for downloading relay data and analysis it.

For proper operation the user must select the proper communication port in the Relay Setting.

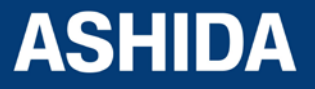

Doc ID :ADR111A\_IM\_01 Ref ID :ADR111A/IM/UG Rev No. :04 Page No. :89 of 127

# 8.2 MENUS

# 8.2.1 Default Display

After the Power ON or when the H/W. RESET + LED RESET key is pressed, the relay will display the following message.

| Ashida Digital<br>Relay          | This window will flash momentarily showing the following.<br>Relay Name : Ashida Digital Relay<br>Then the control will automatically move to next option.          |
|----------------------------------|----------------------------------------------------------------------------------------------------|
| ADR211A V-02.00<br>Unit ID = 001 | This window will flash momentarily showing the following.<br>Relay Type: ADR211A_V – 02.00; Unit ID 001<br>Then the control will automatically move to next option. |
| I = 0000A                        | This window shows actual Primary load current as per the CT Primary selection.                                                                                      |

# 8.2.2 Main Menu Details

| I = 0000A      | This window shows actual Primary load current as per the CT<br>Primary selection.                                                                                                    |
|----------------|----------------------------------------------------------------------------------------------------|
|                | Press the Right arrow key ( ) to move to the next option.                                                                                                    |
| i = 000.00     | This window shows actual Secondary load current as per the CT Secondary selection.                                                                                                    |
|                | Press the Right arrow key ( ) to move to the next option.                                                                                                    |
| Measurement    | The relay will display " <b>Measurement</b> " in Main Menu.<br>Press the Plus / up arrow key (+ / • ) to move to the next option.                                                                      |
|                |                                                                                                    |
| Relay Settings | Password protected window for " <b>Relay Settings</b> " setting i.e.<br>New Password, Unit ID, I>, I> TMS, I>>, I> Curve, I>C6 Time,<br>I>> Delay, CT Sec., CT Primary, Trip Cont, BF Cont., BF Delay, |
|                | Com Port, Parity, Baud Rate and Hrm Rst.                                                                                                    |

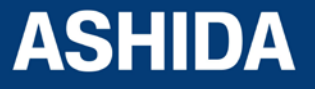

|           | Press the Plus / up arrow key (+ / • ) to move to the next option. |
|-----------|--------------------------------------------------------------------|
|           |                                                                    |
| Trip Test | To apply " <b>Trip Test</b> "                                      |
|           | Press the Plus / Up arrow key (+ / • ) to move to the next option. |
| Fault 1   | To view "Fault 1"                                                  |
|           | Press the Plus / Up arrow key (+ / • ) to move to the next option. |
| Fault 2   | To view "Fault 2"                                                  |
|           | Press the Plus / Up arrow key (+ / • ) to move to the next option. |
|           | To view "Fault 3"                                                  |
| Fault 3   |                                                                    |
|           | Press the Plus / Up arrow key (+ / - ) to move to the next option. |
|           |                                                                    |
| Fault 4   | To view Fault 4                                                    |
|           | Press the Plus / Up arrow key (+ / • ) to move to the next option. |
|           |                                                                    |
| Fault 5   | To view " Fault 5"                                                 |
|           | Press the Plus / Up arrow key (+ / • ) to move to the next option. |
|           |                                                                    |
| Error Log |                                                                    |
|           | Press the Plus / Up arrow key (+ / • ) to move to the next option. |
|           |                                                                    |
| Status    | To view "Status"                                                   |
|           | Press the Plus / Up arrow key (+ / • ) to move to the next option. |
|           |                                                                    |

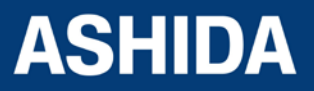

| DATE / TIME | Password protected window for " <b>DATE / TIME</b> " setting i.e. Set<br>Hour, Set Minute, Set Second, Set Date, Set Month and Set<br>Year. |
|-------------|----------------------------------------------------------------------------------------------------|
|             | Press the Plus / Up arrow key (+ / • ) to move to the next option.                                                                          |
|             |                                                                                                    |
| MEASUREMENT | This window shows the first window of Main Menu.                                                                                            |

#### 8.2.3 MEASUREMENT

### 8.2.3.1 To View – MEASUREMENT

| MEASUREMENT  | This menu is to view CT Primary and Secondary current as per selection,            |
|--------------|------------------------------------------------------------------------------------|
|              | Press the Right arrow key ( ) to move to the next option.                          |
| I = 0000A    | This window shows actual Primary load current as per the CT Primary selection.     |
|              | Press the Right arrow key ( $\blacktriangleright$ ) to move to the next option.    |
|              |                                                                                    |
| i = 000.00   | This window shows actual Secondary load current as per the CT Secondary selection. |
|              | Press the Right arrow key ( ) to move to the next option.                          |
|              |                                                                                    |
| MEASUREMENTS |                                                                                    |

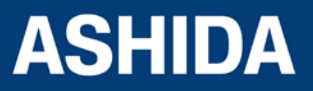

# 8.2.4 Relay Settings

# 8.2.4.1 To Set – Relay Settings

| Relay Settings                   | Password protected window for " <b>Relay Settings</b> " setting i.e.<br>New Password, Unit ID, I>, I> TMS, I>>, I> Curve, I>C6 Time,<br>I>> Delay, BF Delay, CT Sec., CT Primary, Trip Cont, BF Cont.,<br>Com Port, Parity, Baud Rate and Hrm Rst.                                                                                                    |
|----------------------------------|----------------------------------------------------------------------------------------------------|
|                                  | Press the left arrow Key ( 4 ) to move to the next option                                                                                                    |
| Password = 0000<br>Use Inr / Dec | Editable setting<br>Enter the previously set password, by using the up arrow key<br>(+ /▲) or the down arrow key (- /▼).<br>The setting range is from 0000 to 9999 in steps of 1.<br>Note: Default password setting is '0000'                                                                                                    |
|                                  | Press the left arrow Key ( ( ) to move to the next option.                                                                                                    |
| Password = 000<br>New Password   | Editable setting<br>By using the Plus / Up arrow key (+ / ▲ ) or the Minus / Down<br>arrow key (- / ▼ ) the desired <b>New Password</b> can be set.<br>The setting range is from 0000 to 9999 in steps of 1.                                                                                                    |
|                                  | Press the left arrow Key (                                                                                                    |
| Unit ID = 001                    | Editable Setting<br>By using the Plus / Up arrow key (+ / ▲ ) or the Minus / Down<br>arrow key (- / ▼ ) the desired <b>Unit ID</b> can be set.<br>The unit address will vary from 001 to 250, which means total<br>249 devices can be connected to single computer. The 250<br>address is reserved for special command. These settings are<br>required to communicate with the SCADA computer. |
|                                  | Press the left arrow Key (  ) to move to the next option.                                                                                                    |
| l> = 100<br>Range 5 – 250%       | Editable Setting<br>By using the Plus / Up arrow key (+ / • ) or the Minus / Down<br>arrow key (- / • ) the desired I> can be set.                                                                                                    |

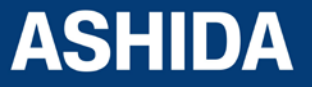

|                                       | The setting range is 5 to 250% in steps of 1%.                                                                                                    |
|---------------------------------------|----------------------------------------------------------------------------------------------------|
|                                       | Press the left arrow Key (  ) to move to the next option.                                                                                                    |
| I> TMS = x1.000<br>Range x0.01 – 1.50 | Editable Setting<br>By using the Plus / Up arrow key (+ / ▲ ) or the Minus / Down<br>arrow key (- / ▼ ) the desired I> TMS (Time Multiplier Settings)<br>can be set.<br>The setting range is x0.01 to 1.50 in steps of 0.005                   |
|                                       | Press the left arrow Key ( 4 ) to move to the next option.                                                                                                    |
| l>> = 0100<br>Range 50 – 3000%        | Editable Setting<br>By using the Plus / Up arrow key (+ /▲) or the Minus / Down<br>arrow key (- /▼) the desired I>> can be set.<br>The setting range is 50% to 3000% in steps of 1%                                                            |
|                                       | Press the left arrow key (  ) to move to the next option.                                                                                                    |
| I> Curve = C1<br>Range C1 – C6        | Editable Setting<br>By using the Plus / Up arrow key (+ / • ) or the Minus / Down<br>arrow key (- / • ) the desired I> Curve (IDMT Curve) can be<br>selected                                                                                   |
|                                       | Seven different types of curves are provided C1 to C6. When<br>the given value is C1 curve 1 is selected and when the given<br>value is C2 curve 2 is selected. In similar manner any desired<br>curve can be selected as C1 to C6 corresponds |
|                                       | C1 = Normal Inverse 1 (10 Times 3.0 sec)                                                                                                    |
|                                       | C2 = Normal Inverse 2 (10 Times 1.3 sec)                                                                                                    |
|                                       | C3 = Very Inverse (10 Times 1.5 sec)                                                                                                    |
|                                       | C4 = Extremely Inverse (10 Times 0.8 sec)                                                                                                    |
|                                       | C4A = Extremely Inverse (10 Times 0.6 sec)                                                                                                    |
|                                       | <b>C6</b> = Definite Time (Inst. to 99.9 sec)                                                                                                    |
|                                       | Press the left arrow Key ( 4 ) to move to the next option.                                                                                                    |

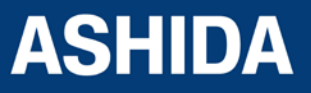

| I>C6 Time = 00.1<br>Range 00 – 99.9 S  | <ul> <li>Editable Setting</li> <li>By using the Plus / Up arrow key (+ / ▲) or the Minus / Down arrow key (- / ▼) the desired I&gt;C6 Time (Definite Time Delay) can be set.</li> <li>The setting range is 00 to 99.9 S in steps of 0.1 S. This setting is effective only when C6 curve is selected.</li> </ul> |
|----------------------------------------|----------------------------------------------------------------------------------------------------|
|                                        | Press the left arrow Key ( 4 ) to move to the next option.                                                                                                    |
| I>> Delay = 00.05<br>Range 0 – 10.00 S | Editable Setting         By using the Plus / Up arrow key (+ /▲) or the Minus / Down arrow key (- /▼) the desired I>> Delay can be set.         The setting range is 0 to 10.00 S in steps of 0.01 S.                                                                                                    |
|                                        | Press the left arrow Key (  ) to move to the next option.                                                                                                    |
| BF Delay = 100<br>Range 00 – 800 ms    | <ul> <li>Editable Setting</li> <li>By using the Plus / Up arrow key (+ / ▲ ) or the Minus / Down arrow key (- / ▼ ) the desired BF Delay (Breaker Fail) can be set.</li> <li>The setting range is 00 to 800 ms in steps of 50 ms. The 000 means bypass this feature.</li> </ul>                                 |
|                                        | Press the left arrow Key (  ) to move to the next option.                                                                                                    |
| CT Sec. = 001<br>1 = 1A, 2 = 5A        | Editable Setting<br>By using the Plus / Up arrow key (+ / ▲ ) or the Minus / Down<br>arrow key (- / ▼ ) the desired <b>CT Secondary</b> can be selected.<br>i.e. 1 or 2. In which, 1 corresponds with 1 Amp. and 2<br>correspond with 5 Amp respectively.                                                       |
|                                        | Press the left arrow Key (  ) to move to the next option.                                                                                                    |
| CT Primary = 0010<br>Range 10 – 5000   | Editable Setting<br>By using the Plus / Up arrow key (+ / ▲ ) or the Minus / Down<br>arrow key (- / ✔ ) the desired CT Primary can be set.<br>The Setting Range is from 10 to 5000A in steps of 1A. (For                                                                                                    |

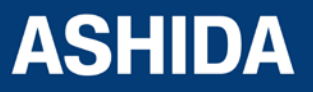

|                                  | CT Pri =500 so that when 1A current flows into relay circuit, in measurement window it will show you 500A).                                                                                                    |
|----------------------------------|----------------------------------------------------------------------------------------------------|
|                                  | Press the left arrow Key (   ) to move to the next option.                                                                                                    |
| Trip Cont = 002<br>SR = 1 HR = 2 | Editable Setting<br>By using the Plus / Up arrow key (+ / ▲ ) or the Minus / Down<br>arrow key (- / ▼ ) the desired <b>Trip Contact</b> can be selected. i.e.<br>1 or 2. In which, 1 corresponds with SR (Self-Reset) and 2<br>correspond with HR (Hand-Reset) respectively.<br>Press the left arrow Key ( ◀ ) to move to the next option. |
| BF Cont = 002<br>SR = 1 HR = 2   | Editable Setting         By using the Plus / Up arrow key (+ /▲) or the Minus / Down arrow key (- /▼) the desired BF Contact can be selected. i.e. 1 or 2. In which, 1 corresponds with SR (Self-Reset) and 2 correspond with HR (Hand-Reset) respectively.         Press the left arrow Key ( ◀ ) to move to the next option.             |
| Com Port = FRONT<br>FRONT/REAR   | Editable Setting<br>By using the Plus / Up arrow key (+ / •) or the Minus / Down<br>arrow key (- / • ) the desired <b>Com Port</b> can be set i.e. FRONT /<br>REAR                                                                                                    |
|                                  | Press the left arrow Key ( 4 ) to move to the next option.                                                                                                    |
| Parity = None<br>None/Even/Odd   | Editable Setting<br>By using the Plus / Up arrow key (+ / • ) or the Minus / Down<br>arrow key (- / • ) the desired <b>Parity</b> can be set i.e. None / Even<br>/ Odd                                                                                                    |
|                                  | Press the left arrow Key ( < ) to move to the next option.                                                                                                    |
| Baud Rate = 003<br>Range 1 – 5   | Editable Setting<br>By using the Plus / Up arrow key (+ / • ) or the Minus / Down<br>arrow key (- / • ) the desired <b>Baud Rate</b> can be set.                                                                                                    |

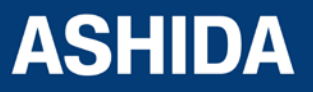

|                                        | The setting range is 2400 - 19200. (i.e. 2400, 4800, 9600,14400, 19200)                                                                                                    |
|----------------------------------------|----------------------------------------------------------------------------------------------------|
|                                        | Press the left arrow Key (  ) to move to the next option.                                                                                                    |
| Hrm. Rst. = 080<br>Range ( 00 – 80 ) % | Editable Setting<br>By using the Plus / Up arrow key (+ / ▲ ) or the Minus / Down<br>arrow key (- / ▼ ) the desired <b>Hrm. Rst.</b> can be set<br>The setting range is 00 to 80% in steps of 5% <b>The 000 means</b><br><b>bypass this feature</b> . |
|                                        | Press the left arrow Key (  ) to move to the next option.                                                                                                    |
| SAVE Settings?<br>for Save             | Press the left arrow Key (  ) to SAVE the changes.                                                                                                    |
| ОК                                     | This window will flash for a moment and it will move to the Main Menu.                                                                                                    |
| RELAY SETTING                          |                                                                                                    |

# 8.2.4.2 To View – Relay Settings

| Relay Settings | Press the right arrow key ( ▶ ) to move to the next option.                                             |
|----------------|----------------------------------------------------------------------------------------------------|
| Unit ID = 001  | This window shows the set <b>Unit ID</b> .<br>Press the right arrow key ( ) to move to the next option. |

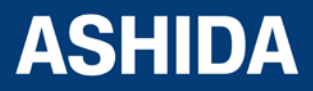

| I>100% t>1.000    | This window shows the set <b>Current</b> values.                                |
|-------------------|---------------------------------------------------------------------------------|
| 1>>010076         | Press the right arrow key ( $\blacktriangleright$ ) to move to the next option. |
|                   |                                                                                 |
| I>Normal Inv.1    | This window shows the set <b>Curve.</b>                                         |
|                   | Press the right arrow key ( ) to move to the next option.                       |
|                   |                                                                                 |
| I>C6 Time = 00.1  | This window shows the set I> C6 Time and I>> Delay                              |
| l>> Delay = 00.05 | Press the right arrow key ( ▶ ) to move to the next option.                     |
|                   |                                                                                 |
| CT Sec. = 01A     | This window shows the set CI Secondary and CI Primary.                          |
| CT Pri. = 0010A   | Press the right arrow key ( ▶ ) to move to the next option.                     |
|                   |                                                                                 |
| Trip Cont = HR    | This window shows the set <b>Trip Cont</b> and <b>BF Cont</b> .                 |
| BF Cont = HR      | Press the right arrow key ( ▶ ) to move to the next option.                     |
|                   |                                                                                 |
| BF Delay = 100    | This window shows the set <b>BF Delay &amp; Com Port</b> .                      |
| Com Port = FRONT  | Press the right arrow key ( ) to move to the next option.                       |
|                   | This window shows the set Derity and David Date                                 |
| Parity = None     | This window shows the set Parity and Baud Rate                                  |
| Baud Rate = 09600 | Press the right arrow key ( ) to move to the next option.                       |
|                   |                                                                                 |
| Hrm. Rst. = 000%  | This window shows the set <b>Harmonic Restrain</b> Function.                    |
|                   | Press the right arrow key ( ) to move to the Main Menu.                         |
|                   |                                                                                 |
| Relay Settings    |                                                                                 |
|                   |                                                                                 |

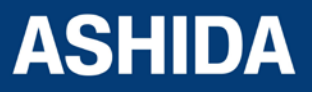

Doc ID : ADR111A\_IM\_01 Ref ID : ADR111A/IM/UG Rev No. : 04 Page No. : 98 of 127

# 8.2.5 Trip Test

| Trip Test                        | The password protected window for <b>Trip Test</b> .                                                                                                    |
|----------------------------------|----------------------------------------------------------------------------------------------------|
|                                  | Press the left arrow key (  ) to move to the next option                                                                                                    |
| Password = 0000<br>Use Inr / Dec | Editable setting<br>Enter the previously set password, by using the up arrow key<br>(+ /▲) or the down arrow key (- /▼).<br>Note: Default password setting is '0000' |
|                                  | Press the left arrow Key (  ) to apply the Trip Test.                                                                                                    |
| l>> : TC:0000<br>l> : T          | This window will show High Fault, Trip Counter, IDMT Fault<br>and Test Trip Flag.                                                                                    |
|                                  | Press the left arrow key ( < ) to move to the next option                                                                                                    |
|                                  |                                                                                                    |
| FAULT 1                          |                                                                                                    |

#### 8.2.6 Fault 1

8.2.6.1 To View – Fault 1

| FAULT 1                        | This menu is to view "Fault 1"<br>Press the Right arrow key ( ) to move to the next option. |
|--------------------------------|---------------------------------------------------------------------------------------------|
|                                | This window will show Llish Foult Trip Counter IDMT Foult                                   |
| I>> : I TC:0000<br>I> : I BF T | and Breaker Fail or Test Trip indication.                                                   |
|                                | Press the Right arrow key ( ) to move to the next option.                                   |
|                                |                                                                                             |
| I = 1000 A<br>i = 000.00A      | This window will show Primary & Secondary Current measured at the time of the fault.        |
|                                | Please note: If Fault current is ≤ 9999 then display will show                              |
|                                | the current in Ampere i.e. 9999A and If Fault current is $\ge$ 10000                        |
|                                | then display will show the current in Kilo Ampere i.e. 10.00K                               |

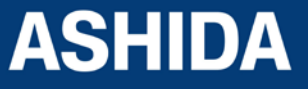

|                          | Press the Right arrow key ( ) to move to the next option.                                              |
|--------------------------|----------------------------------------------------------------------------------------------------|
| 02/06/16<br>14:32:51:085 | This window will show Date & Time of Fault.<br>Press the Right arrow key ( ) to move to the Main Menu. |
| Fault 1                  |                                                                                                    |

Note : Fault 2, Fault 3, Fault 4 and Fault 5 can be viewed in simillar manner

#### 8.2.7 To View Error Log

| Error Log         | This menu is to view "Error Log"<br>Press the Right arrow key ( ▸ ) to move to the next option. |
|-------------------|-------------------------------------------------------------------------------------------------|
|                   |                                                                                                 |
| Error Code : 0000 | This window will show Error Code.                                                               |
|                   | Press the Right arrow key ( $\blacktriangleright$ ) to move to the next option.                 |
|                   |                                                                                                 |
| Error Log         |                                                                                                 |

The relay continuously keeps track on its internal hardware and the moment it detects any failure of component, a message is displayed on LCD display. The type of error can be checked by "Error Log" menu. This feature is very useful for giving pre information to avoid mal operation.

Following are some of Error codes: -

| Error Code | Description   |  |
|------------|---------------|--|
| 01         | Setting Error |  |
| 02         | EEPROM Error  |  |
| 04         | RTC Error     |  |
| 08         | Crystal Error |  |

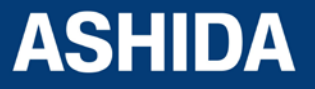

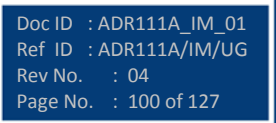

| 16 | ADC Error   |  |
|----|-------------|--|
| 32 | FRAM Error1 |  |
| 64 | FRAM Error2 |  |

In case of ADC error relay will not work at all and will show directly ADC Error and relay function will be locked.

#### 8.2.8 STATUS

#### 8.2.8.1 To View – STATUS

| STATUS                     | This menu is to view " <b>STATUS</b> " i.e. Software Version a Hardware Version. |  |
|----------------------------|----------------------------------------------------------------------------------|--|
|                            | Press the Right arrow key ( ) to move to the next option.                        |  |
|                            |                                                                                  |  |
| SWV : 02.00<br>HWV : 02.00 | This window will show Relay Software & Hardware Version.                         |  |
|                            | Press the Right arrow key ( $\blacktriangleright$ ) to move to the next option.  |  |
|                            |                                                                                  |  |
| STATUS                     |                                                                                  |  |

#### 8.2.9 DATE AND TIME SETTINGS

### 8.2.9.1 To Set – DATE AND TIME Settings

| DATE / TIME                      | Password protected window for "DATE / TIME" setting i.e. Set<br>Hour, Set Minute, Set Second, Set Date, Set Month, and Set<br>Year. |
|----------------------------------|----------------------------------------------------------------------------------------------------|
|                                  | Press the left arrow Key (  ) to move to the next option.                                                                           |
| Password = 0000<br>Use Inr / Dec | Editable setting<br>Enter the previously set password, by using the up arrow key<br>(+ / • ) or the down arrow key (- / • ).        |
|                                  | Note: Default password setting is '0000'<br>Press the left arrow Key ( 4 ) to move to the next option.                              |

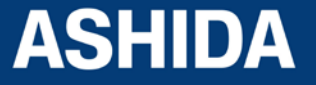

| SET Hour - 017   | Editable Setting                                                            |
|------------------|-----------------------------------------------------------------------------|
|                  | By using the Plus / Up arrow key (+ /▲) or the Minus / Down                 |
| Range 0 – 23     | arrow key (- / $\checkmark$ ) the desired <b>SET Hour</b> can be set.       |
|                  | The setting range is from 00 to 23 in steps of 1.                           |
|                  |                                                                             |
|                  |                                                                             |
|                  | Press the left arrow Key ( 4 ) to move to the next option.                  |
|                  |                                                                             |
| SET Minute = 039 | Editable Setting                                                            |
| Range 0 – 59     | By using the Plus / Up arrow key (+ / • ) or the Minus / Down               |
|                  | arrow key (- / 		) the desired <b>SET Minute</b> can be set.                |
|                  | The setting range is from 00 to 59 in steps of 1.                           |
|                  |                                                                             |
|                  | Press the left arrow Key (  ) to move to the next option.                   |
|                  |                                                                             |
| SET Second = 040 | Editable Setting                                                            |
|                  | By using the Plus / Up arrow key (+ / -) or the Minus / Down                |
| Kange 0 – 59     | arrow key (- / - ) the desired <b>SET Second</b> can be set.                |
|                  | The setting range is from 00 to 59 in steps of 1.                           |
|                  |                                                                             |
|                  | Proce the left arrow $K_{01}(A)$ to move to the payt option                 |
|                  |                                                                             |
|                  |                                                                             |
| SET Date = 002   | Editable Setting                                                            |
| Range 1 – 31     | By using the Plus / Up arrow key $(+ / \blacktriangle)$ or the Minus / Down |
|                  | arrow key (-/•) the desired SET Date can be set.                            |
|                  | The setting range is from 1 to 31 in steps of 1.                            |
|                  |                                                                             |
|                  | Press the left arrow Key (                                                  |
|                  |                                                                             |
| SET Month = 006  | Editable Setting                                                            |
| Pange 1 - 12     | By using the Plus / Up arrow key (+ /▲) or the Minus / Down                 |
|                  | arrow key (- / - ) the desired SET Month can be set.                        |
|                  | The setting range is from 1 to 12 in steps of 1.                            |
|                  |                                                                             |
|                  | Properties left arrow Key (4) to may a to the payt antica                   |
|                  |                                                                             |
|                  |                                                                             |

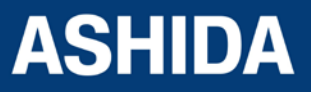

| SET Year = 016<br>Range 00 – 99 | Editable Setting<br>By using the Plus / Up arrow key (+ /▲) or the Minus / Down<br>arrow key (- /▼) the desired <b>SET Year</b> can be set.<br>The setting range is from 00 to 99 in steps of 1. |
|---------------------------------|----------------------------------------------------------------------------------------------------|
|                                 | Press the left arrow Key ( ) to move to the next option.                                                                                                    |
| SAVE Settings?<br>Mode for Save | Press the left arrow Key ( 4 ) to move to the next option.                                                                                                    |
| ок                              | This window will flash for a moment and it will move to the Main Menu.                                                                                                    |
| DATE / TIME                     |                                                                                                    |

#### 8.2.9.2 To View – DATE AND TIME Settings

| DATE AND TIME                      | Press the Right arrow key ( ► ) to move to the next option. |
|------------------------------------|-------------------------------------------------------------|
| Time : 15:20:25<br>Date : 02/06/16 | Press the Right arrow key ( ) to return to the Main Menu.   |
| DATE AND TIME                      |                                                             |

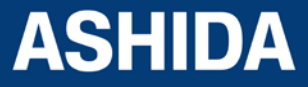

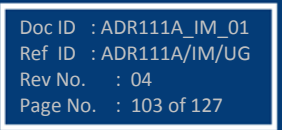

Page intentionally Left Blank

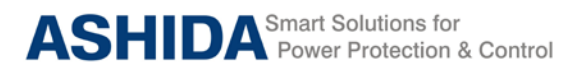

# Section 9

# **Flow Chart**

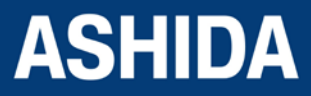

Doc ID : ADR111A\_IM\_01 Ref ID : ADR111A/IM/FC Rev No. : 04 Page No. : 105 of 127

# **Contents**

| 9     | Flow Chart Overview        | 107 |
|-------|----------------------------|-----|
| 9.1   | Main Menu                  | 107 |
| 9.2   | Flow Chart – Measurement   | 108 |
| 9.2.1 | To View – Measurement      | 108 |
| 9.3   | Flow Chart – Relay Setting | 109 |
| 9.3.1 | To Set – Relay Setting     | 109 |
| 9.3.2 | To View – Relay Setting    | 110 |
| 9.4   | Flow Chart – Trip Test     | 111 |
| 9.4.1 | To Set – Trip Test         | 111 |
| 9.5   | Flow Chart – Fault 1       | 112 |
| 9.5.1 | To View – Fault 1          | 112 |
| 9.6   | Flow Chart – Error Log     | 112 |
| 9.6.1 | To View – Error Log        | 112 |
| 9.7   | Flow Chart – Status        | 113 |
| 9.7.1 | To View – Status           | 113 |
| 9.8   | Flow Chart – Date and Time | 114 |
| 9.8.1 | To Set – Date and Time     | 114 |
| 9.8.2 | To View – Date and Time    | 114 |
|       |                            |     |

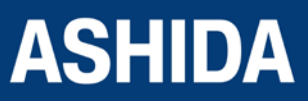

Doc ID : ADR111A\_IM\_01 Ref ID : ADR111A/IM/FC Rev No. : 04 Page No. : 106 of 127

# 9 FLOW CHART OVERVIEW

# 9.1 Main Menu

After the Power ON or when LED RESET + HW RESET keys are pressed the following windows will be displayed and the user can scroll the main menu as given below

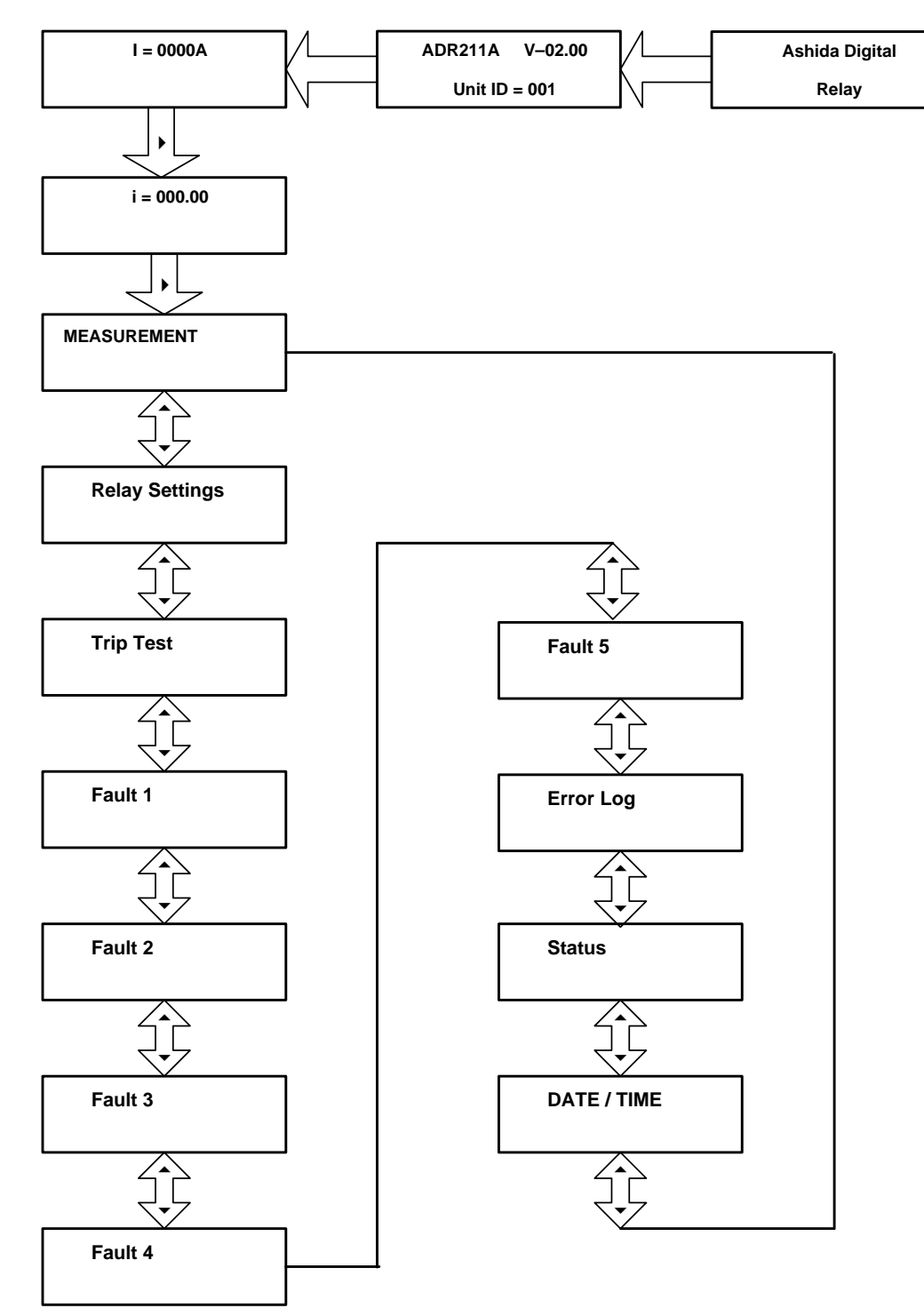

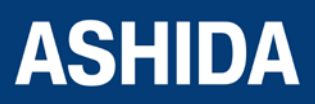

Doc ID : ADR111A\_IM\_01 Ref ID : ADR111A/IM/FC Rev No. : 04 Page No. : 107 of 127

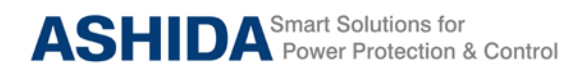

ADR111A / ADR211A

# 9.2 Flow Chart – Measurement

# 9.2.1 To View – Measurement

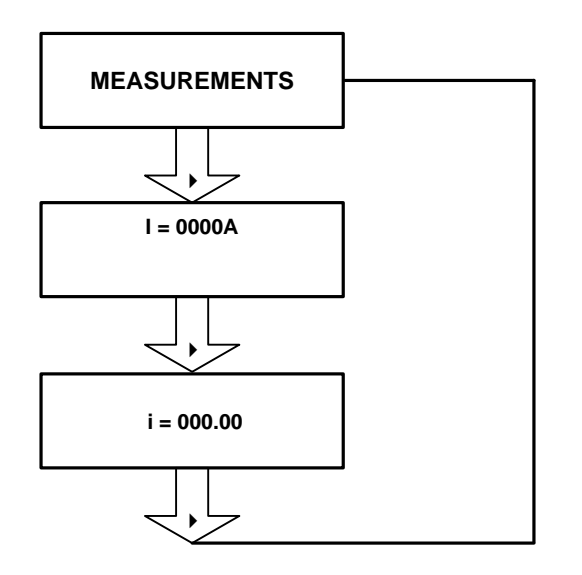

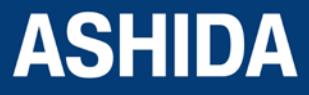

Doc ID : ADR111A\_IM\_01 Ref ID : ADR111A/IM/FC Rev No. : 04 Page No. : 108 of 127
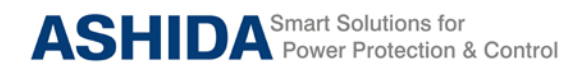

## 9.3 Flow Chart – Relay Setting

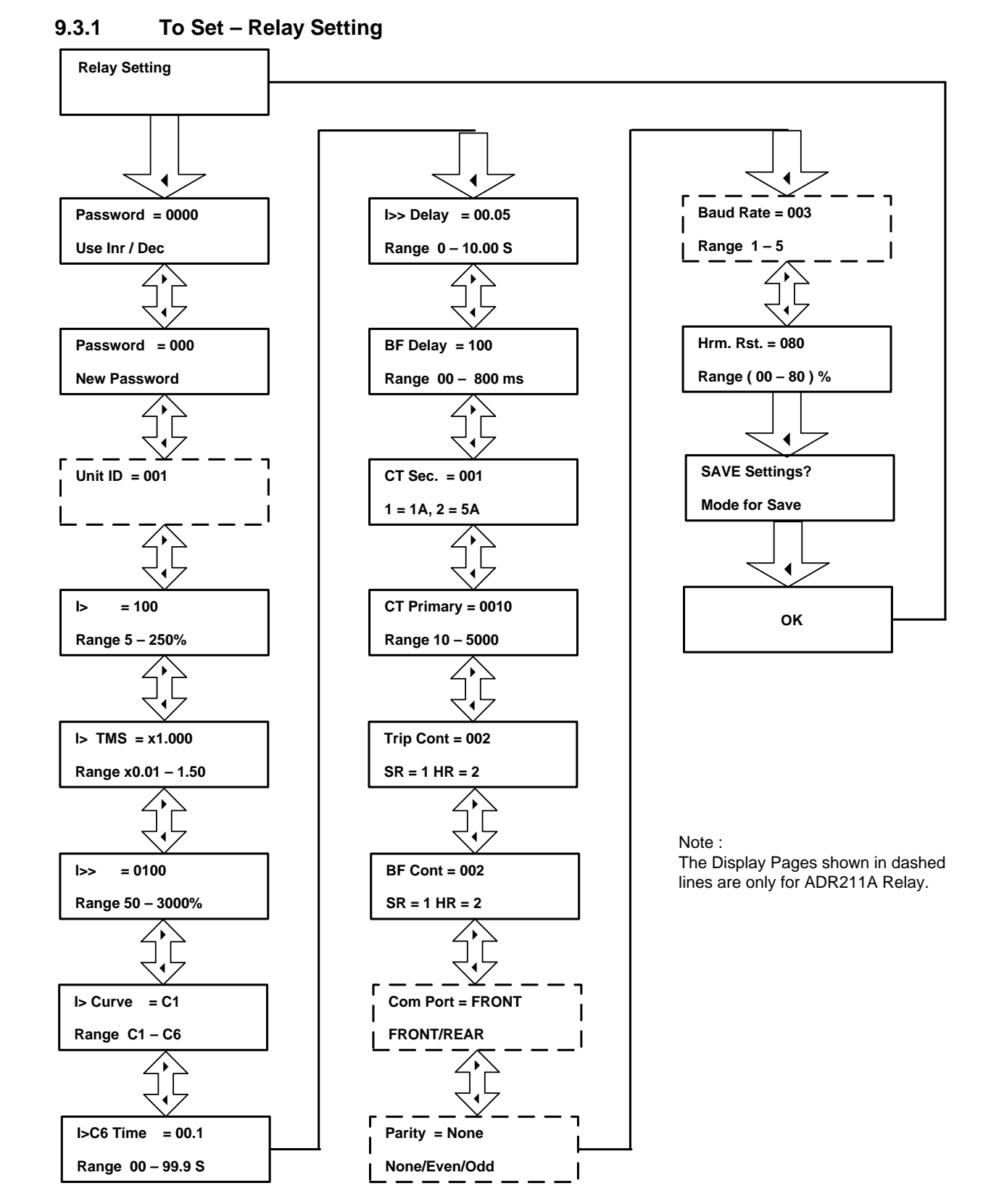

ASHIDA

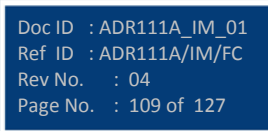

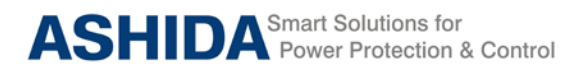

### 9.3.2 To View – Relay Setting

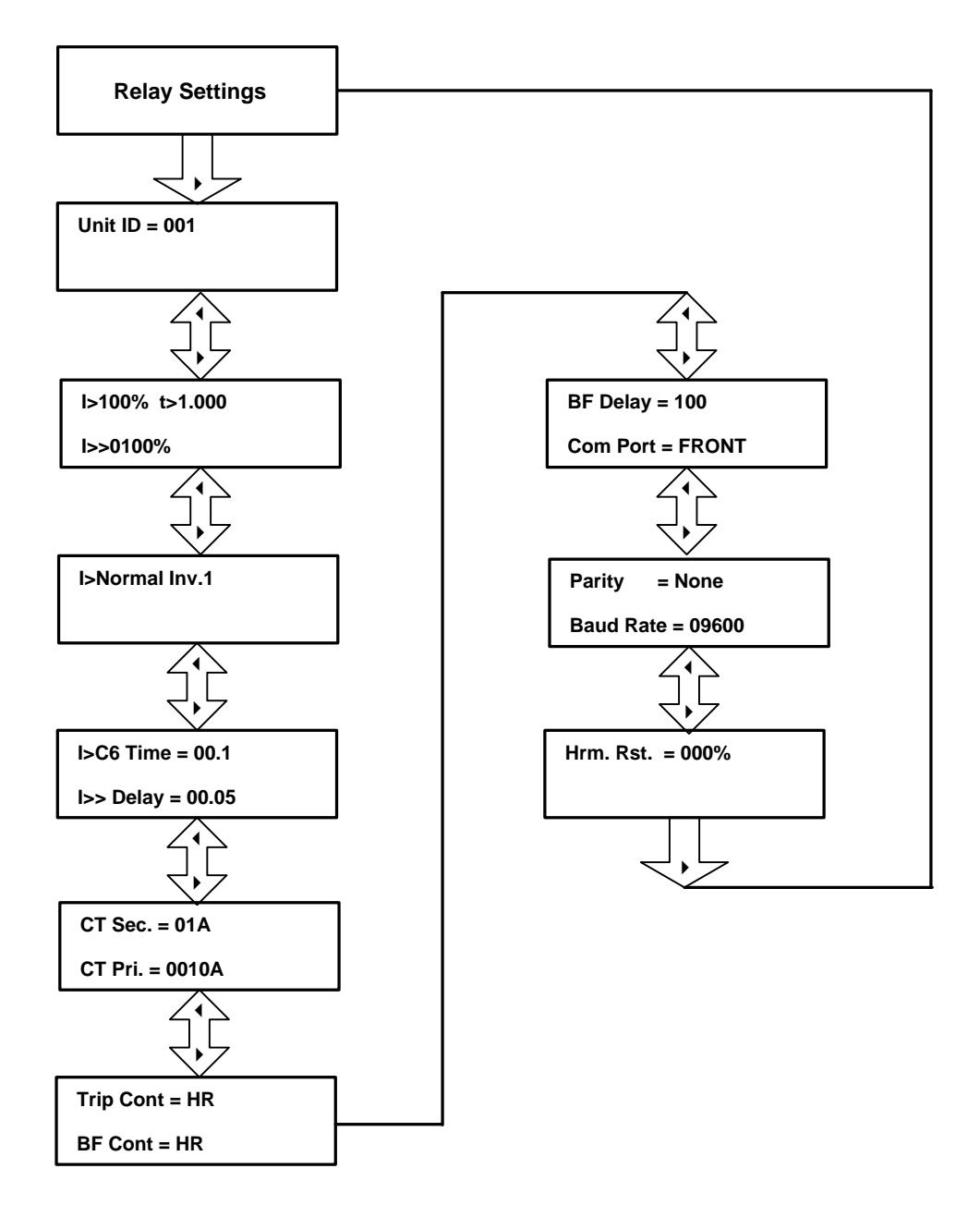

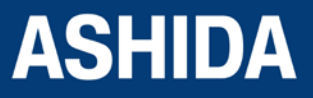

Doc ID : ADR111A\_IM\_01 Ref ID : ADR111A/IM/FC Rev No. : 04 Page No. : 110 of 127

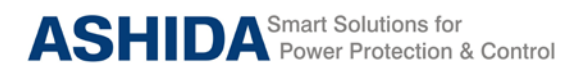

ADR111A / ADR211A

- 9.4 Flow Chart Trip Test
- 9.4.1 To Set Trip Test

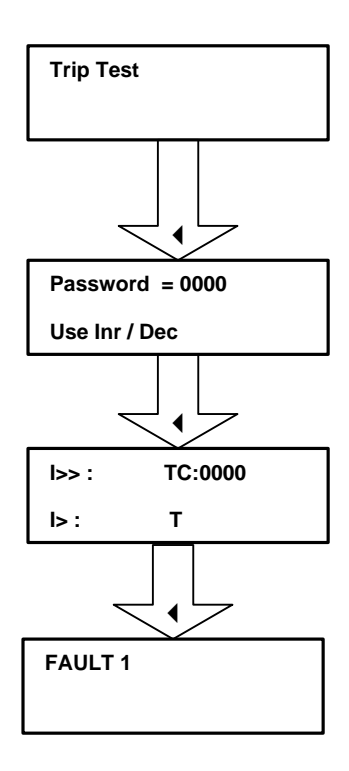

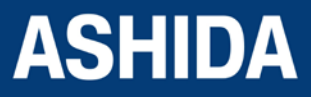

Doc ID : ADR111A\_IM\_01 Ref ID : ADR111A/IM/FC Rev No. : 04 Page No. : 111 of 127

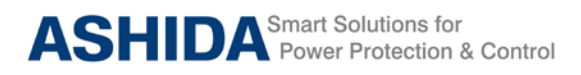

ADR111A / ADR211A

- 9.5 Flow Chart Fault 1
- 9.5.1 To View Fault 1

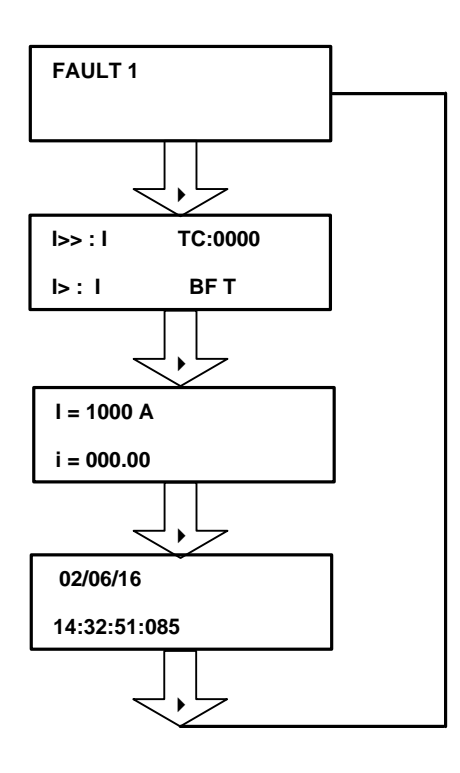

- 9.6 Flow Chart Error Log
- 9.6.1 To View Error Log

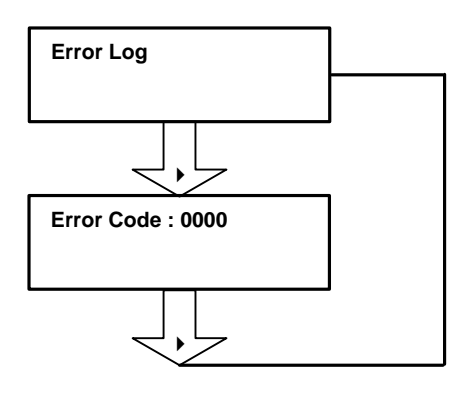

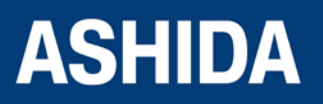

| Doc ID : ADR111A_IM_01 |
|------------------------|
| Ref ID : ADR111A/IM/FC |
| Rev No. : 04           |
| Page No. : 112 of 127  |

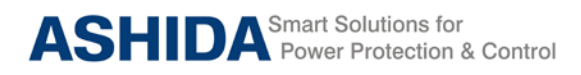

ADR111A / ADR211A

- 9.7 Flow Chart Status
- 9.7.1 To View Status

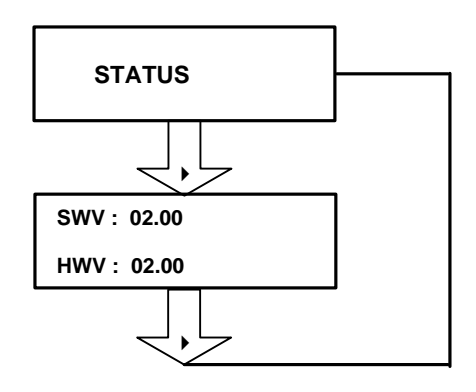

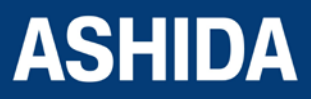

Doc ID : ADR111A\_IM\_01 Ref ID : ADR111A/IM/FC Rev No. : 04 Page No. : 113 of 127

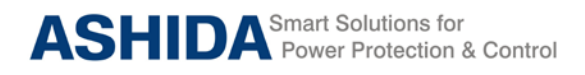

#### 9.8 Flow Chart – Date and Time

9.8.1 To Set – Date and Time

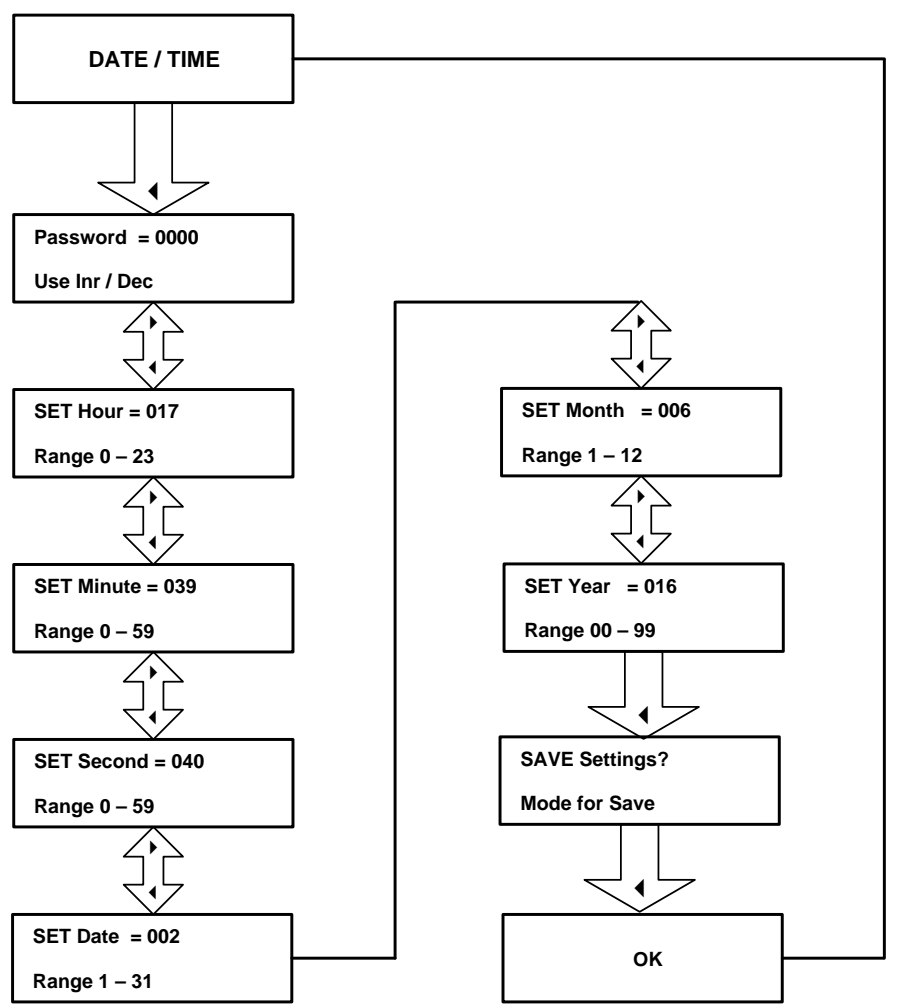

#### 9.8.2 To View – Date and Time

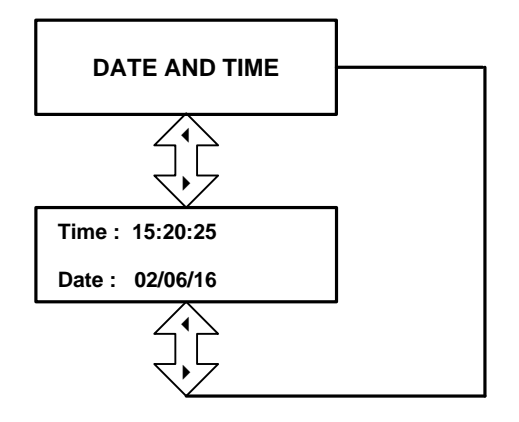

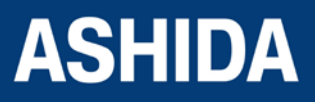

| Doc ID : ADR111A_IM_01<br>Ref ID : ADR111A/IM/FC |  |
|--------------------------------------------------|--|
| Rev No. : 04<br>Page No. : 114 of 127            |  |

Page intentionally Left Blank

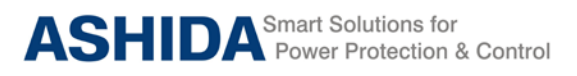

# Section 10

# **Analyzing Events and Fault Record**

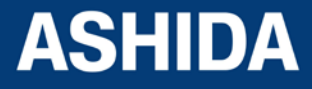

Doc ID : ADR111A\_IM\_01 Ref ID : ADR111A/IM/DR Rev No. : 04 Page No. : 116 of 127

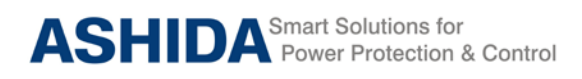

## Contents

| 10   | ANALYZING EVENT AND FAULT RECORD | 118 |
|------|----------------------------------|-----|
| 10.1 | Overview                         | 118 |
| 10.2 | Event recording                  | 118 |
| 10.3 | History Fault recording          | 118 |

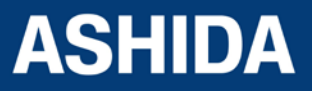

Doc ID : ADR111A\_IM\_01 Ref ID : ADR111A/IM/DR Rev No. : 04 Page No. : 117 of 127

## 10 ANALYZING EVENT AND FAULT RECORD

#### 10.1 Overview

The ADR211A Single Pole Relay provides several tools (listed below) to analyze the cause of relay operations. Use these tools to help diagnose the cause of the relay operation and more quickly restore the protected equipment to service.

- 1. Event Recording
- 2. History Faults Recoding

All reports are stored in non-volatile memory, ensuring that a loss of power to the ADR211A will not result in lost data.

#### 10.2 Event recording

ADR211A relay is providing feature to record and store events in non-volatile memory through internally by protection and control functions and can be extracted using communication port. The event shall be trigger on time stamp through time synchronization or internal clock setting.

| IED Din |                          |           |                         |   |
|---------|--------------------------|-----------|-------------------------|---|
|         | Auxili                   | iary Stat | us                      |   |
| Index   | Description              | Status    | Time                    | - |
| 1       | protection active        | ON        | 30-05-2016 16:50:03.368 | - |
| 2       | Trip LED Status          | OFF       | 30-05-2016 16:50:03.000 |   |
| 3       | Relay Error              | OFF       | 30-05-2016 16:50:03.368 |   |
| 4       | Test                     | OFF       | 30-05-2016 16:50:03.365 |   |
| 5       | local parameter settings | ON        | 30-05-2016 16:50:03.365 |   |
| 6       | Status 1                 | OFF       | 30-05-2016 16:50:03.365 |   |
| 7       | Status 2                 | OFF       | 30-05-2016 16:50:03.366 |   |
| 8       | Status 3                 | OFF       | 30-05-2016 16:50:03.366 |   |
| 9       | Status 4                 | OFF       | 30-05-2016 16:50:03.366 |   |
| 10      | trip circuit supervision | OFF       | 30-05-2016 16:50:03.366 |   |
| 11      | Start L1                 | OFF       | 30-05-2016 16:50:03.366 |   |
| 12      | General start/ pick-up   | OFF       | 30-05-2016 16:50:03.366 |   |
| 13      | Start I>1                | OFF       | 30-05-2016 16:50:03.366 |   |
| 14      | Start I>2                | OFF       | 30-05-2016 16:50:03.366 |   |
| 15      | General Trip             | OFF       | 30-05-2016 16:50:03.000 |   |
| 16      | Trip L1                  | OFF       | 30-05-2016 16:50:03.000 | - |
|         |                          |           |                         |   |

#### 10.3 History Fault recording

ADR211A relay is provides built in history fault recording facility for recoding the fault with the current, symmetrical components parameter value. Relay records history fault and stored in to non-volatile memory.

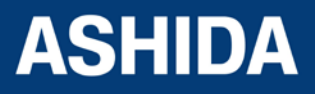

Doc ID : ADR111A\_IM\_01 Ref ID : ADR111A/IM/DR Rev No. : 04 Page No. : 118 of 127

| 된 Histo | ry Faults: A    | .DITYAV2_2; ADITYAV2_2; | Relay Address=1  |          |               |              | × |
|---------|-----------------|-------------------------|------------------|----------|---------------|--------------|---|
| Ē       | ault Buffer     |                         |                  |          | Refresh Clear | <u>S</u> ave |   |
|         | 1               |                         | Histor           | y Faults |               |              |   |
| Buffer  | Trip<br>Counter | Time                    | Trip Flag        | IR       |               |              |   |
| 1       | 0893            | 30-05-2016 15:15:14.456 | Trip L1+Trip I>1 | 0.6A     |               |              |   |
| 2       | 0892            | 30-05-2016 15:15:13.803 | Trip L1+Trip I>1 | 0.6A     |               |              |   |
| 3       | 0891            | 30-05-2016 15:15:13.423 | Trip L1+Trip I>1 | 0.6A     |               |              |   |
| 4       | 0890            | 30-05-2016 15:15:12.133 | Trip L1+Trip I>1 | 0.6A     |               |              |   |
| 5       | 0889            | 30-05-2016 15:15:12.540 | Trip L1+Trip I>1 | 0.6A     |               |              |   |
|         |                 |                         |                  |          |               |              |   |
|         |                 |                         |                  |          |               |              |   |
|         |                 |                         |                  |          |               |              |   |
|         |                 |                         |                  |          |               |              |   |
|         |                 |                         |                  |          |               |              |   |

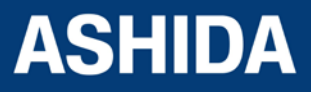

Doc ID : ADR111A\_IM\_01 Ref ID : ADR111A/IM/DR Rev No. : 04 Page No. : 119 of 127 Page intentionally Left Blank

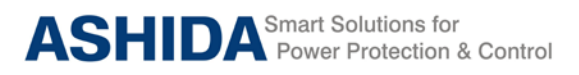

# Section 11

# **Testing and Commissioning**

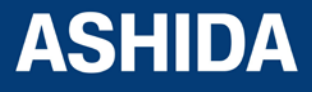

Doc ID : ADR111A\_IM\_01 Ref ID : ADR111A/IM/TC Rev No. : 04 Page No. : 121 of 127

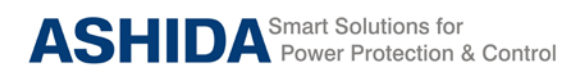

#### Contents

| 11      | TESTING AND COMMISSIONING                      | 123 |
|---------|------------------------------------------------|-----|
| 11.1    | Commissioning Test, Equipment Required         | 123 |
| 11.2    | Checking of External Circuitry                 | 123 |
| 11.3    | Check Relay Setting                            | 124 |
| 11.4    | Relay Testing                                  | 125 |
| 11.4.1. | Relay Calibration & Measurement                | 125 |
| 11.4.2. | Pick up and Trip Test                          | 125 |
| 11.4.3. | Testing of Binary Output (Output Contact Test) | 126 |

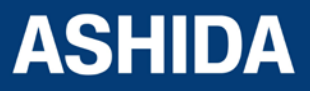

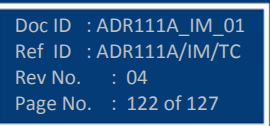

#### 11 TESTING AND COMMISSIONING

#### 11.1 Commissioning Test, Equipment Required

The following connection tests help you enter settings into the ADR111A/ ADR211A and verify that the relay is properly connected.

Brief functional tests ensure that the relay settings are correct. It is unnecessary to test every element, timer, and function in these tests. Modify the procedure as necessary to conform to your standard practices. Use the procedure at initial relay installation; the user need not repeat it, unless major changes are made to the relay electrical connections.

The ADR111A/ ADR211A installed and connected according to your protection design.

- Digital Multimeter True RMS
- Timer with precision 1ms.
- Required Auxiliary supply
- For Calibration and measurement check & Pick up test, time test, logic operation test use Power system Simulator DOBEL make F6150 or any Protective relay ac test source:
- single-phase current source.
- A PC with serial port, terminal emulation software, and serial communications cable with the following software (for ADR211A)
- For IEC 60870-5-103 communication check: Ashida Relay Talk software.

#### 11.2 Checking of External Circuitry

#### **Connection Tests**

- Step 1: Remove control ac signals from the ADR211A by opening the appropriate breaker(s) or removing fuses
- Step 2: Isolate the relay TRIP output contact
- Step 3: Verify correct ac and dc connections by performing point-to-point continuity checks on the associated circuits.
- Step 4: Apply ac or dc control voltage to the relay. After the relay is energized, the frontpanel green ON LED should illuminate.
- Step 5: Use the appropriate serial cable (USB to serial Cable or equivalent) to connect a PC to the relay.
- Step 6: Start the PC terminal emulation software and establish communication with the relay.
- Step 7: Set the correct relay time and date by using either the front panel or serial port commands
- Step 8: Verify the relay ac connections.

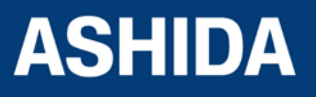

- Step 9: Connect the ac test source current to the appropriate relay terminals. Disconnect the current transformer secondary from the relay prior to applying test source quantities.
- Step 10: Apply rated current (1 A or 5 A).

#### 11.3 Check Relay Setting

The relay setting check ensures that all of application specific relay setting for the particular installation have been correctly applied to the relay. Enter all setting manually via the relay front panel interface.

The commissioning of following points:

- Ensure over current trip setting.
- Ensure TMS setting of over current function is entered correctly as per required time grading.
- Ensure instantaneous HF setting done correctly and its definite time delay is applied properly as per required time grading.
- Ensure measure of applied current is same as the current measure in CT secondary

#### **Final Check**

After completion of all relay functionality testing and relay setting check. Remove all temporary shorting leads etc. if it is necessary to disconnect any of the external wiring from the relay in order to perform the wiring verification test. It should be ensured with the CT connection are replaced in accordance with the relevant external connection or schemes diagram. Ensure all fault & trip contacts have been reset before leaving relay.

If relay ADR111A/ ADR211A is a newly installed or the CB has been just maintained the trip counter of Relay should be zero. This counter can be reset by loading Default Setting.

Note: This will also clear all fault memory and the set password.

#### Post instillation / Commissioning observation

After successful installation confirm amount of existing load current. This can be confirmed with Analogue/ Digital current meter available on panel with relay primary and secondary current measurement window. In normal balanced load condition, the i.e. current should be very low.

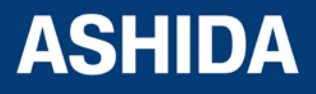

Doc ID :ADR111A\_IM\_01 Ref ID :ADR111A/IM/TC Rev No. : 04 Page No. : 124 of 127

#### 11.4 Relay Testing

#### 11.4.1. Relay Calibration & Measurement

#### Before conducting actual test, confirm relay calibration by following method.

Connect ADR111A/ ADR211A relay to current injector and timer.

Following chart shows terminal numbers of connections.

| Source Terminal      | Relay Terminal | Relay Connection     |  |
|----------------------|----------------|----------------------|--|
| Current Source       | A1 – A2        | Current CT_1A        |  |
| Current Source       | A3 – A4        | Current CT_5A        |  |
| Power Supply (+ / -) | A15 – A16      | Power Supply (+ / -) |  |
|                      | A9 – A10       | TRIP contact         |  |
| Logic Output         | A11 – A12      | Alarm contact        |  |
|                      | A13 – A14      | BF contact           |  |

Step1. Connect all terminals as per the chart.

**Step2.** Adjust rated CT Secondary Current 1A/5A. Observe the current value from measurement menu. The actual current should match with relay display.

#### 11.4.2. Pick up and Trip Test

- 1. Connect current source at CT terminals 1A/5A current input terminal.
- 2. Set current setting value to 100% i.e. 1A/5A, TMS at Minimum (x0.01) value.
- 3. Start current injector & increase current value till relay get pick up and trip. The operating value should be within 1 to 1.1 times of set pickup value.
- 4. Select the Curve Normal Inverse 1 and Set the TMS at 1.00.
- 5. Connect the Trip contact to Timer.
- 6. Set and apply 2 times current value and measure the timing on timer.
- 7. The measured timing should be  $\pm 5$  % of actual timing (10.029 Sec).

Setting I>: \_\_\_\_\_ I> TMS =: \_\_\_\_\_

| Threshold         | Theoretical Value | Relay Value |
|-------------------|-------------------|-------------|
| I> Threshold      | A                 | A           |
| I> Drop Threshold | A                 | A           |

Time Delay Setting = \_\_\_\_\_

IDMT Characteristics = \_\_\_\_\_ 10 Times \_\_\_\_\_Sec. (take value from selected curve)

|                                      | Threshold | Relay |
|--------------------------------------|-----------|-------|
| Time Delay at 2 times of I> setting  | ms        | ms    |
| Time Delay at 10 times of I> setting | ms        | ms    |

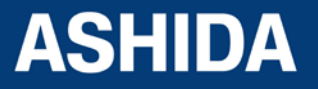

#### 11.4.3. Testing of Binary Output (Output Contact Test)

- 1. Set the I> = 50%, TMS=0.01, Curve Normal Inverse1.
- 2. Enable the BF function from the Relay Setting menu.
- 3. Set the Trip contact & BF contact to hand reset (HR) type from the Relay Setting menu.
- 4. Apply the 1A current & operate the relay in OC & BF, so the TRIP, Alarm & BF relay is operates.
- 5. After tripping, check continuity in between NO and C output contact terminal.
- 6. Now, press the LED Reset key to reset the contact.
- 7. Again check the continuity in between NO and C output contact terminal.

| Binary Output Terminals | Binary Output |
|-------------------------|---------------|
| A9 – A10                | TRIP          |
| A11 – A12               | ALARM         |
| A13 – A14               | BF            |

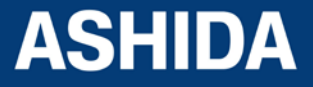

Doc ID :ADR111A\_IM\_01 Ref ID :ADR111A/IM/TC Rev No. : 04 Page No. : 126 of 127

#### **REVISION CONTROL SHEET**

| Issue | Date       | Brief description of Revision                      |
|-------|------------|----------------------------------------------------|
| 01    | 09.06.2016 | Original Version                                   |
| 02    | 17.06.2017 | C4A curve is added – Sec 4                         |
|       |            | Typo mistake in "Relay Setting " corrected – Sec 6 |
|       |            | Note Applicable only for ADR211A is added – Sec 7  |
| 03    | 27.06.2016 | C4A curve Graph is added – Sec 4                   |
| 04    | 25.11.2016 | Mechanical Drawing for IP cover added              |

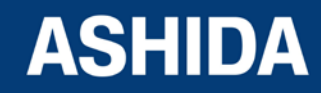

Doc ID : ADR111A\_IM\_01 Ref ID : ADR111A/IM/RS Rev No. : 04 Page No. : 127 of 127

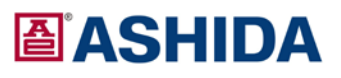

 ASHIDA Electronics Pvt. Ltd.

 ASHIDA House, Plot No. A-308, Road No. 21,

 Wagle Industrial Estate, Thane - 400604, INDIA

 Tel
 :+91 - 22 - 2582 7524/6129 9100

 Fax
 :+91 - 22 - 2580 4262

 Email
 :salse@ashidaelectronics.com

 Web
 : www.ashidaelectronics.com

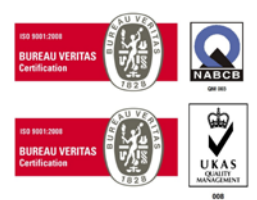